## Inštrukcia k vypĺňaniu monitorovacích správ (priebežných a záverečných) cez verejný portál ITMS

Prijímateľ má povinnosť predkladať Monitorovacie správy projektu (MS), ktorý je v realizácii (ak sa jedná o typ monitorovacej správy "**Priebežná**" alebo "**Záverečná**"), alebo ukončený (ak sa jedná o typ monitorovacej správy "**Následná**"), v zmluvne viazaných časových intervaloch Riadiacemu orgánu, resp. Sprostredkovateľskému orgánu pod Riadiacim orgánom (ďalej len "SORO").

Od 1.10.2010 vzniká prijímateľom povinnosť predkladať MS prostredníctvom portálu ITMS. Tento generuje monitorovacie termíny, ktoré udávajú obdobie v rámci ktorého je možné editovať/predkladať MS cez ITMS portál.

Toto usmernenie sa zaoberá problematikou predkladania MS pre projekty, ktoré sú v stave realizácie t.j. priebežných a záverečných MS, ktoré sú čo do metodiky ich vypĺňania identické.

Toto usmernenie má tiež uľahčiť prijímateľovi orientáciu pri zadávaní údajov do MS. Celý formulár MS je rozdelený na záložky:

Základné údaje Časová realizácia Finančná realizácia Vecná realizácia Doplňujúce údaje Prilohy Čestné vyhlásenie

"Základné údaje" obsahuje sekcie 1,2,3

"Časová realizácia" obsahuje sekciu 4

"Finančná realizácia" obsahuje sekcie 5,6

"Vecná realizácia" obsahuje sekcie 7,8,9

"Doplňujúce údaje" obsahuje sekcie 10,11,12,13,14

"Prílohy" obsahuje sekciu 17

"Čestné vyhlásenie" obsahuje sekciu 18

MS je možné prijímateľom vystaviť, resp. editovať len v období 15 dní od aktuálneho monitorovacieho termínu (ukončenia monitorovaného obdobia). Monitorovací termín generuje systém automaticky a jeho dátum vyplýva z platného systému riadenia ŠF a KF na programové obdobie 2007-2013 a počíta sa odo dňa uzatvorenia zmluvy o poskytnutí NFP.

Počas tohto obdobia 15 dní je prijímateľ povinný vystaviť MS prostredníctvom portálu ITMS, túto odoslať v systéme ITMS, vytlačiť zo systému ITMS, podpísať a následne doručiť na príslušnú implementačnú agentúru.

Editovanie MS je možné tiež v stave "na doplnenie", ktorý nastáva po tom, ako zamestnanci SORO identifikujú v predloženej MS nedostatky, ktoré je prijímateľ povinný odstrániť.

V prípade problémov s editáciou MS môže prijímateľ požiadať projektového manažéra príslušnej implementačnej agentúry o technickú pomoc. Nakoľko zasielanie MS je dôležitou súčasťou implementácie je potrebné venovať vypĺňaniu MS dostatočnú pozornosť a vypĺňať tieto MS s dostatočným časovým predstihom.

Nasledovný text opisuje spôsob vyplnenia MS v ITMS portáli a to od samotného prihlásenia sa do verejného portálu ITMS, cez vyplnenie MS a špecifikáciu jednotlivých sekcií MS až po odoslanie finálnej verzie MS na príslušné SORO.

## Prihlásenie užívateľa do ITMS portálu

Pre prácu z MS je potrebné, aby sa užívateľ prihlásil do ITMS portálu. Na prihlásenie sa užívateľa do ITMS portálu je potrebné využiť prihlasovacie údaje, ktoré užívateľ dostal v písomnej forme od DATACENTRA.

Príloha č. 5: Inštrukcia k vypĺňaniu priebežnej a záverečnej MS cez verejný portál ITMS

Potrebné údaje na prihlásenie:

- Prihlasovacie meno
- Heslo
- Kód z grid karty súradnice kódu sú určené aplikáciou v prípade na obrázku ide o pozíciu B7

| Contradion<br>Koonomačari<br>Ologinu | 🏨 🛡 🛄                                                                                                    |
|--------------------------------------|----------------------------------------------------------------------------------------------------|
| Earland a sitteratur                 | (SULO 2.10.2.17.7)                                                                                                    |
| Zabark me tustur                     | Voteri udivatela,                                                                                                    |
| Oddekoven                            | finacionere a subre apadoviti           5. Ostatische vernigehöt gordale ETHS.                                                                      |
| produktifik direk                    | Syndam THS Portal je denne.           5. Sviten THS Portal je denne.           2. Sviten THS Portal je denne.           Sviten THS Portal je denne. |

Po prihlásení užívateľa do ITMS portálu sa zobrazí nasledovná obrazovka.

| Date er elle me              | CATTO IN A TANK THAT IS                                                                                                    | Children (chirmana)                                                                                                    | The assistanting                                                                 | Completion applies                                                           | a meldiante                                | Orbitan                |           |
|------------------------------|----------------------------------------------------------------------------------------------------|----------------------------------------------------------------------------------------------------|----------------------------------------------------------------------------------|------------------------------------------------------------------------------|--------------------------------------------|------------------------|-----------|
| Province                     | Abtuality a NSRR                                                                                                    |                                                                                                    |                                                                                  |                                                                              |                                            |                        |           |
|                              | 19.10.2010                                                                                                    | Zveregowskie Vyrsižneg                                                                                                    | spring or sphereisent Op                                                         | eračneho programu Bras                                                       | sinhiwatey keny ta                         | wk 2009                |           |
| 2 indone a mentioratory      | 19.10.2010                                                                                                    | Alcoustituinin vetika                                                                                                    | minaha Zusunda Karra                                                             | neogramu výslev pre sp                                                       | stresis Operado                            | who                    |           |
| Roandovy printinevole        | 19.10.2010                                                                                                    | Aktualiteidia Pi                                                                                                    | Includes have a segue                                                            | nu výzev na rek 2010 p                                                       | re OP Vodelaus                             | ala .                  |           |
|                              | 18,10,2010                                                                                                    | Drutenie priekein                                                                                                    | at výchy na preckledení                                                          | e diadopti o nama vratny i                                                   | fmantry prope                              | ok-                    |           |
| Serere .                     | 14.10.2010                                                                                                    | Aktaukte                                                                                                    | da Indikatrionaka harmat                                                         | egranu vezev pre CO2                                                         | #a rok 2010                                |                        |           |
|                              | 08.10.2010                                                                                                    | Prvà k                                                                                                    | paterencia Operačeji pr                                                          | ogram Zéravateletve v p                                                      | nojektuch                                  |                        |           |
| priva as adversariable of 2m | 08,10,2010                                                                                                    | \$14 usporiadate att                                                                                                    | tareyî werektar pre prişîn                                                       | atelize o nimo výzej DO                                                      | P-\$14-2009-4                              | 1.1.2.01               |           |
|                              | 08.10.2010                                                                                                    | StA appyrals vyp                                                                                                    | s a na caradenia do tata                                                         | hity externich hodrotit                                                      | slov - Opetheni                            | s 1.2                  |           |
|                              | 08.10.2010                                                                                                    | 814 organita entire                                                                                                    | date Badanti a montrati                                                          | and Reported referenced to                                                   | COLUMN 2010-2011                           | 0.1                    |           |
|                              |                                                                                                    | and the second second sec | CALL OF A CONTRACT OF LAND OF A                                                  | ALL REPORT ALL MUSIC                                                         | CON 200-201                                | WU 9-1 5-1             |           |
|                              | 20.09.2010<br>Vation utivatella,<br>toxingene al Vati con<br>1. Oddtävka servijelka<br>System (TMS Parts)<br>otile CateGenta,                                                                                            | Usmannasie 2, 2 k<br>imti:<br>portālu 1796.<br>kude v časa od 32, 49, 3648 32                                                                                                    | 00 de 22, 10, 2010 2018                                                          | ladomi o NFP, kód výzv<br>8 nedvatupný z děvada                              | y KaHR – 125P<br>rýkonu rekanitt           | < 1001                 | e × ditte |
|                              | 20.09.2010<br>Vater utivasila<br>doublere si Van ero<br>1. Oddbiede senješka<br>Spoter TVE Purst<br>sile CaseCentra.<br>2. Senter (TVE Purst                                                                             | Ukmannania 2, 2 k<br>portääle TTMS:<br>bode v Exen od 33, 88, 3888 33<br>ja Ganna v Exen od 23:00 do D                                                                                                    | uçave na preditadiona 2<br>100 de 22, 10, 2010 2018<br>1100 redostupný z álko    | ladomi o NFP, kód výzv<br>8 nedostupný z děvaža<br>za výkonu létiky azlika   | y KaHR - 12SP<br>rykonu rekasilt           | v 1001<br>rukđajch prd | c × dBo   |
|                              | 20.09.2010<br>Viller of vision<br>de Algere al Vier de<br>Control de la Vier de<br>Control de Control<br>cille CataCentra.<br>El Sustain (TMS Partal<br>CataCentra.<br>El Sustain (TMS Partal<br>Dalagierre za porocarte | Unmanie 2,2 k<br>anti-<br>potiale (TPES<br>hade v Zana od 32, 18, 2828 22<br>je denna v Zana od 32, 18, 2828 22<br>je denna v Zana od 23, 10 do D                                                                                                    | ulgane na predkladania ž<br>100 de 23. 10. 2010 2018<br>Li DO nedosnopný z dění  | ludarti o NEP, Kód výzv<br>8 redostupný z děvaže<br>rze výkonu údržby uplika | y KaHR - LISP<br>rykonu rekusitr<br>iche   | < 1001                 | c × ditto |
|                              | 20.09.2010<br>Valent utivasalia<br>tansfijarta si Van ett<br>Sutes IVan ett<br>Sutes ITVIS Furti<br>sile CasiGentra<br>E Bustam ITVIS Fortal<br>Dakstene za porozame                                                     | Utmennetie 2, 2 k<br>postala (TMSL)<br>koćo v Sana od 23, 28, 2828 23<br>je červe v Sana od 23, 28, 2828 23                                                                                                    | vyzve na preditadania ž<br>100 dv 23: 10. 2010 30:0<br>1:00 nedostopný z těhr    | ladorti o NFP, Kdd výzv<br>8 nedostupný z děvede<br>da výkonu šátiby agtika  | y KaHR – L2SP<br>rykonu rekasilt<br>iche   | v 1001                 | c v děto  |
|                              | 20.09.2010<br>Vident utivatelia<br>tradigana al Vian otto<br>Sartino ITVIS Partil<br>Sila Cascalanta<br>E Sartino ITVIS Partil<br>Dakateme za porozame                                                                   | Utmaniata 2.2 k<br>portála 1796<br>kada v Zana od 22. ili, 2888 20<br>je denes v Zana od 23. ili, 2888 20<br>je denes v Zana od 23. ili, 2888 20<br>res                                                                                                    | vyzve na predstadania ž<br>100 de 23. 10. 3010 38.6<br>Li DO nedosnuprvi z divr  | ladorri o NEP, kód výzv<br>8 nedostupný z děvaža<br>rze vykonu séržby aplika | y KaHR - L2SP<br>rykonu rekasily           | v 1001                 | c × dáto  |
|                              | 20.09.2010<br>Visiteri utiveralis<br>Eteologiane Visite ete<br>Sonteri Visite ete<br>Sonteri IVIS eteral<br>sile Clasifores.<br>E Sustain IVIS eteral<br>Dakatere sa porotame                                            | Utmennenie 2, 2 k <sup>1</sup><br>jentic<br>pertikult (TPRE,<br>linde v Zona od 33, 88, 2888 03<br>je čenne v Zona od 33, 88, 2888 03<br>je čenne v Zona od 23, 50 do 0<br>net                                                                                                    | V(2) e na preditadoria (<br>100 de 22: 10: 2010 20:0                             | ladorti o NFP, kód výzv<br>Bredostupný z děvaža<br>rze výkonu ádriby vzlika  | y Kare - 135P<br>sykonu rekardt            | v 1001                 | c × dáto  |
|                              | 20.09.2010<br>Valanti utivatelle<br>Itt nitigane a Valm otto<br>Itt nitigane a Valm otto<br>Salle Cassicante<br>Salle Cassicante<br>E Sustain ITAIS Sensi<br>Dakateme za porozame                                        | Utmannetie 2, 2 k <sup>1</sup><br>postalar (TMSL)<br>karde v Eane of 23, 28, 2828 23<br>ja denna v Eane of 23, 00 do D<br>rea                                                                                                    | V(2) e na preditudora 2<br>100 de 22: 10, 2010 20:0<br>1 I DO nedoan,prvi z 30:1 | ladomi o NFP, kód výzo<br>8 nedostupný z děvada<br>za vykonu ádriby azlika   | y Karifi - 135P<br>rykonu rekusitr<br>iche | v 1001                 | c × dáto  |
|                              | 20.09.2010<br>Victory utrivedite<br>transformer Vision con<br>5. Otto Vision con<br>Superior IV Vision<br>sile CrassCentra.<br>2. Suprem TAVD control<br>Delegeme as porocome                                            | Utmannesis 2, 2 k<br>janti<br>postaku TIVES.<br>Isade v Zasa od 33. 88, 2888 23<br>ja Ganna v Zasa od 23. 80, 2888 23<br>ja Ganna v Zasa od 23.00 do 0<br>me.                                                                                                    | 4/27 er na pred hidnoir á<br>100 de 20. 10. 3010 3618<br>1100 redsongenvir áðin  | ladomi o NFP, kód výzv<br>8 nedoznapný z děveža<br>rze vykonu ždržby egika   | y KaleR – 135P<br>ojkonu rekasitr          | v 1001                 | c × dito  |
|                              | 20.09.2010<br>y dam uti-rotate<br>to-objance vision con-<br>to-objance vision con-<br>discontent (TWS Burni)<br>sale CassiGenne.<br>E Sustein (TWS Borni)<br>Datagene za porozame                                        | Utmannesis 2, 2 k<br>innt:<br>postala (TMML)<br>hade v Zana od 23, 38, 2838 23<br>je Senne v Zana od 23, 50, 00 do D<br>me                                                                                                    | 1/27 e na preditivijo d<br>100 de 23: 10, 3010 30:0<br>1.100 necionajmi z ziko   | hadom o IPP, kód výze<br>8 nedompný z děvate<br>za výkou kétěby apřík        | y KaleR - LISEP<br>Nykonu mkasilit         | nktejch pro            | e v døte  |
|                              | 20.09.2010<br>Victory utrianelle<br>Standartes Vien dan<br>Sutter in Vien dan<br>Sutter in Vien dan<br>Sutter in Vien Ganal<br>sile Descents.<br>E Sestem Thid Sental<br>Dekatere as porotame                            | Utrannenie 2,2 k <sup>-</sup><br>innti-<br>postala (TPPS)<br>la de v 2 sas od 33, 88, 2888 23<br>ja denne v 2 sas od 23, 88, 2888 23<br>ja denne v 2 sas od 23 i00 do 0<br>rise                                                                                                    | 1/27 m na preditudnica 3                                                         | hadam a NPP, kid výtov<br>8 redomutry z diveta<br>za volomu kirtity utilika  | y Karift - 135P<br>rykonu rekasift         | vitejch pri            | c × dilo  |

Z obrazovky je potrebné preklikať sa do modulu určeného pre správu MS. Kliknite na tlačidlo "Projekty".

Následne sa dostanete na obrazovku, kde sa nachádzajú všetky projekty, ktoré realizuje prijímateľ prostredníctvom podpory zo štrukturálnych fondov.

|                                 | Factor Alasteriet of data                                                                                                    | Character manual                                             | THE COLUMN TWO IS NOT | Restant on perform a | utilitie cod                   | Harris .   |
|---------------------------------|----------------------------------------------------------------------------------------------------|--------------------------------------------------------------|-----------------------|----------------------|--------------------------------|------------|
| Navest ing Overheit sträcka     | Iduntifikacia korecnet                                                                                                    | is pripinatel'a/pripenco p                                   | ometi                 |                      |                                |            |
| Zoman projektos                 | Názov konečného<br>prijimateľa/prijenica<br>pomoci:                                                                                                    | HarlyDurky, s.r.s.                                           |                       |                      |                                |            |
| formatis procesta               | Adresa konečečko<br>prijinateľa/prijemcu<br>pomoci:                                                                                                    | Vice:<br>Felaira                                             | Claite:<br>666        | Obec:<br>Néhoané     | PSČ:<br>558.55                 |            |
| 2ndone - piette                 | IČD konečného<br>projinateľa/prijemcu<br>posloci:                                                                                                    | 43554444                                                     |                       |                      |                                |            |
| lands revace service process    | Projekty                                                                                                    |                                                              |                       |                      |                                |            |
| Zaptari (Jdon                   | Potet eterametri 2, cobra<br>Strandi 1                                                                                                    | cané všetky                                                  |                       |                      |                                | Sirener 1  |
|                                 | Chaf to station                                                                                                    | Počet skotemov na st                                         | 1100 12 M             |                      |                                |            |
| Duram minit melliköit           |                                                                                                    | vedenie industi me hechnologie<br>otarenie industrialization | 101                   | 14<br>14             | nyDuny, sina.<br>nyDuny, sina. | V resident |
| 2stre -                         | Podet setmentek: 2. 2001a<br>Strane: 1                                                                                                    | pene wietky.                                                 |                       |                      |                                | Strens: 1  |
|                                 | Chod na strankai                                                                                                    | > Pobet sterwings na et                                      | 974.07 10 W           |                      |                                |            |
| Ampelia                         | Construction of the second second sec |                                                              |                       |                      |                                |            |
| Rimpelle<br>Fertren projenstele | filer                                                                                                    |                                                              |                       |                      |                                |            |

Vyznačte projekt, ku ktorému budete vytvárať MS. Po jeho označení kliknite na tlačidlo *"Monitorovacie správy projektu"*. Po kliknutí na toto tlačidlo sa zobrazí obrazovka pre správu MS. Po vstupe do časti Monitorovacích správ projektu sa zobrazí úvodná obrazovka:

| and the second second s | erte klasse så skapter                              | Delationally manual                               | TW putterby           | Curlinkt on springs applicate | a Ottierre                   |
|----------------------------------------------------------------------------------------------------|-----------------------------------------------------|---------------------------------------------------|-----------------------|-------------------------------|------------------------------|
| vitet nas Zoanem projektov                                                                                                    | 1 Identifikācis projek                              |                                                   |                       |                               |                              |
|                                                                                                    | Názovt                                              | Obstaranie inovativnetio fineti                   | aña cesta             |                               |                              |
| Zinanam MS                                                                                                    | Kód projektu:                                       | 251101200042                                      |                       |                               |                              |
|                                                                                                    | Názov operačného<br>programu:                       | OF Kenkurencieschopnost                           | e Hospedérsky rest    |                               |                              |
| FIGTUALITYS                                                                                                    | Názov prioritsej osi:                               | Prioritmé op 1 - Indvécie a                       | rest konkurencieschop | ideti                         |                              |
|                                                                                                    | Názov opatrenia:                                    | 1.1 - Stovácie a technologi                       | cké tránsfery         |                               |                              |
| ZITTETA MER                                                                                                    |                                                     | 1942/10/21/27/24A                                 | 2010041410            |                               |                              |
|                                                                                                    | 2 Munitoravecte spré                                | ve projektu                                       |                       |                               |                              |
| Kontralia MS                                                                                                    | Kód monitorovacej<br>správy:                        | Aktuálsy monitorovaci<br>termini                  | Aktuáloy stav:        | Stav CORE:                    | Dátum a čas posled<br>zmeny) |
| Oddstanie HS                                                                                                    | M\$251301200KJ                                      | 31.01.2011                                        | Na doplnemie:         | IIIS na dopinania             | 21.01.2011 19:33:57          |
|                                                                                                    | Podet záznamov: 1.<br>Strane: 1<br>Chof na stránko: | deslaných verzií monitaro<br>Podet záznamov na st | ntoku: 10 ¥           |                               | Stan                         |
|                                                                                                    |                                                     | United                                            | 20.01 2011 18:21      | 22.01.2011 19:32              |                              |
|                                                                                                    | - 31.01.2013                                        |                                                   |                       |                               |                              |

Úvodná obrazovka obsahuje údaje o všetkých verziách MS, ktoré už boli predložené v rámci realizácie projektu.

Úvodná obrazovka je rozdelená na tri sekcie.

- 1. Identifikácia projektu
- 2. Monitorovacia správa projektu
- 3. Zoznam všetkých odoslaných verzií monitorovacej správy projektu
- Identifikácia projektu sekcia zobrazuje údaje o projekte, ku ktorému prijímateľ prezerá zoznam MS projektu. Obsahuje údaje o názve projektu, o ITMS kóde projektu, názve operačného programu, prioritnej osi a opatrenia ku ktorým sa realizácia vybraného projektu viaže. Sekcia je automaticky predvyplnená systémom. V prípade nesprávnosti údajov je vhodné, aby prijímateľ na to upozornil svojho projektového manažéra.
- 2. Monitorovacia správa projektu

Príloha č. 5: Inštrukcia k vypĺňaniu priebežnej a záverečnej MS cez verejný portál ITMS

Uvedená sekcia obsahuje informácie o MS, ktorá je aktuálna t.j. ide o MS, ktorú bude prijímateľ vypĺňať a zasielať v najbližšie zmluvne dohodnutom termíne monitorovania projektu (sledovania pokrokov v realizácii projektu). Aktuálnu MS generuje systém automaticky a z tohto dôvodu nie je zo strany prijímateľa editovateľná. MS je generovná v pravidelných intervaloch podľa periodicity predkladania MS, ktorá je zadefinovaná v zmluve o poskytnutí NFP resp. v súlade so Systémom riadenia ŠF a KF na programové obdobie 2007-2013.

<u>Kód monitorovacej správy</u> – ide o rovnaký kód ITMS ako má pridelený projekt s výnimkou predpony MS. Kód monitorovacej správy je vygenerovaný automaticky.

<u>Aktuálny monitorovací termín</u> – predstavuje termín konca sledovaného/monitorovaného obdobia ku ktorému sa vzťahuje povinnosť predloženia MS v stanovenej lehote. Monitorovací termín je posledný deň sledovaného obdobia v príslušnej MS. Systém automaticky pravidelne vykonáva kontrolu, či v daný kalendárny deň v konkrétnom projekte existuje monitorovací termín. V prípade, že systém taký projekt nájde, bude používateľ systémom upozornený, vo forme správy, na monitorovací termín, resp. na termín predloženia MS<sup>1</sup>. Každý projekt má v sekcii 2 vždy jeden aktuálny monitorovací termín ku ktorému prislúcha MS, ktorú je prijímateľ povinný v zmysle zmluvy o poskytnutí NFP vyplniť a odoslať na SORO vždy v pravidelných intervaloch (monitorovacích obdobiach).

#### <u>Aktuálny monitorovací termín = aktuálna potreba vypracovania a predloženia MS za</u> sledované/monitorované obdobie v stanovenej lehote

MS môže prijímateľ vypracovať/editovať len v období po ukončení monitorovacieho obdobia t.j. od ukončenia dňa aktuálneho monitorovacieho termínu. Systém automaticky poskytuje lehotu 15 dní po aktuálnom monitorovacom termíne, kedy prijímateľ môže pracovať na zadávaní údajov do systému. Po uplynutí 15 dňovej lehoty systém automaticky zablokuje ďalšie úpravy v MS. Pokiaľ prijímateľ nestihne vyplniť MS v stanovenom termíne, systém mu neumožní predloženie MS, čím prijímateľ poruší zmluvnú povinnosť predkladania MS, čo oprávňuje poskytovateľa pristúpiť k realizácii ďalších krokov definovaných zmluvou o poskytnutí NFP.

Systém zobrazuje zoznam všetkých MS projektu (t.j. aktuálnu MS a, ak existujú, aj jej odoslané verzie), ktoré patria vybranému projektu.

<u>Aktuálny stav</u> – zobrazuje informáciu o aktuálnom stave MS vybraného projektu

Známe stavy:

- Otvorená aktuálna MS sa nachádza v období medzi posledným dňom monitorovaného obdobia (aktuálny monitorovací termín) a 15 dňovou lehotou na vyplnenie a odoslanie MS na SORO
- Odoslaná MS bola odoslaná na SORO
- Na doplnenie SORO identifikoval v predloženej MS formálne alebo vecné nedostatky a vrátil MS prijímateľovi na dopracovanie

<u>Stav CORE</u> – umožňuje prijímateľovi sledovať, v akom stave administratívneho spracovania a kontroly sa MS k aktuálnemu monitorovaciemu termínu nachádza. Administratívne spracovanie a kontrolu odoslanej MS vykonávajú príslušní zamestnanci SORO.

Známe stavy:

- Importovaná tento stav vzniká okamžite po odoslaní MS zo strany prijímateľa z ITMS portálu do neverejnej časti ITMS tzv. CORE ITMS
- Zaregistrovaná po doručení vytlačenej verzie MS prostredníctvom pošty, kuriéra alebo osobne prijímateľom, zamestnanci SORO vykonajú registráciu došlej MS. Registrácia sa prejaví aj v systéme ITMS

<sup>&</sup>lt;sup>1</sup> z uvedeného dôvodu je dôležité pri každej zmene kontaktnej emailovej adresy nahlásiť túto zmenu projektovému manažérovi, ktorý zabezpečí jej úpravu v neverejnej časti ITMS

Príloha č. 5: Inštrukcia k vypĺňaniu priebežnej a záverečnej MS cez verejný portál ITMS

- Na doplnenie SORO identifikoval v predloženej MS formálne alebo vecné nedostatky a vrátil MS prijímateľovi na dopracovanie. Tento stav spôsobí, že sa úprava MS opätovne dostáva do pôsobnosti prijímateľa vo verejnom portály ITMS. Prijímateľ je povinný odstrániť nedostatky v termíne, ktoré mu stanoví SORO v písomnej výzve, termín však nesmie byť kratší ako 7 dní, maximálne však 14 dní.
- Monitorovacia správa schválená tento stav predstavuje skutočnosť, že prijatá MS bola akceptovaná a údaje v nej boli skontrolované a neboli identifikované nedostatky. Po schválení aktuálnej MS systém v sekcii č. 2 vygeneruje nový nasledujúci aktuálny monitorovací termín t.j. koniec nasledujúceho obdobia ku ktorému sa bude viazať nasledovné monitorovanie (začiatok nového obdobia vymedzuje koniec predchádzajúceho monitorovacieho obdobia). Údaje obsiahnuté v pôvodne odoslanej a schválenej MS sa zo sekcie č. 2 prenášajú do sekcie č. 3, ktorá už nie je prijímateľom editovateľná.

<u>Dátum a čas poslednej zmeny</u> - dátum a čas (sysdate) poslednej zmeny vykonanej na MS k aktuálnemu monitorovaciemu termínu vybraného projektu. Jedná sa napríklad o dátum a čas uloženia pri editácii, dátum a čas zmeny stavu, a pod.

3. Zoznam všetkých odoslaných verzií monitorovacej správy projektu

Sekcia zobrazuje všetky verzie predložených MS, ktoré prijímateľ predložil cez verejný portál ITMS. Jedna MS môže mať viacero verzií odoslaných MS. Viac verzií jednej MS vzniká z dôvodu ak bola MS vrátená SORO späť na doplnenie prijímateľovi. Čím viac doplnení tej istej MS, tým viac verzií MS existuje. Sekcia 3 tak poskytuje komplexný obraz o predkladaných MS a ich doplneniach.

<u>Monitorovací termín</u> – v tejto sekcii ide o monitorovací termín, ktorý už nie je aktuálny. Monitorovací termín, je posledným dňom sledovaného obdobia v príslušnej MS a určuje k akému dňu (koncu vtedy platného monitorovacieho obdobia) MS poskytovala informácie o stave realizácie projektu. Pokiaľ má tá istá MS viacero verzií, monitorovací termín sa v jej jednotlivých verziách nemení, vždy vypovedá o tom istom období monitorovania.

Stav verzie – názov stavu verzie MS, v ktorom sa MS nachádza.

Známe stavy:

- Odoslaná- platí pre práve odoslanú verziu MS, ktorú prijímateľ odoslal na SORO v stanovenej lehote 15 dní od aktuálneho monitorovacieho termínu, alebo v lehote určenej na odstránenie nedostatkov v MS, pokiaľ táto bolo vrátená prijímateľovi späť "Na doplnenie"
- Vrátená deklaruje, že konkrétna verzia MS bola prijímateľovi vrátená "Na doplnenie"
- Schválená deklaruje, že verzia MS bola schválená

<u>Dátum a čas odoslania</u> – dátum a čas (sysdate) odoslania verzie MS z verejnej časti ITMS portálu do neverejnej časti tzv. CORE ITMS

<u>Dátum a čas schválenia/vrátenia</u> - dátum a čas (sysdate) schválenia (resp. vrátenia MS na doplnenie) verzie MS z neverejnej časti CORE ITMS do verejného portálu ITMS. V prípade, že verzia MS ešte nebola schválená alebo vrátená je toto pole prázdne.

## UPOZORNENIE

MS je možné BEŽNE editovať len v období od ukončenia aktuálneho monitorovacieho obdobia t.j. od aktuálneho monitorovacieho termínu do uplynutia 15 kalendárnych dní. V prípade, že prijímateľ nestihne MS odoslať v BEŽNOM termíne systém automaticky po uplynutí lehoty zablokuje predloženie MS.

Nepredloženie MS predstavuje porušenie povinností prijímateľa, ktoré mu vyplývajú zo zmluvy o poskytnutí NFP, čo oprávňuje poskytovateľa pomoci odstúpiť od zmluvy o poskytnutí NFP.

MS je možné editovať aj mimo BEŽNÉHO obdobia, pokiaľ sa MS nachádza v stave "Na doplnenie". SORO poskytne prijímateľovi primeranú lehotu na odstránenie nedostatkov v MS nie kratšiu ako 7 dní avšak nie však dlhšiu ako 14 dní odo dňa nasledujúceho po dni, kedy bola MS vrátená prijímateľovi späť na dopracovanie. V prípade nedodržania dodatočne stanoveného termínu nedôjde k automatickému zablokovaniu predloženia MS pre prijímateľa systémom ITMS, avšak nedoplnenie MS v stanovenom termíne a opakujúce sa nedostatky v predložených MS môžu mať za následok posúdenie tejto skutočnosti ako porušenie zmluvných povinnosti prijímateľa s možnosťou odstúpenia poskytovateľa od zmluvy o poskytnutí NFP.

Monitorovaciu správu je možné editovať iba v časovom intervale od monitorovacieho termínu + 15 kalendárnych dní

alebo

ak je MS predmetom doplnenia zo strany prijímateľ a na základe výzvy na doplnenie zo strany SORO

V iných prípadoch nie je editácia MS BEŽNE povolená!!! SORO je oprávnené od prijímateľa vyžiadať zdôvodnenie oneskorenia predloženia MS. V prípade snahy prijímateľa o editovanie MS mimo BEŽNÉHO obdobia systém zverejní nasledovné upozornenie a neumožní prijímateľovi zmenu v údajoch.

| Message  | from webpage                                                                                                    |
|----------|----------------------------------------------------------------------------------------------------|
| <u>.</u> | Monitorovaciu správu je možné editovať iba v časovom intervale od monitorovacieho termínu do dátumu predloženia<br>MS na RO/SORO alebo ak je MS v predmetom doplnenia zo strany prijimateľa alebo ak RO/SORO povoli editáciu MS<br>mimo intervalu predkladania MS na RO/SORO. |
|          | ок                                                                                                    |

V prípade komplikácií s vypĺňaním MS alebo v prípade automatického zablokovania systému ITMS je potrebné, aby prijímateľ kontaktoval svojho projektového manažéra.

## Editovanie MS

Pokiaľ sú naplnené vyššie popísané podmienky/požiadavky systému ITMS je prijímateľ automaticky systémom upozornený prostredníctvom správy o skutočnosti, že monitorovací termín je aktuálny a je možné zadávať/editovať údaje do MS.

| Orbertalie na Tar           | tto kjaste od utdatka         | Delmarchy manual                 | TW putterbury          | Contribution and specific the specific | dite Otherse                   |
|-----------------------------|-------------------------------|----------------------------------|------------------------|----------------------------------------|--------------------------------|
| lävnat när 206nam projektov | 1 Identifikācia projek        | tu i                             |                        |                                        |                                |
|                             | Názov:                        | Obstaranie inovativneho fantt    | efa cesta              |                                        |                                |
| Zingnam MS                  | Kód projektu:                 | 251101200042                     |                        |                                        |                                |
|                             | Názov operačného<br>programu: | OF Kankurencieschopnost          | e Hospedérsky rest     |                                        |                                |
| FICTURATES                  | Názov prioritsej osi:         | Prioritmé op 1 - Indvécie a      | rest konkurencieschop  | nasti                                  |                                |
|                             | Názov opatrenia:              | 1.1 - Stovácie a technologi      | cké trátafery          |                                        |                                |
| Zimena MS                   |                               | -1986 070 1966 A. O. N.S.        | 2010/01/02             |                                        |                                |
|                             | 2 Muniforsyncle spré          | ve projektu:                     |                        |                                        |                                |
| Kontrolia (45               | Köd monitorovacej<br>správy:  | Aktuálsy monitorovaci<br>termini | Aktuálov stav:         | Stav CORE:                             | Dátum a čas posledne<br>zmenyi |
| Odda area MS                | MS2S138L200KJ                 | 31.01.2011                       | Na doplneme            | MS he doptreme                         | 21.01.2011 19:33:57            |
|                             | Tzamam vietnich o             | declanôch verzii monitaro        | vacet sprawy protes    | Tak.                                   |                                |
|                             |                               |                                  | traced advisert to she |                                        |                                |
|                             | Počet záznemovt 1.            |                                  |                        |                                        | Sec. 1                         |
|                             | ovaria: s                     |                                  |                        |                                        | Dr. Bran                       |
|                             |                               | 16                               | 10.00                  |                                        |                                |
|                             | Hendbarroot                   | termin Stay vertie               | Dátum a čas odis       | danie: Ditum o Ze                      | s schuälenia 7 vratonia        |
|                             | 3 31.01.2013                  | Vrittené                         | 20.01.2011 18:21       | 22.01.2011 28:31                       |                                |
|                             | Potet papremore 1.            |                                  |                        |                                        |                                |
|                             | Strane: 8                     |                                  |                        |                                        | 9tranac                        |
|                             | C                             |                                  |                        |                                        |                                |
|                             | Chod na mránku:               | Potet pamemov via et             | rderikaat 30 V         |                                        |                                |

## <u>Postup</u>

Prostredníctvom poklikania na tlačidlo "Zmena MS" sa otvorí MS a je možné vykonávať vkladanie a zmenu dát v MS.

Po zvolení možnosti "Zmena MS" sa objaví okno v ktorom je možné editovať dáta MS. Okno sa skladá zo siedmych záložiek, pričom každá je rozdelená na ďalšie sekcie.

## Záložka "Základné údaje"

Sekcie 1 a 2 sú pre prijímateľ needitovateľné. Údaje sa do tejto zložky preberajú z neverejnej časti ITMS tzv. ITMS CORE. Pokiaľ prijímateľ identifikuje nedostatok v tejto časti je potrebné, aby kontaktoval svojho projektového manažéra, aby tento vykonal úpravu týchto údajov. Editovateľné sú len tie sekcie, kde je zobrazená ikona 📬

|                                             |                                                      | N DESCRIPTION OF TAXABLE PROPERTY.              |                                        |  |  |  |  |  |
|---------------------------------------------|------------------------------------------------------|-------------------------------------------------|----------------------------------------|--|--|--|--|--|
| latra utaje Ceauve restatione Pinantra reak | terre Verne restatere Dopthippos ade                 | <ul> <li>Prépiny i Castrià vyhtasame</li> </ul> |                                        |  |  |  |  |  |
| 1. Základná údaje o soončorovacej sprá      | va projekta                                          |                                                 |                                        |  |  |  |  |  |
| ovod vrätenia monitorovace; sprävo          | k prvej priebežnej monitorovacej spr                 | äve nebola prediožená fotodokumen               | tácia uvedená v prílohách monitorovace |  |  |  |  |  |
| Typ monitorevacet správy Prisbárd           |                                                      |                                                 |                                        |  |  |  |  |  |
| oradové číslo monitorovacej správyi         | monitorovacej správyi 1                              |                                                 |                                        |  |  |  |  |  |
| tonitorované obdobie:                       | D8/2010 - 01/2011                                    |                                                 |                                        |  |  |  |  |  |
| 2. Základně údaje o projekte                |                                                      |                                                 |                                        |  |  |  |  |  |
| lázov projektu:                             | Obstaranie inovatívneho hnetača ce                   | ta                                              | a)                                     |  |  |  |  |  |
| lód projektu v systéme TTMS:                | 25110120XX2                                          |                                                 |                                        |  |  |  |  |  |
| tázov operačného programo:                  | DP Konkurencieschophoef e Hoe                        | podársky rest                                   |                                        |  |  |  |  |  |
| Vázov prioritnej ost:                       | Prioritria tos 1 - Inovácia a rest i                 | conkurencieschoprosti                           |                                        |  |  |  |  |  |
| lázov opatrenia:                            | <ol> <li>1.1 - Indvæsie e technologicke t</li> </ol> | 1.1 - Indvätia a technologická transfary        |                                        |  |  |  |  |  |
| 3. Finančný a Gusavý zámoc realizácie a     | micktu                                               | China Mello                                     | G                                      |  |  |  |  |  |
| asový rámec realizácie projekty             | Stheyvany stay (MM/RRSS                              | Skutočný stav (MM/RERE)                         |                                        |  |  |  |  |  |
| adiatok realizácie aktivit projektor        | 08/2010                                              | 08/2010                                         |                                        |  |  |  |  |  |
| skončenie realizácie aktivit projekto       | 11/2011                                              |                                                 |                                        |  |  |  |  |  |
| elkové oprávnené vůdavky projekty           | Plánovaný stav (v EUR):                              | Skutočný stav (v EUR):                          | Stav realizácie projekte (v %)         |  |  |  |  |  |
| encove opravnene vydavký projektor          | LD 043 243                                           | 323-653                                         | 3,                                     |  |  |  |  |  |

## Sekcia 1 – Základné údaje o monitorovacej správe projektu

Sekcia obsahuje základné informácie o MS. V prípade, že sa jedná o MS, ktorá bola zo strany SORO vrátená na doplnenie, obsahuje táto sekcia aj pole "Dôvod vrátenia monitorovacej správy"

<u>Dôvod vrátenia monitorovacej správy</u> – v prípade, že údaje v zaslanej MS neboli zadané korektne môžu zamestnanci SORO vyzvať prijímateľa na opravu údajov, pričom popíšu nedostatky predloženej MS. Popis je viditeľný pre prijímateľa. V prípade, že MS nie je v stave "Na doplnenie" uvedená časť sa nezobrazuje. Pole je pre prijímateľa needitovateľné.

Príloha č. 5: Inštrukcia k vypĺňaniu priebežnej a záverečnej MS cez verejný portál ITMS

<u>Typ monitorovacej správy</u> – systém automaticky generuje priebežnú alebo záverečnú MS v závislosti od zazmluvneného harmonogramu projektu (priebežné správy od dátumu uzatvorenia zmluvy o poskytnutí NFP a periódy predkladania MS, záverečnú správu ku koncu posledného plánovaného mesiaca realizácie projektu). Typ MS načíta ITMS portál podľa aktuálneho monitorovacieho termínu, ku ktorému je MS vytváraná, resp. menená. Pole je pre prijímateľa needitovateľné.

## Príklad

Pokiaľ sa blíži koniec plánovaného harmonogramu realizácie projektu systém automaticky generuje záverečnú MS. Uvedené nastáva pokiaľ do plánovaného ukončenia projektu ostáva 6 alebo menej ako 6 mesiacov.

Priebežná MS sa vytvára vtedy pokiaľ ku koncu monitorovaného obdobia určeného aktuálnym monitorovacím termínom ešte podľa plánovaného harmonogramu realizácie projektu (uvedeného v zmluve o poskytnutí NFP) nemalo dôjsť k ukončeniu realizácie projektu. Monitorovacie obdobia priebežnej MS sa periodicky opakujú podľa periodicity uvedenej v zmluve o poskytnutí NFP. V prípade priebežných MS ide o obdobia monitorujúce vždy 6 predchádzajúcich mesiacov realizácie projektu. Pokiaľ sa projekt nachádza v čase realizácie projektu a jeho plánované ukončenie je dlhšie než je perióda predkladania MS t.j. dlhšie než 6 mesiacov systém generuje priebežnú MS.

Prvým monitorovacím obdobím je obdobie od začiatku realizácie projektu uvedeného v hlásení o začatí realizácie projektu. Prvú priebežnú MS prijímateľ predkladá po 6 mesiacoch od mesiaca v ktorom bola zmluva o poskytnutí NFP uzatvorená (1. perióda).

Pokiaľ je celková dĺžka realizácie projektu podľa plánovaného harmonogramu realizácie projektu kratšia alebo rovná 6 mesiacom od mesiaca v ktorom bola zmluva o poskytnutí NFP uzatvorená, projekt bude mať vygenerovaný len jeden monitorovací termín, na ktorý bude naviazaná záverečná MS.

Nakoľko ITMS generuje predkladanie MS (a typ MS podľa plánovaného harmonogramu) len podľa plánovaných hodnôt, je nevyhnutné, aby prijímateľ na základe komunikácie so svojim projektovým manažérom konzultoval prípadné zamýšľané zmeny v plánovanom harmonograme.

## Predĺženie harmonogramu

V prípade, že prijímateľ identifikuje, že nestihne projekt zrealizovať v stanovenom termíne a je potrebné predĺžiť harmonogram realizácie projektu je nevyhnutné, aby túto skutočnosť oznámil príslušnému SORO prostredníctvom žiadosti o povolenie vykonania zmeny v zmluve o poskytnutí NFP a to v dostatočnom časovom predstihu, aby sa zmeny stihli prejaviť v ITMS portáli. Dostatočným predstihom je možné považovať obdobie 30 dní pred uplynutím hraničného termínu, ktorým je aktuálny monitorovací termín. Po schválení zmeny v projekte je potrebné vypracovať dodatok k zmluve o poskytnutí NFP, ktorý bude predmetnú zmenu zachytávať a na jeho základe sa vykonajú zmeny v ITMS.

## Skrátenie harmonogramu

V prípade, že prijímateľ identifikuje, že projekt bude zrealizovaný v skoršom termíne je potrebné, aby prijímateľ oznámil presný dátum ukončenia realizácie projektu na príslušné SORO prostredníctvom listu alebo e-mailu. Zamestnanci SORO zabezpečia posunutie plánovaného konca realizácie projektu (skrátenie harmonogramu) na skorší termín tzv. technickým dodatkom (papierová verzia dodatku k zmluve o poskytnutí NFP sa nemusí vystaviť), čím zabezpečia pregenerovanie monitorovacieho termínu na nový skorší termín, čím umožnia skoršie predloženie záverečnej MS. Posunutie monitorovacieho termínu bude (v prípade schválenia zmeny) posunuté na posledný deň kalendárneho mesiaca, v ktorom prijímateľ skutočne ukončil realizáciu projektu.

V prípade, že posunutie ukončenia realizácie projektu sa uskutoční cez rok (napríklad z plánovaného ukončenia projektu z januára 2011 na december 2010) je papierový dodatok k zmluve o poskytnutí NFP nutný z dôvodu posunu plánovaného roku dosiahnutia výsledkového ukazovateľa. Zmena sa prejaví v zmene prílohy č. 2 zmluvy o poskytnutí NFP predmet podpory. Pri takomto posune projektový manažér zabezpečí zmenu v neverejnej časti ITMS prostredníctvom technického dodatku a následne zabezpečí dopracovanie papierovej verzie dodatku. Po dodatočnom vyhodnotení písomného dodatku zmluvy a nadobudnutí jeho účinnosti, projektový manažér následne opätovne zaregistruje dodatok do CORE ITMS bežným postupom.

Príloha č. 5: Inštrukcia k vypĺňaniu priebežnej a záverečnej MS cez verejný portál ITMS

#### Všeobecne

Pokiaľ prijímateľ identifikuje, že má v zmysle zmluvy predložiť priebežnú MS a systém generuje záverečnú MS, alebo naopak je potrebné, aby prijímateľ kontaktoval svojho projektového manažéra. Uvedená situácia vzniká najmä z dôvodu, že si prijímateľ požiadal o zmenu harmonogramu realizácie projektu a táto zmena ešte nebola schválená príslušnou implementačnou agentúrou, resp. zazmluvnená dodatkom k zmluve a táto sa tým pádom nezaznamenala do CORE ITMS.

#### Upozornenie

Ak v prípade zmeny v harmonograme realizácie aktivít projektu (či už z dôvodov využitia technického alebo písomného dodatku) dôjde k posunu monitorovacieho termínu tak sa doteraz aktuálna a editovateľná MS stane neaktuálna/needitovateľná. Tým dôjde tiež k strate údajov doteraz zadaných prijímateľom do pripravovanej MS. Pri zmene monitorovacieho termínu sa MS zo systému stratí a bude v novom monitorovacom termíne znovu k dispozícii pre prijímateľa. Pokiaľ dôjde k pregenerovaniu monitorovacieho termínu, mení sa tiež obdobie monitorovania, o ktorom má najbližšia MS poskytovať relevantné údaje a môže dôjsť v závislosti od stavu realizácie projektu aj k zmene typu MS napr. z priebežnej na záverečnú pri skracovaní harmonogramu realizácie projektu.

V prípade, že dôjde k zmene monitorovacieho termínu počas toho ako prijímateľ pracuje na portáli v ITMS s MS, systém okamžite zistí, že daný monitorovací termín už neexistuje (bol medzičasom pregenerovaný), potom žiadnu zmenu MS systém nepovolí a na túto skutočnosť upozorní používateľa Portálu zobrazením oznamu:

#### "Vážený používateľ, počas Vašej činnosti došlo k zmene monitorovacích termínov projektu v časti CORE ITMS. Z tohto dôvodu nie je možné uložiť Vami zadané údaje."

s možnosťou stlačenia tlačidla "OK", po čom vráti používateľa bez vykonania zmeny do zoznamu, kde sa zobrazí už nový pregenerovaný aktuálny monitorovací termín, ktorý predstavuje koniec novo nastaveného monitorovacieho obdobia a poprípade dôjde aj k zmene typu MS.

Pokiaľ dochádza k zmenám údajov zadaných v ITMS CORE počas aktuálneho monitorovacieho termínu a MS je sprístupnená na vypĺňanie/odoslanie (t.j. v období 15 dní od aktuálneho monitorovacieho termínu, alebo je v stave "Na doplnenie") a táto zmena nemá vplyv na posunutie monitorovacieho termínu, tak sa zmena v ITMS CORE prejaví "iba" stratou údajov doteraz zadávaných v aktuálnej MS. Prijímateľ je tak povinný celú MS vyplniť znovu v pôvodnom termíne.

<u>Poradové číslo MS</u> - poradové číslo MS k aktuálnemu monitorovaciemu termínu, ku ktorému je MS vytváraná, resp. upravovaná. Poradové číslo je automaticky doplnené systémom. Pre prijímateľa je toto pole needitovateľné.

<u>Monitorované obdobie</u> – obdobie monitorovania, ku ktorému je prijímateľ povinný predložiť MS, ktorá poskytuje SORO informáciu o pokroku v realizácii projektu (vecnej, časovej, finančnej, napĺňania merateľných ukazovateľov a ďalšie informácie).

Pokiaľ ide o prvú MS začiatok obdobia vymedzuje mesiac, v ktorom došlo k začiatku realizácie prvej aktivity projektu. ITMS portál však zobrazí monitorované obdobie len od podpisu zmluvy o poskytnutí NFP. V prípade, že prijímateľ začal projekt realizovať ešte pred podpisom zmluvy o poskytnutí NFP (pokiaľ to zmluva o NFP umožňovala), prvá MS musí obsahovať aj informácie v období od začiatku realizácie prvej aktivity projektu po uzatvorenie zmluvy o poskytnutí NFP a tiež údaje od podpisu zmluvy o poskytnutí NFP do konca aktuálne prvého monitorovacieho obdobia, ktorý určuje aktuálny monitorovací termín.

Pokiaľ ide o MS druhú a ďalšie v poradí začiatok obdobia určuje mesiac nasledujúci po predchádzajúcom monitorovacom období. Jeho koniec opätovne určuje aktuálny monitorovací termín. Obdobia monitorovania vykazované prostredníctvom jednotlivých MS na seba navzájom nadväzujú,

aby bola z dlhodobého hľadiska zabezpečené kontinuálne monitorovanie pokrokov v realizácii projektu.

Sekcia 2 – Základné údaje o projekte

| 2. Zahanno shaje u projekte  |                                                                     |  |  |  |  |  |
|------------------------------|---------------------------------------------------------------------|--|--|--|--|--|
| Názov projektu:              | Nakup inovativnej a vyspelej technológie – výrobně pekárenské linka |  |  |  |  |  |
| Kód projektu v systéme 1785: | 25110120363                                                         |  |  |  |  |  |
| Názov operačného programu:   | OP Konkurancieschopholef a Hospodansky rast                         |  |  |  |  |  |
| Názov prioritmej osii        | Prioritria os 1 - Inovácie a rast konkurencieschopnosti             |  |  |  |  |  |
| Názov opatrenia:             | 1.1 - Drovácie a technologické transferv                            |  |  |  |  |  |

Sekcia zobrazuje informatívne údaje o projekte. Obsahuje údaje o názve projektu, kóde ITMS projektu, názvu operačného programu, prioritnej osi a opatrenia ku ktorým sa realizácia vybraného projektu viaže. Sekcia je automaticky predvyplnená systémom a nie je editovateľná.

Sekcia 3 – Finančný a časový rámec realizácie projektu

Sekciu je možné editovať po stlačení tlačidla 📝

| Časový námec realizácie projektu:<br>Začiatok realizácie aktivit projektu: |                    | Planovang stav (MM/RRRR): | Sketočný stav (MM/RRRR): |                                 |  |  |
|----------------------------------------------------------------------------|--------------------|---------------------------|--------------------------|---------------------------------|--|--|
|                                                                            |                    | 08/2010                   |                          |                                 |  |  |
| Ikončenie realizácie                                                       | e aktivit projektu | 11/2011                   |                          |                                 |  |  |
| Cetternet on simmer i                                                      | sidasks neniekto   | Plánovaný stav (v EUR):   | Skotočný stav (v EUR):   | Stav realizacie projektu (v %): |  |  |
| contra opravitence i                                                       | Franky projenia.   | 10 042 247                | 10 042 247               |                                 |  |  |

Po kliknutí na ikonu 🏹 sa otvorí okno:

| Colominate na Centry Madeira atta             | w Data way mouth          | aw permission         | undekterne solders | antar antilas               |
|-----------------------------------------------|---------------------------|-----------------------|--------------------|-----------------------------|
| L Farmiley a Course statement and street pro- | pense                     |                       | -1000              |                             |
| Česový němec realizácie projektu:             | Plácovený stav (HH/RRRR): | Skatočný stav (MM/R   | 288):              |                             |
| Začiatok realizácie aktivit projekte:         | 08/2010                   |                       |                    |                             |
| tikončenie realizácie aktivil projektu        | 102011                    |                       |                    |                             |
|                                               | Plánovoný stav (v EUR):   | Skutočný stav (v Elil | 0 36               | v realizácie projektu (v %) |
| Lelleove oprävenen vydavky propekter          | 10 042 247,20             |                       | 1                  | 0.02                        |

V okne je možné zadávať údaje v stĺpci "Skutočný stav" a to prostredníctvom poklikania na ikonu kalendára v ktorej prijímateľ presne vyznačí deň začiatku resp. ukončenia realizácie aktivít projektu.

| Leeový němec realizácie projektu:      | Plánovaný stav (HPI/RERR):               | Skut | DČ#1 | y atar | e cme | 1/88        | :[36 |     |                                        |
|----------------------------------------|------------------------------------------|------|------|--------|-------|-------------|------|-----|----------------------------------------|
| Zučistok realizácie aktivit projektu:  | 002/010                                  |      |      | ÷.,    | -     | 100         |      |     |                                        |
| dkoučesie realizăcie aktivit projektu: | 11/2011                                  | 0    | Au   | 0      |       | 10          |      | - 0 |                                        |
| Celkové oprávnesé výdavky projekta:    | Plánovaný stav (v EUE).<br>10 042 247.00 | Pa   | Ut   | st     | St.   | <b>F1</b> # | 50   | Ne  | Stav realizácie projektu (v %)<br>9,28 |
|                                        |                                          | 1.4  |      | 4      | -     |             | . 1  | - + |                                        |
|                                        |                                          |      | 10   |        | (     | 18          |      | 18  |                                        |
|                                        |                                          | 13   | -    | 15     | 26    | 29          | 24   | 23  |                                        |
|                                        |                                          |      |      |        |       |             |      |     |                                        |
|                                        |                                          |      |      |        |       |             |      |     |                                        |
|                                        |                                          |      |      |        |       |             |      |     |                                        |
|                                        |                                          |      |      |        |       |             |      |     |                                        |
|                                        |                                          |      |      |        |       |             |      |     |                                        |
|                                        |                                          |      |      |        |       |             |      |     |                                        |
|                                        |                                          |      |      |        |       |             |      |     |                                        |
|                                        |                                          |      |      |        |       |             |      |     |                                        |
|                                        |                                          |      |      |        |       |             |      |     |                                        |
|                                        |                                          |      |      |        |       |             |      |     |                                        |
|                                        |                                          |      |      |        |       |             |      |     |                                        |

## Začiatok realizácie aktivít projektu

<u>Plánovaný stav</u> - vychádza z údajov harmonogramu realizácie projektu. Údaj je vyplnený systémom automaticky na základe hodnôt uvedených v CORE ITMS, ktoré musia korešpondovať s hodnotami uvedenými v uzatvorenej zmluve o poskytnutí NFP (v aktuálnom znení). Pole nie je pre prijímateľa editovateľné.

<u>Skutočný stav</u> - zadáva prijímateľ podľa skutočného termínu začiatku realizácie projektu uvedeného v hlásení o začatí realizácie projektu, alebo ak toto nie je tak od účinnosti zmluvy o poskytnutí NFP (pokiaľ zmluva pripúšťa takúto možnosť). Prijímateľ vyplní skutočný stav začiatku realizácie projektu

prostredníctvom kliknutia na ikonu kalendára, kde následne vyznačí presný deň. Napriek tejto skutočnosti systém zobrazí dátum len vo formáte MM/RRRR.

Pole je povinné pre vyplnenie len v prípade záverečnej MS. Pri priebežnej MS je pole nepovinné na vyplnenie. V prípade jeho nevyplnenia systém v tlačenej verzii MS uvedie do tohto poľa poznámku "realizácia aktivít sa ešte nezačala"

#### Pokiaľ prijímateľ už začal z realizáciou projektu, je povinný vyplniť pole skutočný stav.

## Uvedené nemá vplyv na zmluvnú povinnosť prijímateľa začať s realizáciou projektu najneskôr v termíne resp. lehote stanovenej v zmluve o poskytnutí NFP.

Takouto zmluvnou povinnosťou môže byť napríklad skutočnosť, že pokiaľ prijímateľ neoznámil Začatie prác na Projekte, tak sa Začatím prác na Projekte rozumie deň, kedy Zmluva o poskytnutí NFP nadobudla účinnosť.

V prípade, že prijímateľ nezačal s realizáciou projektu v zmysle podmienok zmluvy o poskytnutí NFP je povinný oznámiť na SORO dôvody, prečo nezačal s realizáciou projektu.

Dôvody oneskorenia prijímateľa so začatím realizácie aktivít projektu môžu byť rôzne.

Môže ísť o okolnosť vylučujúcu zodpovednosť. Oneskorenie môže byť tiež spôsobené zo strany prijímateľa napr. z dôvodu prieťahov v uskutočnení verejného obstarávania (námietka vznesená uchádzačmi vo verejnej súťaži a pod.) a preto z tohto dôvodu nemohol začať objednávať tovary a služby od dodávateľa a tým zabezpečiť včasné začatie s realizáciou projektu.

MS má o. i. zabezpečiť informovanosť poskytovateľa o stave realizácie projektu, avšak nezačatie s realizáciou projektu v riadnom čase (v zmysle zmluvných podmienok) je povinný prijímateľ ohlásiť na SORO okamžite ako sa dozvedel, alebo má podozrenie, že nezačne s realizáciou projektu v čas.

# V prípade kontroly projektu, všade tam kde je to preukázateľné, musí byť dátum začatia aktivity prijímateľom dokladovateľný (napr. záznamom v stavebnom denníku, zápisnicou z pracovného stretnutia a pod.).

#### Ukončenie realizácie aktivít projektu

<u>Plánovaný stav</u> - vychádza z údajov harmonogramu realizácie projektu. Údaj je vyplnený systémom automaticky na základe hodnôt uvedených v CORE ITMS, ktoré musia korešpondovať s hodnotami uvedenými v uzatvorenej zmluve o poskytnutí NFP (v aktuálnom znení) Pole nie je pre prijímateľa editovateľné.

<u>Skutočný stav</u> - zadáva prijímateľ podľa skutočného termínu ukončenia realizácie projektu (ukončenie poslednej aktivity projektu). Prijímateľ vyplní skutočný stav ukončenia realizácie projektu prostredníctvom kliknutia na ikonu kalendára, kde následne vyznačí presný deň. Napriek tejto skutočnosti systém zobrazí dátum len vo formáte MM/RRRR.

V prípade kontroly projektu, všade tam kde je to preukázateľné, musí byť dátum ukončenia aktivity prijímateľom dokladovateľný (napr. záznamom v stavebnom denníku, zápisnicou z pracovného stretnutia, fotodokumentáciou, kolaudačným rozhodnutím, protokolom o odovzdaní a prevzatí diela a pod.).

Pole je povinné pre vyplnenie len v prípade záverečnej MS. Pri priebežnej MS je pole nepovinné na vyplnenie. V prípade jeho nevyplnenia systém v tlačenej verzii MS uvedie to tohto poľa poznámku "realizácia aktivít sa ešte neskončila".

Pokiaľ neboli ukončené všetky aktivity projektu, alebo nezačala žiadna z aktivít projektu, nezadávajte do tejto časti žiadny dátum!!! Môžete tým spôsobiť isté technické problémy pri spracovaní nasledujúcich MS. Taktiež je potrebné, aby prijímateľ neuvádzal dátum vopred, pokiaľ tento ešte nenastal, teda keď začiatok alebo ukončenie realizácie k danému dátumu iba plánuje. Údaje, ktoré už boli raz zadané, uložené a schválené v tejto časti MS, sa už nedajú upraviť!!!

Celkové oprávnené výdavky projektu.

<u>Plánovaný stav</u> – ide o výšku plánovaných oprávnených výdavkov na realizáciu projektu. Údaj je vyplnený systémom automaticky na základe hodnoty oprávnených výdavkov uvedených v CORE ITMS, ktoré musia korešpondovať s hodnotami uvedenými v uzatvorenej zmluve o poskytnutí NFP (v aktuálnom znení).

<u>Skutočný stav</u> – informácia o skutočne vynaložených oprávnených výdavkoch projektu. Údaj nie je pre prijímateľa editovateľný. Údaj sa do tejto časti prenáša zo zložky "Finančná realizácia" sekcie 5 "Finančná realizácia aktivít projektu", ktorú zadáva prijímateľ.

<u>Stav realizácie projektu (v %)</u> – vypočíta systém automaticky na základe vzorca:

"Plánovaná stav" / "Skutočný stav" Po úspešnom vyplnení údajov nezabudnite stlačiť tlačidlo

Záložka "Časová realizácia"

Uložiť zmeny

## Sekcia 4 Časová realizácia projektu

Sekcia slúži na podrobné odsledovanie stavu realizovania jednotlivých aktivít projektu. Plánované stavy začiatku a ukončenia aktivity sú podobne ako v predchádzajúcej sekcii 3 vypĺňané systémom ITMS automaticky podľa nastaveného harmonogramu realizácie aktivít v súlade s prílohou č. 2 zmluvy o poskytnutí NFP t.j. "Predmet podpory".

| i veellaäcia Doplifuitioce údari | e Pritoha Cestrié vahilás                                                                           | oile                                                                                                    |                                                                                                    |  |  |
|----------------------------------|----------------------------------------------------------------------------------------------------|----------------------------------------------------------------------------------------------------|----------------------------------------------------------------------------------------------------|--|--|
| 1                                | 1                                                                                                   |                                                                                                    | (                                                                                                    |  |  |
|                                  |                                                                                                    |                                                                                                    |                                                                                                    |  |  |
| Začistok realizácie a            | Activity (MM/RRRR):                                                                                 | Ukončenie realizácie aktivity (HM/RRR)                                                                                                    |                                                                                                    |  |  |
| Plánovaný stav:                  | Skutočný stav:                                                                                      | Plánovaný stav:                                                                                                    | Skutočný stav:                                                                                                    |  |  |
|                                  |                                                                                                    |                                                                                                    |                                                                                                    |  |  |
| 08/20                            | 110                                                                                                 | 06/2011                                                                                                    |                                                                                                    |  |  |
| 06/20                            | 111                                                                                                 | 11/2011                                                                                                    |                                                                                                    |  |  |
|                                  |                                                                                                    |                                                                                                    |                                                                                                    |  |  |
| 08/20                            | 10                                                                                                  | 11/2011                                                                                                    |                                                                                                    |  |  |
| 08/20                            | 10                                                                                                  | 11/2011                                                                                                    |                                                                                                    |  |  |
|                                  |                                                                                                    |                                                                                                    |                                                                                                    |  |  |
|                                  | Začlatok malizáce dan<br>Začlatok malizáce a<br>Plánovaný stav:<br>06/20<br>06/20<br>06/20<br>06/20 | I realizăcia Doptifuțicos Gagie Prilone Cestre vehida<br>Začitatok realizăces aktivity (1991/18898):<br>Plânovaný stav: Skutožný stav:<br>09/2010<br>96/2010<br>98/2010 | I realizăcia Duplfujtore údeje Prilohe Cestre vyhidsenie<br>Začitatok realizăce aktivity (MM/8555):<br>Plánovaný stav:<br>09/2010<br>06/2011<br>06/2011<br>09/2010<br>09/2010<br>01/2011 |  |  |

Sekcia zobrazuje aktivity projektu, pričom tieto sú rozdelené na dve skupiny - hlavné aktivity a podporné aktivity. Systém zobrazuje aktivity podľa plánovaného stavu začiatku realizácie aktivity vzostupne a následne abecedne podľa názvov aktivít.

Po kliknutí na ikonu 📷 sa otvorí okno:

| Chrysness to faith Middees stating                                                                                                    | TRACTOR PORT | The patients in the            |          | Burdak: 1812 |                    | 664                 | O Phoene        |
|----------------------------------------------------------------------------------------------------|--------------|--------------------------------|----------|--------------|--------------------|---------------------|-----------------|
| 4. Cancel restates abbet projette                                                                                                    |              |                                |          |              | _                  |                     |                 |
| Ndatov aktivity:                                                                                                    |              | Zobolsk realizód<br>(MM/RRRR): | e alitti | etty.        | Ukonice<br>(PPH/88 | nte realiză<br>RR]i | istis aiktivity |
| and the second second se |              | Planavany stav                 | 9844     | ločný stavi  | Plánova            | ni slave            | shateday steel  |
| Historie aktivity:                                                                                                    |              | 1 10/2010                      | -        | 10           | 1 84/2             | and                 | 1 14            |
| doture 1 - Northill a urbailete insuehoel technologie                                                                                                    |              | 36/3214                        | 10       | Aug.         | -                  |                     | 100             |
| Podporsé aktivity:                                                                                                    |              |                                |          |              |                    | - Mar               | 1               |
| Publicite o informaveneti                                                                                                    |              | 18/2010                        | - 14     | UR 01 01     | Pia 50             | No                  | 1 10            |
| Riedenie prostatu                                                                                                    |              | interest in                    | 1        |              |                    | . +                 | 110             |
|                                                                                                    |              | 1                              |          |              |                    | . 8.                |                 |
|                                                                                                    |              |                                |          | 10 1 1       | 10.1               | 15                  |                 |
|                                                                                                    |              |                                | .18      | 37.118 1     | 20, 21             |                     |                 |
|                                                                                                    |              |                                | 1.00     | 100 28 28    | 47.1.88            | 1.29                |                 |
|                                                                                                    |              |                                | - 30     | 31           |                    |                     |                 |
|                                                                                                    |              |                                |          |              |                    |                     |                 |
|                                                                                                    |              |                                |          |              |                    |                     |                 |
|                                                                                                    |              |                                |          |              |                    |                     |                 |
|                                                                                                    |              |                                |          |              |                    |                     |                 |
|                                                                                                    |              |                                |          |              |                    |                     |                 |
|                                                                                                    |              |                                |          |              |                    |                     |                 |
|                                                                                                    |              |                                |          |              |                    |                     |                 |
|                                                                                                    |              |                                |          |              |                    |                     |                 |
|                                                                                                    |              |                                |          |              |                    |                     |                 |
|                                                                                                    |              |                                |          |              |                    |                     |                 |
|                                                                                                    |              |                                |          |              |                    |                     |                 |
|                                                                                                    |              |                                |          |              |                    |                     |                 |
|                                                                                                    |              |                                |          |              |                    |                     |                 |
|                                                                                                    |              |                                |          |              |                    |                     |                 |
|                                                                                                    |              |                                |          |              |                    |                     |                 |
|                                                                                                    |              |                                |          |              |                    |                     |                 |
|                                                                                                    |              |                                |          |              |                    |                     |                 |
|                                                                                                    |              |                                |          |              |                    |                     |                 |
|                                                                                                    |              |                                |          |              |                    |                     |                 |

<u>Názov aktivity</u> – systém automaticky vyplní všetky aktivity projektu a ich názvy. Názov aktivity je v tomto zobrazení obmedzený na 30 znakov, t.j. pri niektorých dlhých názvoch aktivít projektu nemusí

byť celý názov aktivity čitateľný. Celý názov aktivity sa prijímateľovi zobrazí po nastavení kurzora myši na konkrétnu aktivitu v osobitnom textovom poli.

<u>Hlavné a podporné aktivity</u> – systém vyplní názvy aktivít a plánované hodnoty začiatku a konca realizácie aktivity v projekte.

#### Začiatok realizácie aktivity

<u>Plánovaný stav</u> - vychádza z údajov harmonogramu realizácie projektu. Údaj je vyplnený systémom automaticky na základe hodnôt uvedených v CORE ITMS, ktoré musia korešpondovať s hodnotami uvedenými v uzatvorenej zmluve o poskytnutí NFP (v aktuálnom znení).

Zobrazuje sa mesiac a rok plánovaného začiatku realizácie danej hlavnej aktivity projektu

<u>Skutočný stav</u> – prijímateľ zadá dátum prostredníctvom využitia ikony kalendára. Napriek skutočnosti, že ITMS zobrazí termín v tvare MM/RRRR uvádzajte prostredníctvom kalendára skutoční dátum t.j. konkrétny deň mesiaca.

Dátum sa uvádza v zmysle skutočného začatia realizácie jednotlivých aktivít projektu. Údaj o skutočnom začiatku realizácie aktivity, ktorá sa začala realizovať ako prvá v projekte, prijímateľ vyplní dátumom, ktorý tiež uviedol v zmysle podmienok zmluvy o poskytnutí NFP na formulári "Hlásenie o začatí realizácie projektu".

Pokiaľ prijímateľ neoznámil Začatie prác na Projekte prostredníctvom formulára "Hlásenie o začatí realizácie projektu", tak sa Začatím prác na Projekte rozumie deň, kedy Zmluva o poskytnutí NFP nadobudla účinnosť. (pokiaľ zmluva o poskytnutí NFP pripúšťa takúto možnosť).

V prípade **Podporných aktivít** je ich skutočná realizácia **vždy** ohraničená realizáciou prvej hlavnej aktivity projektu.

#### Ukončenie realizácie aktivity

<u>Plánovaný stav</u> - vychádza z údajov harmonogramu realizácie projektu. Údaj je vyplnený systémom automaticky na základe hodnôt uvedených v CORE ITMS, ktoré musia korešpondovať s hodnotami uvedenými v uzatvorenej zmluve o poskytnutí NFP (v aktuálnom znení).

Zobrazuje sa mesiac a rok plánovaného začiatku realizácie danej hlavnej aktivity projektu

<u>Skutočný stav</u> – prijímateľ zadá dátum prostredníctvom využitia ikony kalendára. Napriek skutočnosti, že ITMS zobrazí termín v tvare MM/RRRR uvádzajte prostredníctvom kalendára skutoční dátum t.j. konkrétny deň mesiaca.

V prípade **Podporných aktivít** je ich skutočná realizácia **vždy** ohraničená realizáciou poslednej hlavnej aktivity projektu.

Pri záverečnej MS je vyplnenie stĺpca "Skutočný stav" pre začiatok aj ukončenie realizácie aktivít projektu povinné.

Pri priebežnej MS je vyplnenie stĺpca "Skutočný stav" pre začiatok aj ukončenie realizácie aktivít projektu nepovinné. Pokiaľ počas obdobia od podpisu zmluvy o NFP po príslušný monitorovací termín nedošlo k začiatku realizácie niektorej z aktivít projektu nezadávajte do poľa tejto aktivity žiadne údaje. Systém ITMS automaticky pri generovaní tlačovej zostavy MS vyplní takto nevyplnené pole textom "prebieha".

## Pokiaľ prijímateľ už začal z realizáciou aktivity/aktivít projektu, resp. niektorú z aktivít už ukončil, je povinný vyplniť pole skutočný stav.

Pri priebežnej MS v prípade, že niektorá z aktivít už začala, avšak nebola ešte ukončená nezadávajte dátum ukončenia realizácie konkrétnej aktivity projektu. Nevyplnením ukončenia realizácie aktivity projektu systém zobrazí v MS text " prebieha".

Po úspešnom vyplnení údajov nezabudnite stlačiť tlačidlo

## Uložiť zmeny

## Záložka "Finančná realizácia"

Sekcia 5 "Finančná realizácia aktivít projektu"

Sekcia poskytuje informácie ohľadne finančnej realizácie jednotlivých aktivít projektu. Uvedená sekcia tak dopĺňa prehľad o finančnej realizácii projektu, ktorú pozná SORO z predložených žiadostí o platbu. Uvedená sekcia obsahuje aj informácie o vynaložených oprávnených výdavkoch, ktoré prijímateľ ešte nestihol predložiť v rámci žiadostí o platbu na SORO.

| kladné údaje (Centvé teelizérie (Pitenitné reelp | atie Vectie reals | ana Dophiques un  | aja Prilshy Čeatre             | vyhiazenie                           |                                                                                                    | 0                                                                                          |
|--------------------------------------------------|-------------------|-------------------|--------------------------------|--------------------------------------|----------------------------------------------------------------------------------------------------|--------------------------------------------------------------------------------------------|
| 5-Tinesčná molizácia aktivit projektu<br>O       | právnené výdav    | vky (EUR):        | Oprávnené výda<br>v ŽOP (EUR): | vky deklarovaně                      | Stav realizăcie a                                                                                    | ktivit projektu (v                                                                         |
| 6                                                | •}                | (b)               | (c)                            | (d)                                  | (e)                                                                                                  | (6)                                                                                        |
| Názov aktivity:<br>P                             | lánovaný stav     | Skutočný stav     | Žiedané<br>výdavky             | Výdavky<br>uhradeně<br>prijimateľovi | Podiel skutočne<br>vzniknutých<br>výdavkov z<br>plánovaných<br>oprávnených<br>výdavkov<br>(b/s)x100] | Podiel<br>žiadaných<br>výdavkov z<br>plánovaných<br>oprávnených<br>výdavkov [(c/a<br>x100] |
| Hlavné aktivity:                                 |                   | 1000              | 10.000                         |                                      |                                                                                                    |                                                                                            |
| Aktivita : - Dodávka inovatívn                   | 9 463 161,00      | 0.00              | 147 316,00                     | 147 316,00                           | 0,00                                                                                                 | L,Đ                                                                                        |
| Aktivita 2 - Hontáž a inštalác                   | 579 086.00        | 0.00              | 0,00                           | 0,00                                 | 0,00                                                                                                 | 0,0                                                                                        |
| Podporsé aktivity:                               |                   |                   |                                |                                      |                                                                                                    |                                                                                            |
| Publicita a informovanost                        | 0.00              | 0.00              | 0,00                           | 0.00                                 | 0.00                                                                                                 | 0.0                                                                                        |
| Seolu:                                           | 10 042 247.00     | 0.00              | 147 316.00                     | 147 316.00                           | 0.00                                                                                                 | 1.40                                                                                       |
| 6. Odład uprávnených výdevkov projek             | tu sa nasledovo   | é monitorovacie i | bdobie                         |                                      |                                                                                                    | G                                                                                          |
| Oprávnené výdavky deklarované v ŽoP (v<br>EUR)   | Rok               | 10                | 2Q                             | ЭQ                                   | 40                                                                                                   |                                                                                            |
| Oprávnené výdavky deklarované v ŽoP (v EUR)      | 2011              | 0                 | 0.00                           | 0.00                                 | 0.00                                                                                                 |                                                                                            |

Sekcia je editovateľná po klinutí na tlačidlo

| Odpovede na často kladené otáz                              | ky Elektro      | nický manuál  | SW poBadavky                  | Kontakt na spr                       | ávou aplikácie                                                                                         | Odhlásenie                                                                               |
|-------------------------------------------------------------|-----------------|---------------|-------------------------------|--------------------------------------|----------------------------------------------------------------------------------------------------|------------------------------------------------------------------------------------------|
| 5. Finančná realizácia aktivít projektu                     |                 |               |                               |                                      |                                                                                                    |                                                                                          |
|                                                             | Oprávnené výdav | ky (EUR):     | Oprávnené výdav<br>ŽOP (EUR): | rky deklarované v                    | Stav realizácie al<br>%)                                                                               | divit projektu (v                                                                        |
|                                                             | (=)             | (b)           | (c)                           | (d)                                  | (e)                                                                                                    | (f)                                                                                      |
| Názov aktivity:                                             | Plánovaný stav  | Skutočný stav | Žiadané výdavky               | Výdavky<br>uhradené<br>prijímateľovi | Podiel skutočne<br>vzniknutých<br>výdavkov z<br>plánovaných<br>oprávnených<br>výdavkov [(b/a)<br>x100] | Podiel žiadaných<br>výdavkov z<br>plánovaných<br>oprávnených<br>výdavkov [(c/a)<br>x100] |
| Hlavné aktivity:                                            |                 |               |                               |                                      |                                                                                                    |                                                                                          |
| Aktivite 1 - Dodávka inovatívnej technológia                | 9 463 161,00    | 323 653,00    | 147 316,00                    | 147 316,00                           | 0,00                                                                                                   | 1,55                                                                                     |
| Aktivita 2 - Nontáž a inštalácia inovativnej<br>technológie | 579 086,00      | 0,00          | 0,00                          | 0,00                                 | 0,00                                                                                                   | 0,00                                                                                     |
| Podporné aktivity:                                          |                 |               |                               |                                      |                                                                                                    |                                                                                          |
| Publicita a informovanosť                                   | 0,00            | 0,00          | 0,00                          | 0,00                                 | 0,00                                                                                                   | 0,00                                                                                     |
| Riadenie projektu                                           | 0,00            | 0,00          | 0,00                          | 0,00                                 | 0,00                                                                                                   | 0,00                                                                                     |
| Spolu                                                       | 10 042 247,00   | 0,00          | 147 316,00                    | 147 316,00                           | 0,00                                                                                                   | 1,47                                                                                     |
|                                                             |                 |               |                               |                                      |                                                                                                    |                                                                                          |
|                                                             |                 | Uložiť zmeny  | Storno                        |                                      |                                                                                                    |                                                                                          |

Táto sekcia obsahuje podobne ako prechádzajúca sekcia zoznam všetkých hlavných a podporných aktivít projektu.

## Oprávnené výdavky (v EUR):

## Aktivity

<u>Hlavné a podporné aktivity</u> – systém ITMS automaticky načíta zoznam názvov všetkých hlavných a podporných aktivít, ktoré sú k projektu priradené. V prípade nesúladu zazmluvnených a systémom predvyplnených aktivít je potrebné aby prijímateľ kontaktoval svojho projektového manažéra.

## Oprávnené výdavky (v EUR):

Príloha č. 5: Inštrukcia k vypĺňaniu priebežnej a záverečnej MS cez verejný portál ITMS

<u>Plánovaný stav</u> - vychádza z údajov rozpočtu projektu. Údaj je vyplnený systémom automaticky na základe hodnôt uvedených v CORE ITMS, ktoré musia korešpondovať s hodnotami uvedenými v uzatvorenej zmluve o poskytnutí NFP (v aktuálnom znení).

<u>Skutočný stav</u> - Uvádza sa súčet sumy fakturovaných tovarov, prác a služieb a sumy vlastných výkonov vynaložených v súlade s oprávnenými výdavkami<sup>2</sup> deklarovanými v rozpočte projektu a to za obdobie od začiatku realizácie aktivity projektu do konca daného monitorovaného obdobia (t.j. všetky oprávnené výdavky projektu vzniknuté za obdobie od začiatku realizácie aktivity projektu do konca daného monitorovaného obdobia, nie iba oprávnené výdavky, ktoré boli deklarované v predložených žiadostiach o platbu). Ide o kumulatívne vyjadrenie doteraz vzniknutých oprávnených výdavkov projektu odo dňa začiatku realizácie konkrétnych aktivít projektu. Výdavky musia zároveň spĺňať aj ďalšie podmienky oprávnenosti t.j. boli uhradené dodávateľovi a zároveň boli zaradené do majetku prijímateľa vo vyššie uvedenom období resp. v prípade stavebných prác bolo vydané kolaudačné rozhodnutie.

Toto pole je prijímateľ povinný vyplniť.

Pri priebežnej MS v prípade, že ešte neboli žiadne výdavky uskutočnené zadajte hodnotu "0"

V prípade záverečnej MS musia byť hodnoty vyplnené iným znakom než "0", nakoľko záverečná MS konštatuje, že projekt už bol zrealizovaný a teda boli vynaložené výdavky na jeho aktivity.

## Upozornenie

Nakoľko ide o kumulatívne vyjadrenie oprávnených výdavkov každá poradím ďalšia MS by mala mať minimálne rovnakú hodnotu oprávneného výdavku resp. vyššiu hodnotu oprávneného výdavku ako tá predchádzajúca MS (aktivita sa ďalej financuje).

Pri každej poradím ďalšej MS sa pole "Skutočný stav" na tú istú aktivitu automaticky predvyplní hodnotou výšky výdavku, ktorú prijímateľ uviedol v predchádzajúcej MS, pričom prijímateľ má možnosť úpravy tejto hodnoty, pokiaľ v ďalšom monitorovacom období vynaložil ďalšie oprávnené výdavky na aktivitu.

Ak už došlo k ukončeniu niektorej z aktivít a v nasledovnom monitorovacom období neboli vynaložené už ďalšie výdavky na túto aktivitu, nie je potrebné hodnotu oprávneného výdavku aktivity meniť. Systém bude automaticky uvádzať hodnotu naposledy zadanú v predchádzajúcej MS.

V prípade, že by prijímateľ uviedol v aktuálnej MS hodnotu výdavku niektorej aktivity projektu nižšiu, než bola hodnota uvedená v predchádzajúcej MS systém na túto skutočnosť upozorní prijímateľa hláškou:

#### "Vložená hodnota skutočného stavu oprávnených výdavkov aktivity "názov aktivity" je nižšia ako hodnota uvedená v predchádzajúcej schválenej monitorovacej správe (..... Eur)".

Z uvedených dôvodov je nevyhnutné venovať vypĺňaniu tejto časti MS zvýšenú pozornosť.

#### Podporné aktivity

V prípade podporných aktivít neuvádzajte vynaložené oprávnené výdavky pokiaľ sa podľa rozpočtu projektu k podporným aktivitám neviažu žiadne výdavky.

#### <u>Suma spolu</u>

Systém automaticky vypočítava sumu zadaných hodnôt vynaložených oprávnených výdavkov. Suma spolu sa z tejto sekcie automaticky prenáša do Sekcie 3 – Finančný a časový rámec realizácie projektu.

<u>Žiadané výdavky</u> – generuje ITMS automaticky ide o prijímateľom deklarované oprávnený výdavky v žiadostiach o platbu po schválení výdavku na úrovni SORO t.j. po stave žiadosti o platbu v ITMS "kontrola oprávnenosti vykonaná" a to v členení na jednotlivé aktivity projektu.

V prípade zálohových platieb a predfinancovaní sa uvádzajú iba oprávnené výdavky deklarované v zúčtovaniach zálohových platieb, resp. predfinancovaní (t.j. neuvádza sa suma oprávnených výdavkov deklarovaných v žiadostiach o platbu na zálohu, resp. predfinancovanie).

<sup>&</sup>lt;sup>2</sup> podľa podmienok oprávnenosti jednotlivých druhov výdavkov uvedených v konkrétnej výzve na predkladanie projektov

<u>Výdavky uhradené prijímateľovi</u> – generuje ITMS automaticky ide o výdavky, ktoré už boli v priebehu realizácie projektu prijímateľovi uhradené (pripísané na účet) k aktuálnemu monitorovaciemu termínu. Stĺpec "e" a "f" vypočíta systém automaticky po zadaní skutočných údajov v stĺpci "b".

Po úspešnom vyplnení údajov nezabudnite stlačiť tlačidlo Sekcia 6 "Odhad oprávnených výdavkov projektu na monitorovacie obdobie"

Uložiť zmeny

nasledovné

Sekcia zobrazuje tabuľku, kde je prijímateľ povinný zadať predpokladanú výšku oprávnených výdavkov, ktoré plánuje predložiť v rámci budúcich žiadostí o platbu (len žiadosti o platbu typu refundácia, zúčtovanie predfinancovania a zúčtovanie zálohovej platby). V rámci vypĺňania tejto tabuľky prijímateľ vpíše predpokladanú hodnotu oprávnených výdavkov do príslušného preddefinovaného štvrťroku, kedy predpokladá predloženie predmetnej žiadosti o platbu na SORO. Odhad očakávaných výdavkov predstavuje nástroj pre poskytovateľa pomoci, ktorý mu uľahčuje prácu zo zabezpečením dostatočného objemu finančných zdrojov na financovanie projektov z prostriedkov EU a ŠR. Odhad by mal byť preto pokiaľ možno čo najpresnejší.

| <ol> <li>Odbad apräveceých výdavkov projekt</li> </ol> | n nu mete | forme monitorm | vacie: abdabie |      |     | C  |
|--------------------------------------------------------|-----------|----------------|----------------|------|-----|----|
| Oprávnesé výdavky deklarovasé v ŽoP (v<br>EUR)         | Rok       | 10             | 2Q             |      | 3Q  | 40 |
| Oprávnené výstavky deklarované v ŽoP (v EUR).          | 2011      |                | 0.00           | 0,00 | 0.0 | ő  |

7

Sekcia je editovateľná po klinutí na tlačidlo

|                                                         |           |                                 | Carry Contractory Contractory | ABILITY IN EARLY BUILDING | - CALLER - CALLER |
|---------------------------------------------------------|-----------|---------------------------------|-------------------------------|---------------------------|-------------------|
| <ol> <li>Odiad opracosných vydavkov projektu</li> </ol> | in nachdu | vive substitution of the second | lutana -                      | New york                  | 1.00              |
| Oprávnené výdavky deklarované v ZoP (v<br>EUR)          | Rok       | 1Q                              | 2Q                            | 3Q                        | 4Q                |
| Oprávnené výdavky deklerovené v ŽoP (v EUR)             | 2011      | 1.83                            | 7 898,00 7                    | 0,0 001 00,00             | 0                 |

## Oprávnené výdavky deklarované v ŽoP v (EUR)

Zadáva sa výška predpokladaných oprávnených výdavkov, ktoré bude prijímateľ žiadať v budúcnosti prostredníctvom predloženia žiadostí o platbu (refundácia, zúčtovanie predfinancovania a zúčtovanie zálohovej platby) za tie kalendárne štvrťroky, ktoré pokrývajú (aj čiastočne) nasledovné monitorovacie obdobie. Pri odhade sa neuvádza suma oprávnených výdavkov deklarovaných v žiadostiach o platbu na zálohu, resp. predfinancovanie.

V prípade záverečnej MS ak táto predbieha predloženie záverečnej žiadosti o platbu uveďte štvrťrok v ktorom predložíte záverečnú žiadosť o platbu ako aj plánovanú výšku oprávneného výdavku, ktorý budete v tejto žiadosti o platbu žiadať. Pokiaľ už bola záverečná žiadosť o platbu predložená pred podaním záverečnej MS, uveďte v príslušných štvrťrokoch "0".

Ak ste už v predchádzajúcich MS vyplnili odhad v štvrťroku, ktoré spadá aj do obdobia, ktoré máte povinnosť vyplniť aj v aktuálnej MS, systém automaticky predvyplní tento spoločný štvrťrok hodnotou z predchádzajúcej MS, pričom pole je sprístupnené na editovanie a prijímateľ má možnosť upraviť výšku tohto odhadu. Uplynuté štvrťroky už nie je možné upraviť.

Nenaplnenie predpokladaného odhadu výdavkov nemá dopad na realizáciu projektu ani na odoslanie a spracovanie MS.

Po úspešnom vyplnení údajov nezabudnite stlačiť tlačidlo

| _ | 071  | + - | nn. | on | 15  |
|---|------|-----|-----|----|-----|
| 0 | 1021 | L 2 |     |    | y . |

## Záložka "Vecná realizácia"

Záložka obsahuje všetky údaje o plánovaných a skutočných hodnotách výsledkových indikátorov projektu, ich vzájomných väzbách na aktivity projektu ako aj ich relevancie k horizontálnym prioritám.

Pokiaľ sa plánované hodnoty údajov zobrazených v tejto záložke odlišujú od zmluvne stanovených hodnôt, je potrebné aby prijímateľ kontaktoval svojho projektového manažéra, ktorý vykoná zmenu

údajov na projekte v neverejnej časti ITMS, nakoľko tieto údaje sú načítavané do ITMS portálu práve z tejto aplikácie.

#### Sekcia 7 – Vecná realizácia aktivít projektu

V sekcii sa zobrazuje zoznam všetkých hlavných aktivít projektu spolu s ich kombináciou priradenia k jednotlivým výsledkovým indikátorom projektu.

Sekcia má zabezpečiť sledovanie príspevku jednotlivých aktivít projektu k výsledkom projektu charakterizovaných prostredníctvom merateľných ukazovateľov výsledku (vrátane výsledkových indikátorov horizontálnych priorít ku ktorým projekt prispieva).

Kombinácia hlavných aktivít projektu k jednotlivým výsledkovým indikátorom projektu a príspevok jednotlivých aktivít k napĺňaniu konkrétnych výsledkových indikátorov vychádza z prílohy č. 2 zmluvy o poskytnutí NFP "Predmet podpory" tab. č. 5. Aktivity a príspevok aktivít k výsledkom Projektu.

Plánovaný stav v MS sa musí zhodovať so zazmluvneným stavom výsledku.

V sekcii sa nezobrazujú tie aktivity projektu, ktoré nemajú priradený indikátor.

| Názov skti                                                                                        | vity:                                                                                                    | Názov merateľného u<br>výsledku:                                                                                                    | ukazovateľa                                                  | Merná<br>jednotka:                                | Počet jedno<br>Plánovaný<br>stav: | tiek:<br>Skuti<br>stav:              | očný     | Stav reali<br>(v %); | zácie aktivít proj <mark>e</mark> k         |
|---------------------------------------------------------------------------------------------------|----------------------------------------------------------------------------------------------------|----------------------------------------------------------------------------------------------------|--------------------------------------------------------------|---------------------------------------------------|-----------------------------------|--------------------------------------|----------|----------------------|---------------------------------------------|
| Hlavné akt                                                                                        | ivity:                                                                                                    |                                                                                                    |                                                              |                                                   |                                   |                                      |          |                      |                                             |
| Aktivita 1 - 1                                                                                    | Dodávka inovatívnej technológie                                                                                                    | Počet novovytvorených                                                                                                    | pracovných                                                   | počet                                             |                                   | 2                                    |          |                      |                                             |
| Aktivita 1 - 1                                                                                    | Dodávka inovatívnej technológie                                                                                                    | Počet inovovaných výro                                                                                                    | obných postup                                                | ov počet                                          |                                   | 4                                    |          |                      |                                             |
| ktivita 2 - 1<br>echnológie                                                                       | Montáž a inštalácia inovatívnej                                                                                                    | Počet novovytvorených<br>miest                                                                                                    | pracovných                                                   | počet                                             |                                   | 2                                    |          |                      |                                             |
| Vktivita 2 - 1<br>achnológie                                                                      | Montáž a inštalácia inovatívnej                                                                                                    | Počet inovovaných výro                                                                                                    | obných postup                                                | ov počet                                          |                                   | 4                                    |          |                      |                                             |
| 8. Merat                                                                                          | eľné ukazovatele projektu                                                                                                    |                                                                                                    |                                                              |                                                   |                                   |                                      |          |                      |                                             |
|                                                                                                   | 1                                                                                                    |                                                                                                    | Merná                                                        | Počet jednotiek:                                  |                                   |                                      |          |                      | Stav realizácie                             |
| fyp:                                                                                              | Názov meráteľného ukazov                                                                                                    | ateľa výsledku:                                                                                                    | jednotka:                                                    | Východiskový sta                                  | v: Plánovaný                      | stav:                                | Skutočr  | ný stav:             | <pre>aktivit projektu %);</pre>             |
| /ýsledok;                                                                                         | Počet inovovaných výrobných :                                                                                                    | postupov                                                                                                    | počet                                                        |                                                   | 0                                 | 4                                    |          |                      | - Chanad and                                |
|                                                                                                   | Počet povovytvorených pracov                                                                                                    | ných miest                                                                                                    | počet                                                        |                                                   | 0                                 | 2                                    | 6        |                      |                                             |
|                                                                                                   |                                                                                                    |                                                                                                    |                                                              |                                                   |                                   |                                      |          |                      |                                             |
|                                                                                                   | Počet novovytvorených pracov<br>mužmi                                                                                                    | ných miest obsadených                                                                                                    | počet                                                        |                                                   | 0                                 | 81                                   | 85       |                      |                                             |
| 9. Merat                                                                                          | Požet novovýtvorených pracov<br>mužmi<br>Požet novovytvorených pracov<br>ženami<br>eľné ukazovatele projektu                                                                                                    | ných miest obsadených<br>ných miest obsadených<br>s relevanciou k hori                                                                                                    | počet<br>počet<br>zontálnym (                                | prioritám                                         | 0                                 | 1                                    |          |                      |                                             |
| 9. Merat<br>Typ:                                                                                  | Počet novovýtvorených pracov<br>mužmi<br>Počet novovytvorených pracov<br>ženami<br>eľné ukazovatele projektu<br>Názov merateľného ukazov                                                                                                    | ných miest obsadaných<br>ných miest obsadaných<br>s relevanciou k hori<br>ateľa výsledku:                                                                                     | počet<br>počet<br>zontálnym<br>Merná<br>jednotka:            | prioritám<br>Počet jednotiek:                     | 0                                 | 1                                    | 19<br>15 |                      | Stav realizácie<br>sktivít projektu         |
| 9. Merat<br>Typ:                                                                                  | Počet novovýtvorených pracov<br>mužmi<br>Počet novovytvorených pracov<br>ženami<br>eľné ukazovatele projektu<br>Názov merateľného ukazov                                                                                                    | ných miest obsadaných<br>ných miest obsadaných<br>s relevanciou k hori<br>ateľa výsledku:                                                                                     | počet<br>počet<br>zontálnym (<br>Merná<br>jednotka:          | prioritám<br>Počet jednotiek:<br>Východiskový sta | 0<br>0<br>v: Plánovaný            | i<br>stav:                           | Skutočr  | ný stav:             | Stav realizácie<br>aktivít projektu<br>%):  |
| 9. Merat<br>Typ:<br>Horizontál                                                                    | Počet novovýtvorených pracov<br>mužmi<br>Počet novovytvorených pracov<br>Jenami<br>eľné ukazovatele projektu<br>Názov merateľného ukazov<br>na priorita informečná spolo                                                                                                    | ných miest obsadených<br>ných miest obsadených<br>s relevanciou k hori<br>ateľa výsledku:<br>čnosť                                                                            | počet<br>počet<br>zontálnym<br>Merná<br>jednotka:            | prioritám<br>Počet jednotiek:<br>Východiskový sta | 0<br>0<br>v: Plénovený            | i<br>stav:                           | Skutoči  | ný stav:             | Stáv reálizácie<br>aktivít projektu<br>%):  |
| 9. Merat<br>Typ:<br>Horizontál<br>Výsledok:                                                       | Počet novovýtvorených precov<br>mužmi<br>Počet novovytvorených precov<br>Jenami<br>eľné ukazovatele projektu<br>Názov mereteľného ukazov<br>na priorite informačné spolo                                                                                                    | ných miest obsadených<br>ných miest obsadených<br><mark>s relevanciou k hori</mark><br>ateľa výsledku:<br>čnosť                                                               | počet<br>počet<br>zontálnym<br>Merná<br>jednotka:            | prioritám<br>Počet jednotiek:<br>Východiskový sta | 0<br>0<br>v: Plénovený            | i i                                  | Skutočr  | ný stav:             | Stav realizácie<br>sktivít projektu<br>%):  |
| 9. Merat<br>Typ:<br>Horizontál<br>Výsledok:                                                       | Počet novovýtvorených pracov<br>mužmi<br>Počet novovytvorených pracov<br>Jenami<br>eľné ukazovatele projektu<br>Názov merateľného ukazov<br>na priorita informačná spolo                                                                                                    | ných miest obsadených<br>ných miest obsadených<br><b>s relevanciou k hori</b><br>ateľa výsledku:<br>čnosť                                                                     | počet<br>počet<br>zontálnym j<br>Merná<br>jednotka:          | prioritám<br>Počet jednotiek:<br>Východiskový sta | 0<br>0<br>v: Plánovaný            | i<br>stav:                           | Skutoči  | ný stav:             | Stav realizácie<br>aktivít projektu<br>96): |
| 9. Merat<br>Typ:<br>Horizontál<br>Výsledok:<br>Horizontál                                         | Počet novovýtvorených pracov<br>mužmi<br>Počet novovytvorených pracov<br>Jenami<br>eľné ukazovatele projektu<br>Názov merateľného ukazov<br>na priorita informačná spolo                                                                                                    | ných miest obsadených<br>ných miest obsadených<br><b>s relevanciou k hori</b><br>ateľa výsledku:<br>čnosť<br>rozvoj                                                           | počet<br>počet<br>zontálnym j<br>Merná<br>jednotka:          | prioritám<br>Počet jednotiek:<br>Východiskový sta | 0<br>0<br>V: Plénovaný            | i<br>stav:                           | Skutočr  | ný stav:             | Stav realizácie<br>aktivít projektu<br>96): |
| 9. Merat<br>Typ:<br>Horizontál<br>Výsledok:<br>Horizontál<br>Výsledok:                            | Počet novovýtvorených pracov<br>mužmi<br>Počet novovytvorených pracov<br>Jenami<br>eľné ukazovatele projektu<br>Názov merateľného ukazov<br>na priorita informačná spolo<br>na priorita trvalo udržateľný<br>Počet novovytvorených pracov                                                                                                    | ných miest obsadených<br>ných miest obsadených<br><b>s relevanciou k hori</b><br>ateľa výsledku:<br>čnosť<br>rozvoj<br>ných miest                                             | počet<br>počet<br>zontálnym j<br>Merná<br>jednotka:<br>počet | prioritám<br>Počet jednotiek:<br>Východiskový sta | 0<br>0<br>/: Plánovený<br>0       | i<br>stav:<br>2                      | Skutočn  | ný stav:             | Stav realizácie<br>aktivit projektu<br>%):  |
| 9. Merat<br>Typ:<br>Horizontál<br>Výsledok:<br>Horizontál<br>Výsledok:<br>Horizontál              | Počet novovýtvorených pracov<br>mužmi<br>Počet novovytvorených pracov<br>Jenami<br>eľné ukazovatele projektu<br>Názov merateľného ukazov<br>na priorita informečná spolo<br>na priorita trvalo udržateľný<br>Počet novovytvorených pracov<br>na priorita marginalizované r                                                                                                    | ných miest obsadených<br>ných miest obsadených<br>s relevanciou k hori<br>ateľa výsledku:<br>čnosť<br>rozvoj<br>ných miest<br>ómske komunity                                  | počet<br>počet<br>zontálnym j<br>Merná<br>jednotka:<br>počet | prioritám<br>Počet jednotiek:<br>Východiskový sta | 0<br>0<br>7: Plénovený<br>0       | 1<br>stav:<br>2                      | Skutoči  | ný stav:             | Stav realizácie<br>aktivít projektu<br>%):  |
| 9. Merat<br>Fyp:<br>Výsledok:<br>Horizontál<br>Výsledok:<br>Horizontál                            | Počet novovýtvorených precov<br>mužmi<br>Počet novovytvorených precov<br>Jenami<br>eľné ukazovatele projektu<br>Názov mereteľného ukazov<br>na priorite informečné spolo<br>na priorite informečné spolo<br>na priorite trvelo udržateľný<br>Počet novovytvorených precov<br>na priorite marginelizované r                                                                            | ných miest obsadených<br>ných miest obsadených<br><mark>s relevanciou k hori</mark><br>ateľa výsledku:<br>čnosť<br>rozvoj<br>ných miest<br>rómske komunity                    | počet<br>počet<br>zontálnym j<br>jednotke:<br>počet          | prioritám<br>Počet jednotiek:<br>Východiskový sta | 0<br>0<br>7: Plánovaný<br>0       | 1<br>stev:<br>2                      | Skutoči  | ný stav:             | Stáv reslizácie<br>sktivít projektu<br>%):  |
| 9. Merat<br>Typ:<br>Horizontál<br>Výsledok:<br>Horizontál<br>Výsledok:<br>Horizontál              | Počet novovýtvorených pracov<br>mužmi<br>Počet novovytvorených pracov<br>Jenami<br>eľné ukazovatele projektu<br>Názov merateľného ukazov<br>na priorita informačná spolo<br>na priorita trvalo udržateľný<br>Počet novovytvorených pracov<br>na priorita marginalizované r                                                                                                    | ných miest obsadených<br>ných miest obsadených<br>s relevanciou k hori<br>ateľa výsledku:<br>čnosť<br>rozvoj<br>ných miest<br>rómske komunity<br>sti                          | počet<br>počet<br>zontálnym (<br>Merná<br>jednotka:          | prioritám<br>Počet jednotiek:<br>Východiskový ste | 0<br>0<br>Vi Plánovaný<br>0       | i<br>stāv;<br>2                      | Skutoči  | ný stav:             | Stav realizácie<br>aktivit projektu<br>%):  |
| 9. Merat<br>Typ:<br>Horizontál<br>Výsledok:<br>Horizontál<br>Výsledok:<br>Horizontál<br>Výsledok: | Počet novovýtvorených precov<br>mužmi<br>Počet novovytvorených precov<br>Jenami<br>eľné ukazovatele projektu<br>Názov mereteľného ukazov<br>na priorita informačná spolo<br>na priorita informačná spolo<br>na priorita trvalo udržateľný<br>Počet novovytvorených precov<br>na priorita marginalizované r<br>na priorita rovnosť príležitos<br>Počet novovytvorených precov<br>mužmi | ných miest obsadených<br>ných miest obsadených<br>s relevanciou k hori<br>ateľa výsledku:<br>čnosť<br>rozvoj<br>ných miest<br>rómske komunity<br>sti<br>ných miest obsadených | počet<br>počet<br>zontálnym j<br>Merná<br>jednotka:<br>počet | prioritám<br>Požet jednotiek:<br>Východiskový sta | 0<br>0<br>// Plánovaný<br>0       | 1<br>3<br>3<br>4<br>2<br>2<br>1<br>1 | Skutoči  | ný stav:             | Stav realizácie<br>aktivit projektu<br>%):  |

Sekcia je editovateľná po klinutí na tlačidlo 📝

| Odpovede na často kladané (                                 | stázky Elektronis                  | ský manuál   | SW požiada | ivky Kor           | stekt na správcu  | aplikácia Odh       | lézerie |
|-------------------------------------------------------------|------------------------------------|--------------|------------|--------------------|-------------------|---------------------|---------|
| 7. Vecná reelizácie aktivít projektu                        |                                    |              |            |                    |                   |                     |         |
|                                                             | Názov merateľného uka              | zovateľa     | Merná      | Počet jednoti      | rk:               | Stav realizácie akt | livit   |
| Nazov aktivity:                                             | výsledku:                          |              | jednotka:  | Plánovaný<br>stavi | Skutočný<br>stavi | projektu (v %):     |         |
| Hlavné aktivity:                                            |                                    |              |            |                    |                   |                     |         |
| Aktivite 1 - Dodávke inovetivnej<br>technológie             | Počet novovytvorených pre<br>miest | cavných      | počet      | :                  | a a               |                     | ٥       |
| Aktivita 1 - Dodávka inovativnej<br>technológie             | Počet inovovaných výrobný          | ich postupav | počet      | -                  | 1                 | 1                   | 25      |
| Aktivite 2 - Montéž e initelécie inovetívnej<br>technológie | Počet novovytvorených pre<br>miest | icavných     | počet      | 1                  | a 🖉 🖉             | 1                   | ٥       |
| Aktivita 2 - Montáž a inštalácia inovatívnej<br>technológie | Počet inovovaných výrobný          | ich postupav | počet      | -                  | 0                 | 1                   | 0       |
|                                                             |                                    |              |            |                    |                   |                     |         |
|                                                             |                                    |              |            |                    |                   |                     |         |
|                                                             |                                    | Uložiť zme   | eny Storno |                    |                   |                     |         |
|                                                             |                                    |              |            |                    |                   |                     |         |

Názov aktivity, názov merateľného ukazovateľa výsledku, mernú jednotku ako aj plánovaný stav vypĺňa systém ITMS automaticky na základe údajov projektu uvedených v CORE ITMS, ktoré musia korešpondovať z údajmi v zmluve o poskytnutí NFP resp. prílohe č.2 zmluvy "Predmet podpory". Prijímateľ nemá oprávnenie editovať tieto polia.

<u>Plánovaný stav</u> – generuje ITMS automaticky na základe nastavenia príspevku realizácie jednotlivých aktivít k dosahovaniu jednotlivých indikátorov výsledku. Ak existuje viacero aktivít projektu a viacero indikátorov výsledku, vzťah medzi príspevkami aktivít projektu k napĺňaniu hodnôt indikátorov výsledku môže byť rôzny. Všetky aktivity môžu prispievať ku všetkým indikátorom, alebo môžu niektoré aktivity prispievať k napĺňaniu len niektorých indikátorov (t.j. nie všetkých indikátorov projektu) alebo niektoré aktivity prispievajú k napĺňaniu len jedného indikátora a iné k naplneniu viacerých indikátorov. Niektoré aktivity projektu sa zo svojej povahy nemusia vôbec svojim príspevkom podieľať na dosahovaní výsledkových indikátorov.

V prípade, že plánovaný stav dosahovania jednotlivých výsledkových indikátorov v nadväznosti na príspevok aktivity projektu nezodpovedá plánovanej situácii podľa zmluvy o poskytnutí NFP, je potrebné aby prijímateľ kontaktoval svojho projektového manažéra, ktorý vykoná úpravu v neverejnej časti ITMS.

<u>Skutočný stav</u> - skutočný stav projektového indikátora k termínu monitorovania a k priradenej aktivite projektu. Údaj je pre prijímateľa editovateľný a je povinný na vyplnenie. Uvádza sa kumulatívna hodnota merateľného ukazovateľa výsledku nameraná ku koncu daného monitorovaného obdobia, t.j. súhrnná hodnota dosiahnutá za obdobie od začiatku realizácie projektu do konca daného monitorovaného obdobia. V prípade, že prijímateľ nezačal realizovať ešte niektorú z hlavných aktivít, alebo viacero aktivít projektu, ktoré zároveň prispievajú k napĺňaniu niektorého/niektorých z indikátorov výsledku, alebo realizácia aktivity/aktivít sa ešte neprejavila nameraním nejakej hodnoty skutočného stavu, vyplňte hodnotu "0".

<u>Stav realizácie aktivít projektu (v %)</u> – pole nie je pre prijímateľa editovateľné. Uvedenú položku počíta ITMS automaticky podľa vzorca

## (Skutočný stav počtu jednotiek/Plánovaný stav počtu jednotiek) \* 100 [%]

Uvádza sa kumulatívna hodnota merateľného ukazovateľa výsledku nameraná ku koncu daného monitorovaného obdobia, t.j. súhrnná hodnota dosiahnutá za obdobie od začiatku realizácie projektu do konca daného monitorovaného obdobia.

Po úspešnom vyplnení údajov nezabudnite stlačiť tlačidlo

Uložiť zmeny

## Sekcia 8 – Merateľné ukazovatele projektu

Sekcia automaticky zobrazí pri priebežnej a záverečnej MS indikátory výsledku. Výsledkové indikátory sú systémom ITMS automaticky predvyplnené podľa zmluvy o poskytnutí NFP. Pokiaľ sekcia nezobrazuje všetky indikátory typu výsledok t.j. projektové aj indikátory s relevanciou k HP resp. východiskové a plánované hodnoty nie sú v súlade s hodnotami uvedenými v zmluve o poskytnutí NFP je potrebné aby prijímateľ konaktoval svojho projektového manažéra, aby tento vykonal zmeny v neverejnej časti systému ITMS. Následne sa hodnoty zobrazia v MS.

Príloha č. 5: Inštrukcia k vypĺňaniu priebežnej a záverečnej MS cez verejný portál ITMS

Sekcia je editovateľná po klinutí na tlačidlo 🏹

|           |                                                             | 20042      | Počet jednotiek:      |                    |                   | Stau analysis alstudt |
|-----------|-------------------------------------------------------------|------------|-----------------------|--------------------|-------------------|-----------------------|
| Typ:      | Názov merateľného ukazovateľa výsledku:                     | jednotiks: | Východiskový<br>stavi | Plánovaný<br>stav: | Skutočný<br>stav: | projektu (v %):       |
| Výsledok: | Počet kovovaných výrobných postupov                         | počet      |                       | 54                 | 1,0000            |                       |
|           | Podet novovytvorených pracovných miest                      | počet.     | 6                     | 2                  | 0,0000            |                       |
|           | Počet novovytvorených pracovných miast<br>obsadených mužmi  | počet      |                       | 1                  | 0,0000            |                       |
|           | Počet navavytvorených pracovných miest<br>obcedených ženemi | počet      | 5                     |                    | 0,0005            |                       |

Všetky polia v tejto sekcii sú pre prijímateľa needitovateľné a sú načítavané systémom ITMS automaticky. Výnimku tvorí skutočný stav.

<u>Skutočný stav</u> – skutočný stav zadáva prijímateľ na základe skutočne nameranej hodnoty indikátora, ktorý bol nameraný k aktuálnemu monitorovaciemu termínu t.j. ku koncu aktuálneho monitorovacieho obdobia o ktorom vypovedá MS. Uvádza sa kumulatívna hodnota merateľného ukazovateľa výsledku nameraná ku koncu daného monitorovaného obdobia, t.j. súhrnná hodnota dosiahnutá za obdobie od začiatku realizácie projektu do konca daného monitorovaného obdobia. **Vyplnenie tohto poľa je pre prijímateľa povinné.** 

V prípade, že prijímateľ nezačal realizovať ešte niektorú z hlavných aktivít, alebo viacero aktivít projektu, alebo sa realizácia aktivity/aktivít ešte neprejavila nameraním nejakej hodnoty skutočného dosiahnutého stavu indikátora výsledku, vyplňte hodnotu "0".

Po zadaní týchto údajov systém automaticky vypočíta Stav realizácie aktivít projektu (v %) na základe vzorca:

## (Skutočný stav počtu jednotiek/Plánovaný stav počtu jednotiek) \* 100 [%]

Po úspešnom vyplnení údajov nezabudnite stlačiť tlačidlo

Uložiť zmeny

#### Sekcia 9 – Merateľné ukazovatele projektu s relevanciou k horizontálnym prioritám

Sekcia zobrazuje informácie ohľadne príspevku projektu k dosahovaniu tzv. horizontálnych priorít, t.j. dosahovaniu určitých typov indikátorov projektu, ktoré sledujú širší verejný záujem ako je napr. počet novovytvorených pracovných miest, či zamestnávanie osôb, ktoré majú sťaženú uplatniteľnosť sa na trhu práce, zamestnávanie príslušníkov marginalizovaných rómskych komunít a pod.

Horizontálne priority sa členia do štyroch základných skupín:

- Horizontálna priorita informačná spoločnosť
- Horizontálna priorita trvaloudržateľný rozvoj
- Horizontálna priorita marginalizované rómske komunity
- Horizontálna priorita rovnosť príležitostí

Pokiaľ projekt prispieva k niektorej zo skupín indikátorov horizontálnych priorít prijímateľ vyplní prostredníctvom kliknutia na tlačidlo v príslušnej časti sekcie skutočne namerané údaje.

V každej časti relevantnej sekcie systém ITMS automaticky zobrazí pri priebežnej a záverečnej MS indikátory výsledku, ktoré spadajú do príslušnej časti – skupiny horizontálnej priority. Údaje systém zobrazuje automaticky na základe zmluvne viazaných údajov. Relevantné údaje sa nachádzajú v prílohe č. 2 zmluvy o NFP "Predmet podpory" v časti 4 tabuľka s názvom *"Merateľné ukazovatele Projektu s relevanciou k horizontálnym prioritám"*. Pokiaľ Váš projekt neprispieva k niektorej zo skupín horizontálnych priorít (t.j. nie je takýto indikátor v zmluve zadefinovaný), systém ponechá príslušnú časť sekcie prázdnu.

V prípade priebežnej a záverečnej MS systém automaticky predvyplní výsledkové indikátory horizontálnych priorít, ich názov, mernú jednotku, východiskový ako aj plánovaný stav a to na základe

údajov zadaných v zmluve o poskytnutí NFP (príloha č. 2 zmluvy). Pokiaľ sekcia nezobrazuje všetky indikátory horizontálnych priorít typu výsledok resp. východiskové a plánované hodnoty nie sú v súlade s hodnotami uvedenými v zmluve o poskytnutí NFP je potrebné, aby prijímateľ konaktoval svojho projektového manažéra, aby vykonal zmeny v neverejnej časti systému ITMS. Následne sa hodnoty zobrazia v MS.

| T          | Ménory manufalta (ha schargershafta séaladhas)              | Merná     | Počet jednotiek:        |             |                | Stav realizácie |
|------------|-------------------------------------------------------------|-----------|-------------------------|-------------|----------------|-----------------|
| TYP.       | Nazov meratel neno ukazovatela vysledku.                    | jednotka: | Východiskový stav: Plán | ovaný stav: | Skutočný stav: | 96):            |
| Horizontál | na priorita informačná spoločnosť                           |           |                         |             |                | 2               |
| Výsledok   |                                                             |           |                         |             |                |                 |
| Horizontál | na priorita trvalo udržateľný rozvoj                        |           |                         |             |                | 2               |
| Výsledoki  | Počet novovytvorených pracovných miest                      | počet     | 0                       | 2           | 8              |                 |
| Horizontál | na priorita marginalizované rómske komunity                 |           |                         |             |                | 0               |
| Výsledoki  |                                                             |           |                         |             |                |                 |
| Horizontál | na priorita rovnosť príležitosti                            |           |                         |             |                | 2               |
| Výsledok:  | Počet novovytvorených pracovných miest obsadených<br>mužmi  | počet     | 0                       | 1           | 8              |                 |
|            | Počet novovytvorených pracovných miest obsadených<br>ženami | počet     | 0                       | 1           |                |                 |
|            |                                                             |           |                         |             |                |                 |

Časti sekcia sú editovateľné po klinutí na tlačidlo 🏼 🏹

Časť "Horizontálna priorita informačná spoločnost" - pokiaľ predmetný projekt prispieva k tejto horizontálej priorite prijímateľ skontroluje údaje, ktoré načítal systém ITMS automaticky, so zmluvou o poskytnutí NFP. Následne prijímateľ pristúpi k vyplneniu skutočného stavu podľa návodu uvedeného nižšie "Skutočný stav".

Príklad uvedený v tomto usmernení neprispieva k napĺňaniu cieľov horizontálnej priority informačná spoločnosť.

Časť "Horizontálna priorita trvaloudržateľný rozvoj" - pokiaľ predmetný projekt prispieva k tejto horizontálej priorite prijímateľ skontroluje údaje, ktoré načítal systém ITMS automaticky, so zmluvou o poskytnutí NFP. Následne prijímateľ pristúpi k vyplneniu skutočného stavu podľa návodu uvedeného nižšie "Skutočný stav".

|         | and the second second se | August -  | Počet jednotiek:      |                    |                   | a she was a second |
|---------|----------------------------------------------------------------------------------------------------|-----------|-----------------------|--------------------|-------------------|--------------------|
| Typ:    | výsledku:                                                                                                    | jednotika | Východiskový<br>stav: | Plánovaný<br>stav: | Skutočný<br>atav: | %):                |
| Výsledo | k: Pošet novovytvorených precovných miest                                                                                                    | pofet     | ()<br>()              | 1                  | z 0,000           | 10                 |

Časť "Horizontálna priorita marginalizované rómske komunity" - pokiaľ predmetný projekt prispieva k tejto horizontálej priorite prijímateľ skontroluje údaje, ktoré načítal systém ITMS automaticky, so zmluvou o poskytnutí NFP. Následne prijímateľ pristúpi k vyplneniu skutočného stavu podľa návodu uvedeného nižšie "Skutočný stav".

Príklad uvedený v tomto usmernení neprispieva k napĺňaniu cieľov horizontálnej priority marginalizované rómske komunity.

Časť "Horizontálna priorita rovnosť príležitostí" - pokiaľ predmetný projekt prispieva k tejto horizontálej priorite prijímateľ skontroluje údaje, ktoré načítal systém ITMS automaticky, so zmluvou o poskytnutí NFP. Následne prijímateľ pristúpi k vyplneniu skutočného stavu podľa návodu uvedeného nižšie "Skutočný stav".

|           |                                                             |           | Počet jednotlek:      |                    |                   | many second second second second |
|-----------|-------------------------------------------------------------|-----------|-----------------------|--------------------|-------------------|----------------------------------|
| Гурі      | Názov merateľného ukazovateľa výsledku:                     | jednotka: | Východiskový<br>stavi | Plánovaný<br>stavi | Skutočný<br>stavi | projektu (v %):                  |
| rýsledok: | Požat novovytvoraných precovných miast<br>obsedených mužmi  | počet     | 0                     | 1                  | 0.0000            |                                  |
|           | Počet rovovytvorených pracovných miest<br>obsadaných žanami | počet     | 0                     | 1                  | 0.0000            |                                  |

<u>Skutočný stav</u> – skutočný stav zadáva prijímateľ na základe skutočne nameranej hodnoty indikátora výsledku, ktorý je priradený k niektorej z horizontálnych priorít. Ako hodnota indikátora sa uvádza nameraná hodnota k aktuálnemu monitorovaciemu termínu t.j. ku koncu aktuálneho monitorovacieho obdobia o ktorom vypovedá MS. Uvádza sa kumulatívna hodnota merateľného ukazovateľa výsledku nameraná ku koncu daného monitorovaného obdobia, t.j. súhrnná hodnota dosiahnutá za obdobie od začiatku realizácie projektu do konca daného monitorovaného obdobia. **Vyplnenie tohto poľa je pre prijímateľa povinné.** 

V prípade, že prijímateľ nezačal realizovať ešte niektorú z hlavných aktivít, alebo viacero aktivít projektu, alebo sa realizácia aktivity/aktivít ešte neprejavila nameraním nejakej hodnoty skutočného dosiahnutého stavu indikátora výsledku, vyplňte hodnotu "0".

Po zadaní týchto údajov systém automaticky vypočíta Stav realizácie aktivít projektu (v %) na základe vzorca:

## (Skutočný stav počtu jednotiek/Plánovaný stav počtu jednotiek) \* 100 [%]

Po úspešnom vyplnení údajov nezabudnite stlačiť tlačidlo

#### Uložiť zmeny

| A STREET                                                                                                    | entellización elettente perspektiva                                                                                                    |                                                                                                    |                                        |                                                         |                          |           |                              |            |                                                                                            | 10                                                                                                    |
|----------------------------------------------------------------------------------------------------|----------------------------------------------------------------------------------------------------|----------------------------------------------------------------------------------------------------|----------------------------------------|---------------------------------------------------------|--------------------------|-----------|------------------------------|------------|--------------------------------------------------------------------------------------------|----------------------------------------------------------------------------------------------------|
|                                                                                                    |                                                                                                    | Birer persterning                                                                                                    | share others.                          | Percia                                                  | Poček jednoti            | nk:       |                              | stay reads | -                                                                                          | and products (                                                                                                    |
| MELOY MEN                                                                                                    | ote                                                                                                    | opicies has                                                                                                    |                                        | jadrobba.                                               | Plárosaný<br>stavi       | - State   | itre .                       | 4414       |                                                                                            | - 557                                                                                                    |
| Harry and                                                                                                    | nily.                                                                                                    |                                                                                                    |                                        |                                                         | , 110 m                  | 10.11     |                              | -          |                                                                                            |                                                                                                    |
| MENTS L - 1                                                                                                    | Coderies intrastrice) betrictions<br>Debletes intrastrice) bestrictions                                                                                                    | Polat rokowtronenia<br>Polat nasta en alla in                                                                                                    | n procession ma<br>referial profession | ander -                                                 |                          | 4         |                              | i          |                                                                                            | 0.0                                                                                                    |
| dativite 2 - 1                                                                                                    | Martid a inflation movatives;                                                                                                    | Potatinonorytrominio                                                                                                    | -                                      | net poder                                               |                          | 3         | 1.6                          |            |                                                                                            | 0.0                                                                                                    |
| into de 2 + 1<br>Text verligie                                                                                                    | Pertit a inflation interferenț                                                                                                    | 2014.00-0-0-0-0-0                                                                                                    | nairich actriach                       | pótet                                                   | 1                        | 4         | 4                            | 1          |                                                                                            | 6.0                                                                                                    |
| -                                                                                                    | atus akamantek pajaktar                                                                                                    |                                                                                                    |                                        |                                                         |                          |           |                              | -          |                                                                                            | - 10                                                                                                    |
| 24.00                                                                                                    | And the second second se                                                                                                    |                                                                                                    | alloca d                               | Padel (educations                                       |                          |           |                              |            | Sta                                                                                        | restisticle                                                                                                    |
| Peda i                                                                                                    | Micos meratariation abacost                                                                                                    | o meretaltelito alezzo atella ojaladica:                                                                                                    |                                        | <b>Victoriatory</b> atom                                | (Pilescenf)              | tao -     | Seutoda                      | if die     | 1401                                                                                       | vit projekto (+                                                                                                    |
| Wyeledok:                                                                                                    | Padat teacardaniah sebagai p                                                                                                    | entur:                                                                                                    | paint.                                 | 1                                                       | -                        | 114       |                              |            | 1                                                                                          | 28.0                                                                                                    |
|                                                                                                    | Sedar restories and restored                                                                                                    | niet wied.                                                                                                    | pile.                                  |                                                         |                          | - 1       | -                            |            | -                                                                                          | 0.0                                                                                                    |
|                                                                                                    | Politi rokovskom (dr. predkršich miest zastavljah<br>Indan                                                                                                    |                                                                                                    |                                        |                                                         | 2                        | T.        |                              |            |                                                                                            | 2.8                                                                                                    |
|                                                                                                    | nul#                                                                                                    |                                                                                                    | pass,                                  |                                                         |                          |           |                              |            | 2                                                                                          |                                                                                                    |
| S. Paral                                                                                                    | Polar receive angle page                                                                                                    | slæ mær ssadeslæ                                                                                                    | edet.                                  | die .                                                   |                          | 4         |                              | 1          | 1                                                                                          | 80                                                                                                    |
| (S. merel<br>Nyi                                                                                                    | outer<br>Polini no cui nomi propinta<br>Interna<br>Marco modella fra alacco                                                                                                    | sis man staasinis<br>Velevan toi U bern<br>defe sjeledas,                                                                                                    | niet<br>Marsi<br>Jacobs                | tian:<br>Rotat jadinotiais:<br>Xjistad latový stan      | Filmsniefs               |           | Enterin                      |            | 1<br>1<br>1<br>1<br>1<br>1<br>1<br>1<br>1<br>1<br>1<br>1<br>1                              | 0.0<br>realistica<br>de propietas (o                                                                                                    |
| Referensia<br>Per-                                                                                                    | nuteri<br>Stati no stati preside preside<br>Intern<br>Manus resolution presidente<br>Manus resolution alasses                                                                                                    | -le =ur statsrift<br>Information<br>data gandar,<br>taaf                                                                                                    | piet<br>Parai<br>jadrožias             | dan<br>Patat Jakrotiak<br>Sjota dakovji da              | e<br>Pilesaner e         |           | 10.000                       | +9 46a-    | 1<br>1<br>1<br>1<br>1<br>1<br>1<br>1<br>1<br>1<br>1<br>1                                   | o o<br>real to facto<br>oft projektiv (v                                                                                                |
| Nep-<br>Portcontal<br>Spatial and                                                                                                    | nuteri<br>Stati no stati oni dei practi-<br>lanami<br>Manor renadoffativa alatori<br>Manor renadoffativa alatori                                                                                                    | -lo maximum (d<br>militari (d for<br>anti-simata)<br>mat                                                                                                    | nie<br>nie<br>Puni<br>jaholis          | nine<br>Potet jednotiek:<br>Vjeteskiskový slák          | )<br>Pliesciej s         | ~{<br>(** | (theorem                     | eğ yişanı  | 1<br>2<br>1<br>1<br>1<br>1<br>1<br>1<br>1<br>1<br>1<br>1<br>1<br>1<br>1<br>1<br>1<br>1     | contractor<br>of graphics (c                                                                                                    |
| Pape<br>Pape<br>Rostocontal<br>Spatestate<br>Rostocontal                                                                                         | num<br>State no state branker practer<br>annen<br>Manne mendelfallen akteur<br>Manne mendelfallen akteur<br>me priorite teternebri apratot<br>me priorite truke ustatetra                                                                                                    | -lo maximum)d<br>(ministration)d been<br>ante optimiste<br>mant<br>mant                                                                                                    | nin<br>nin<br>judnotisa                | nine<br>Potot jetrotiek<br>Vjetekktory slav             | Piłaszany s              | 444.      | (Badool o                    | ağ dekanı  | 1<br>1<br>1<br>1<br>1<br>1<br>1<br>1<br>1<br>1<br>1<br>1<br>1<br>1                         | co<br>restudere<br>di projekto (e                                                                                                    |
| Referentia<br>Pape<br>Perfectedati<br>Perfecential<br>Perfecential<br>Perfectedation                                                             | nuteri<br>Solar resolution consider practice<br>annum<br>Manuer resolution for a balance<br>Responsible intermedical aparted<br>responsible intermedical aparted<br>responsible intermedical aparted<br>protection constrainty of practice                                                                                                    | -lo manasasinid<br>uning di Uning<br>anti-ginatu,<br>anti-ginatu,<br>anti-ginatu,<br>sia man                                                                                                    | nin<br>Murai<br>jadroska               | Autor<br>Pathel Johnson and<br>Type Band Salary Pathe   | i Piłosniej s            |           | (theorem                     | ağ üldər   | 1<br>2<br>3<br>3<br>3                                                                      | oo<br>retitudeus<br>de projektier (r<br>de<br>de<br>de<br>de<br>de<br>de<br>de<br>de<br>de<br>de<br>de<br>de<br>de                      |
| S freed<br>Dep<br>Postcontai<br>Spaledala<br>Horicontai<br>Spaledala                                                                             | nuteri<br>- Solar resource consider practice<br>- Solar resource consider practice<br>- Manuel resource consider practice<br>- Manuel resource consider a partice<br>- Manuel resource consider a partice<br>- Manuel resource consider<br>- Manuel resource consider<br>- Man         | -lo maximum di<br>Universitation<br>and spectrum<br>rangi<br>-lo maximum<br>Sector harmonity                                                                                                    | elie<br>Hong John<br>Jachoba           | Refer Johnstoner<br>Refer Johnstoner<br>Spenskoner (das | i Pilessiefs             |           | (theorem                     | +; +(a     | 17<br>2<br>3<br>10<br>10<br>10<br>10<br>10<br>10<br>10<br>10<br>10<br>10<br>10<br>10<br>10 | en<br>restuine<br>de projektu (y<br>CO                                                                                                  |
| Part Second<br>Days<br>Parts<br>Part control<br>Tysinetack<br>Hore control<br>Tysinetack                                                         | nuteri<br>Politi no sociolo presidente<br>presenta<br>Manue recelectorito a presenta<br>Manue recelectorito e a socio-<br>ter politica tradecia administrativa<br>politica tradecia administrativa<br>politica administrativa<br>politica administrativa<br>politica ad | -lo maximum di<br>Universitati Universitati<br>anat<br>mart<br>Source hamanity                                                                                                    | elie<br>Hon Jon<br>Jahoba              | Auro<br>Rođat jednoti ski<br>Vpravilation j slav        | Pikes sing s             | 1         | 1                            | eğ şilder. | 7<br>2<br>3<br>4<br>4<br>4<br>4<br>4<br>5                                                  | restudios<br>de projetido (o<br>CO<br>CO                                                                                                |
| Rofesedd<br>Typ<br>Portsoedd<br>Tysledau<br>Portsoedd<br>Tysledau<br>Portsoedd                                                                   | Inder to start the project of<br>international start of the start of<br>Manual Antipathies and the<br>Manual Antipathies and the<br>Manual Antipathies and the<br>Manual Antipathies and the<br>States restart of the project of<br>the prior file cover of the project<br>internation file cover of the project of<br>the prior file cover of the project of<br>the prior file cover of the project of                                                                                                    | - (o man sousin) of<br>ministry (in the optimized<br>and (<br>man)<br>man)<br>(optimized<br>(optimized)<br>(optimized)<br>(op | nin<br>Panijatroja                     | Alan<br>Petat Jahrot ek<br>Spenedistory alan            | Pikes sing s             | 1         | <b>J B B B B B B B B B B</b> | eğ Man     | 3<br>(1)<br>(1)<br>(1)<br>(1)<br>(1)<br>(1)<br>(1)<br>(1)<br>(1)<br>(1)                    | e o<br>refluidation<br>de prophetica (s.<br>1<br>0<br>0<br>0<br>0<br>0<br>0<br>0<br>0<br>0<br>0<br>0<br>0<br>0<br>0<br>0<br>0<br>0<br>0 |
| Rol Innes<br>Depr<br>Port control<br>Spaled a la<br>Hori control<br>Upsterd a la<br>Hori control<br>Upsterd a la<br>Hori control<br>Upsterd a la | Pular<br>Pular to curst provide process<br>internet<br>Monor restation provide the<br>Monor restation of process<br>interprior the trade sub-<br>polar restation of process<br>interprior the many indices and of<br>the prior the restation of probability<br>interprior the restation of probability<br>interprior the restation of the restation of the restation<br>interprior of the restation of the restation<br>interprior of the restation of the restation of the restation<br>interprior of the restation of the restation of the restation<br>interprior of the restation of the restation of the                                                                                                   | -lo max sousinid<br>militari in Unio<br>anto visiona,<br>maxi<br>noni<br>lo max<br>los max<br>noni<br>n<br>n<br>-lo max<br>sousi conorio                                                                                                    | nin<br>Munijudnotka                    | Alen<br>Federi Josif volt ski<br>Tjerend intervji slate | 1<br>  Pikes sing a<br>5 | 1         | (86.4cd)                     | #7 Mdm     | 2<br>3<br>444<br>5<br>5<br>2                                                               |                                                                                                    |

#### Výsledkom je vyplnená celá záložka v nasledovnom prehľade:

Údaje uvedené na tejto záložke musia byť v logickej skladbe/nadväznosti. Pokiaľ prijímateľ uviedol v Sekcii 8 nameranú hodnotu výsledkového indikátora "Počet novovytvorených pracovných miest", tak

v sekcii 9 v časti horizontálnych priorít – trvaloudržateľný rozvoj nemôže byť uvedená pri výsledkovom indikátore s tým istým názvom iná hodnota (v príklade na vyššie zobrazenom obrázku bola zadaná hodnota "0").

Logická skladba medzi sekciou 7 a sekciami 8,9 platí, že pokiaľ prijímateľ deklaroval príspevok k aktivity/aktivít projektu k naplneniu konkrétneho indikátora výsledku, tak údaje v sekciách 8 resp. 9 nemôžu byť pre ten istý výsledkový indikátor uvedené hodnoty "0" a naopak pokiaľ nedefinoval príspevok aktivity/aktivít projektu k naplneniu konkrétneho indikátora výsledku, tak údaje v sekciách 8 resp. 9 nemôžu byť pre ten istý výsledkový indikátor uvedené hodnoty rôzne od "0"

Sekcia 7 je pritom špecifická v tom, že nemusí zobrazovať všetky výsledkové indikátory projektu, ktoré sa napĺňajú realizáciou projektu. Tie indikátory, ktoré nie sú zobrazované v tejto sekcii napriek skutočnosti, že projekt ich sleduje nie je možné vykonať logické porovnanie s údajmi takýchto výsledkových indikátorov podľa sekcií 8 a 9.

Sekcia nezobrazuje niektoré výsledkové indikátory projektu vtedy pokiaľ aktivita/aktivity projektu neprispievajú k naplneniu výsledkového indikátora. Napriek uvedenému je nevyhnutné, aby plánovaného hodnoty automaticky zobrazované v sekcii 7 boli v súlade s prílohou č. 2 zmluvy o poskytnutí NFP (predmet podpory).

## Záložka "Doplňujúce údaje"

Uvádza sa popis identifikovaných problémov (interných, externých) spojených s realizáciou aktivít projektu vrátane popisu príčiny ich vzniku, možných negatívnych dopadov na ciele, merateľné ukazovatele, rozpočet a harmonogram projektu a prijatých/navrhovaných opatrení na eliminovanie týchto problémov. Zároveň sa v tejto časti uvádza aj popis prípadných predpokladaných problémov v nasledovnom monitorovacom období.

| Odpovade na často kladené otázky                                                                              | Elektronický manuál           | SW požladavky         | Kontakt na správcu aplikácie        | Odhiásenie |
|----------------------------------------------------------------------------------------------------|-------------------------------|-----------------------|-------------------------------------|------------|
| Zatvorit formulär Skontrolovat formulär                                                                       |                               |                       |                                     |            |
| skladné údaje   Časová realizácia   Finančná realizácia   Vech                                                | á realizácia Diolňujúce úcaje | Prílany Čestné vyhlás | ene                                 |            |
| 10. Edentifikácia protilémov, resp. nesůladu skuto                                                            | Eného a plánovaného stav      | w časovej, vecnej al  | tinančnej realizácie aktivit projek | tui        |
| Hlavné aktivity:                                                                                              |                               |                       |                                     |            |
| Aktivita 1 - Dodávka Inovatívn                                                                                |                               |                       |                                     |            |
| Aktivita 2 - Montáž a Inštalác                                                                                |                               |                       |                                     | 2          |
| Podporné aktivity:                                                                                            |                               |                       |                                     |            |
| Publicita a Informovanosť                                                                                     |                               |                       |                                     | 2          |
| Riadenie projektu                                                                                             |                               |                       |                                     | 2          |
| 11. Prýmy projektu                                                                                            |                               |                       |                                     | 2          |
| Celkové príjmy projektu v monitorovanom období (                                                              | V EUR):                       |                       |                                     |            |
| Prevadzkové vydavky projektu v monitorovanom období (v E<br>Čistě prijmy projektu v monitorovanom období (v E | UR):                          |                       |                                     |            |
| Kumulované čisté příjmy projektu od začlatku realiz                                                           | tácle projektu (v EUR):       |                       |                                     |            |
| 12. Príspevok projektu k zamestnanosti                                                                        |                               |                       |                                     | 2          |
| Počet vytvorených pracovných miest:                                                                           |                               |                       |                                     |            |
| Počet udržaných pracovných mlestr                                                                             |                               |                       |                                     |            |
| 13. Poblicita projektu                                                                                        |                               |                       |                                     | 2          |
|                                                                                                    |                               |                       |                                     |            |
|                                                                                                    |                               |                       |                                     |            |
|                                                                                                    |                               |                       |                                     |            |
| 14. Dopinujúce Informácie                                                                                     |                               |                       |                                     | 2          |
|                                                                                                    |                               |                       |                                     |            |
|                                                                                                    |                               |                       |                                     |            |
|                                                                                                    |                               |                       |                                     |            |
| Zatvarit formulär Skontrolovat formulär                                                                       |                               |                       |                                     |            |

<u>Sekcia 10 – Identifikácia problémov, resp. nesúladu skutočného a plánovaného stavu časovej, vecnej a finančnej realizácie aktivít projektu</u>

Príloha č. 5: Inštrukcia k vypĺňaniu priebežnej a záverečnej MS cez verejný portál ITMS

Sekcia je editovateľná po stlačení tlačidla

| 1. Contract (1. Contract) |  |
|---------------------------|--|
|                           |  |
|                           |  |
| 1001                      |  |

Systém automaticky zobrazí v tejto sekcii hlavné a podporné aktivity projektu podľa toho ako sú tieto zadefinované v uzatvorenej zmluve o poskytnutí NFP v platnom znení ku dňu monitorovacieho termínu – ukončenia monitorovacieho obdobia o ktorom MS vypovedá.

K jednotlivým aktivitám je prijímateľ oprávnený vpísať doplňujúce údaje, ktoré bližšie vysvetľujú stav realizácie jednotlivých aktivít.

Prijímateľ je povinný jednotlivým aktivitám vpísať doplňujúce údaje, ktoré bližšie vysvetľujú problémy, ktoré vznikli počas ich realizácie. Ide najmä o situácie, ktoré spôsobujú postupné omeškávanie prijímateľa s realizáciou aktivity projektu z pohľadu času, vecnej a finančnej stránky. Napr. pokiaľ sa prijímateľ dostáva do omeškania s realizáciou projektu, alebo nie je aktivita zrealizovaná v plnej výške plánovaných výdavkov v rozpočte uvedená sekcia umožňuje prijímateľovi vysvetliť vzniknutý stav.

lde napríklad o omeškanie dodávky zo strany dodávateľa, omeškanie procesu vykonania verejného obstarávania, zdôvodnenia odchýlok nameraných hodnôt ukazovateľov od plánovaných a pod.

Odporúčame prijímateľovi do tohto poľa tiež vpisovať informácie o tom, že plánuje podať žiadosť o zmenu, resp. že už tak učinil a už v tejto MS uviesť argumenty, ktorými podporuje svoju žiadosť o zmenu. (pri rešpektovaní technických obmedzení rozsahu vkladaného textu).

Poznámka:

Priebežná MS **nemusí** dokladovať 100%-né plnenie plánovaných výsledkových indikátorov. Jej úlohou je hlavne zmonitorovať proces postupného približovania sa k dosiahnutiu plánovaných hodnôt výsledkových indikátorov.

Pokiaľ SORO požaduje vypĺňanie tejto časti nad rámec povinných údajov vyžadovaných systémom ITMS môže v tejto časti uviesť osobitné požiadavky. Pokiaľ prijímateľ uvedené požiadavky nesplní má SORO oprávnenie vrátiť prijímateľovi MS "Na doplnenie".

Systém umožní prijímateľovi vpísať do týchto polí informácie v maximálnom rozsahu 5000 znakov.

| Odpovede na často kladené otážky       Elektronický manuál       SW požiadavky       Kontakt na správcu aplikácie       Odbl         10. Identifikácia problémov, resp. nesúladu skutočného a plánovaného stavu časovej, vecnej a finančnej realizácie aktivít projektu       Attivita 1 - Dodávka inovatívnej technológie       Image: Control ot a stava stav | Hlavné aktivity projek                                                                                                    | tu                                                                                                    |                                                                                                    |                                                                                                    |                                                                                                    | .5414 0000                                                                                     |                        |
|----------------------------------------------------------------------------------------------------|----------------------------------------------------------------------------------------------------|----------------------------------------------------------------------------------------------------|----------------------------------------------------------------------------------------------------|----------------------------------------------------------------------------------------------------|----------------------------------------------------------------------------------------------------|------------------------------------------------------------------------------------------------|------------------------|
| 10. Identifikácia problémov, resp. nesúladu skutočného a plánovaného stavu časovej, vecnej a finančnej realizácie aktivit projektu         Aktivita 1 - Dodávka inovatívnej technológie         Max počet znakov: 5000       Počet zadaných znakov: 713       Zostávajuci počet znakov: 4287         V aktivitta 1 došlo počas prepravy obstarávanej technológie "Silo nerezové AGRIFLEX 25 ton s príslušenstvom" k poškodeniu jedného zariadenia počas jeho transportu. Nakoľko v zmysle kúpnej zmluvy je za poškodenie počas prepravy zodpovadný dodávateľ, tento zabezpečil okamžitú opravu na mieste zariadenia v mieste realizácie projektu. Z dôvodu tejto opravy bola v zmysle platobných podmienok predmetnej zmluvy vyplatené zádržné vo výška 10% až po oprave a odskúšaní zariadenia t.j. po lehote splatnosti faktúry. Uvedené však nemalo vplyv na včasnosť realizácie tejto položky rozpočtu. O oprave zariadenia bol spisaný riadny záznam, ktorý tvorí prílohu žiadosti o platbu č. 1. ktorá bol predložená na SORO 15.1.2011.         Uložiť zmeny       Storno                                                                                                    | Odpovede na často kla                                                                                                    | idené otázky                                                                                                    | Elektronický manuál                                                                                                    | SW požiadavky                                                                                                    | Kontakt na správ                                                                                                    | cu aplikácie                                                                                   | Odhlás                 |
| Aktivita 1 - Dodávka inovatívnej technológie         Max počet znakov: 5000       Počet zadaných znakov: 713       Zostávajuci počet znakov: 4287         V aktivitte 1 došlo počas prepravy obstarávanej technológie "Silo nerezové AGRIFLEX 25 ton s príslušenstvom" k poškodeniu jedného zariadenia počas jeho transportu. Nakoľko v zmysle kúpnej zmluvy je za poškodenie počas prepravy zodpovedný dodávateľ, tento zabezpečil okamžitú opravu na mieste zariadenia v mieste realizácie projektu. Z dôvodu tejto opravy bola v zmysle platobných podmienok predmetnej zmluvy vyplatené zádržné vo výške 10% až po oprave a odskúšaní zariadenia t.j. po lehote splatní faktúry. Uvedné však nemalo vplyv na včasnosť realizácie tejto polážky rozpočtu. O oprave zariadenia bol spísaný riadny záznam, ktorý tvorí prílohu žiadosti o platbu č. 1, ktorá bol predložená na SORO 15.1.2011.         Uložiť zmeny       Storno                                                                                                    | 10. Identifikácia problémov, res                                                                                                    | p. nesúladu skutoč                                                                                              | íného a plánovaného stavu časo                                                                                                    | ovej, vecnej a finančno                                                                                                   | ej realizácie aktivít proje                                                                                                    | ktu                                                                                            |                        |
| Max počet znakov: 5000       Počet zadaných znakov: 713       Zostávajuci počet znakov: 4287         V aktivitte 1 došlo počas prepravy obstarávanej technológie "Silo nerezové AGRIFLEX 25 ton s príslušenstvom" k poškodeniu jedného zariadenia počas jeho transportu. Nakoľko v zmysle kúpnej zmluvy je za poškodenie počas prepravy zodpovedný dodávateľ, tento zabezpečil okamčitú opravu na mieste zariadenia v mieste realizácie projektu. Z dôvodu tejto opravy bola v zmysle platobných podmienok predmetnej zmluvy vyplatené zádržné vo výške 10% až po oprave a odskušani zár, po lehote splatnosti faktúry. Uvedené však nemalo vplyv na včasnosť realizácie tejto položky rozpočtu. O oprave zariadenia bol spísaný riadny záznam, ktorý tvorí prílohu žiadosti o platbu č. 1, ktorá bol predložená na SORO 15.1.2011.         Uložiť zmeny       Storno                                                                                                    | Aktivita 1 - Dodávka inovatívnej                                                                                                    | technológie                                                                                                    |                                                                                                    |                                                                                                    |                                                                                                    |                                                                                                |                        |
| V aktivitte 1 došlo počas prepravy obstarávanej technológie "Silo nerezové AGRIFLEX 25 ton s príslušenstvom" k poškodeniu jedného zariadenia<br>počas jeho transportu. Nakolko v zmysle kúpnej zmluvy je za poškodenie počas prepravy zodpovedný dodávateľ, tento zabezpečil okamžitú opravu na<br>mieste zariadenia v mieste realizácie projektu. Z dôvodu tejto opravy bola v zmysle platobných podmienok predmetnej zmluvy vyplatené zádržné vo<br>výške 10% až po oprave a odskúšaní zariadenia t.j. po lehote splatnosti faktúry. Uvedené však nemalo vplyv na včasnosť realizácie tejto položky<br>rozpočtu. O oprave zariadenia bol spísaný riadny záznam, ktorý tvorí prílohu žiadosti o platbu č. 1, ktorá bol predložená na SORO 15.1.2011<br>Uložiť zmeny Storno<br>Po úspešnom vyplnení údajov nezabudnite stlačiť tlačidlo<br>Uložiť zmeny                                                                                                    | Max počet znakov: 5000                                                                                                    | Počet zada                                                                                                    | aných znakov: 713                                                                                                    | Zostávajuci počet zn                                                                                                    | akov: 4287                                                                                                    |                                                                                                |                        |
| Uložiť zmeny         Storno           Po úspešnom vyplnení údajov nezabudnite stlačiť tlačidlo         Uložiť zmeny                                                                                                    | ∨ aktivitte 1 došlo počas prepra<br>počas jeho transportu. Nakolko v<br>mieste zariadenia v mieste realiz<br>výške 10% až po oprave a odsku<br>rozpočtu. O oprave zariadenia bo | vy obstarávanej tec<br>zmysle kúpnej zm<br>cácie projektu. Z dô<br>úšaní zariadenia t.j.<br>I spísaný riadny zá | chnológie "Silo narezové AGRI<br>luvy je za poškodenie počas pr<br>vjodu tejto opravy bola v zmysi<br>, po lehote splatnosti faktúry. U<br>znam, ktorý tvorí prílohu žiado | FLEX 25 ton s prísluš<br>repravy zodpovedný do<br>e platobných podmien<br>Jvedené však nemalo<br>sti o platbu č. 1, ktorá | enstvom" k poškodeniu j<br>dávsteľ, tento zabezpečí<br>ok predmetnej zmluvy vy<br>vplyv na včasnosť realiz:<br>bol predložená na SORC | edného zariadeni<br>  okamžitú oprav<br>(platené zádržné<br>ście tejto položky<br>  15.1.2011. | a A<br>u na<br>vo<br>f |
| Po úspešnom vyplnení údajov nezabudnite stlačiť tlačidlo                                                                                                    |                                                                                                    |                                                                                                    | Uložiť zmer                                                                                                    | ny Storno                                                                                                    |                                                                                                    |                                                                                                |                        |
|                                                                                                    | Po úspešnom vyplnei                                                                                                    | ní údajov ne                                                                                                    | ezabudnite stlačiť t                                                                                                    | lačidlo                                                                                                    | lložiť zmeny                                                                                                    |                                                                                                |                        |

| Odpovede na často klade                                                  | né otázky E                                          | lektronický manuál                         | SW požiadavky            | Kontakt na správci                    | u aplikácie | Odhlásenie |
|--------------------------------------------------------------------------|------------------------------------------------------|--------------------------------------------|--------------------------|---------------------------------------|-------------|------------|
| 10. Identifikácia problémov, resp.                                       | nesúladu skutočného a p                              | lánovaného stavu čas                       | ovej, vecnej a finančnej | realizácie aktivit projek             | tu          |            |
| Aktivita 2 - Montáž a inštalácia inov                                    | atívnej technológie                                  |                                            |                          | · · · · · · · · · · · · · · · · · · · |             |            |
| vlax počet znakov: 5000                                                  | Počet zadaných zn                                    | akov: 204                                  | Zostávajuci počet znak   | tov: 4796                             |             |            |
| Realizácia aktivity 2 sa ešte nezača<br>Predpokladáme naplnenie plánovan | ila. Podľa plánovaného h<br>áho termínu začiatku rea | armonogramu sa inšta<br>alizácie aktivity, | ilácia inovatývnej techn | ológie začne až v júny 20             | 011.        | 8          |
|                                                                          |                                                      | Uložiť zme                                 | ny Storno                |                                       |             |            |
| o úspešnom vyplnení                                                      | údajov nezab                                         | udnite stlačiť                             | tlačidlo                 | ložiť zmeny                           |             |            |

Podporné aktivity projektu

| Odpovede na často kladené otázky                   | Elektronický manuál            | SW požiadavky              | Kontakt na správcu aplikácie          | Odhlásenie |
|----------------------------------------------------|--------------------------------|----------------------------|---------------------------------------|------------|
| 10. Identifikácia problémov, resp. nesúladu skut   | očného a plánovaného stavu čas | ovej, vecnej a finančnej   | realizácie aktivít projektu           |            |
| ublicita a informovanosť                           |                                |                            |                                       |            |
| ax počet znakov: 5000 Počet zr                     | adaných znakov: 296            | Zostávajuci počet znak     | ov: 4704                              |            |
| oskýcnuci (krzy, publicica a informovanost je real |                                | oskýchucí (VPP resp. jej p | nionou c. 7 Manual informovania a puo |            |
|                                                    | Uložiť zme                     | av Storeo                  |                                       |            |
|                                                    |                                | iny Stories                |                                       |            |

Po úspešnom vyplnení údajov nezabudnite stlačiť tlačidlo

| Odpovede na často klad            | dené otázky        | Elektronický manuál          | SW požiadavky             | Kontakt na správcu aplikácie  | Odhläsenie |
|-----------------------------------|--------------------|------------------------------|---------------------------|-------------------------------|------------|
| 10. Identifikácia problémov, resp | . nesúladu skutočí | ného a plánovaného stavu čas | sove), vecnej a finančnej | realizácie aktivít projektu   |            |
| liadenie projektu                 |                    |                              | 10                        |                               |            |
| Aax počet znakov: 5000            | Počet zada         | aných znakov: 269            | Zostávajuci počet znak    | ov: 4731                      |            |
|                                   |                    |                              |                           |                               |            |
| vystavením písomnej obječnávky    | našej spoločnosti  | voči dodávateľom projektu v  | zmysle podmienok odber    | ateľsko-dodávateľskej zmluvy. | M          |

Po úspešnom vyplnení údajov nezabudnite stlačiť tlačidlo

Uložiť zmeny

#### Sekcia č. 11 Príjmy projektu

Uvedená sekcia sleduje dosahovanie príjmov projektov, ktoré nie sú financované prostredníctvom zdrojov štátnej pomoci. Uvedená sekcia je relevantná len pre projekty generujúce príjmy v zmysle čl. 55 Nariadenia Rady (ES) č. 1083/2006, čo sú v podmienkach Operačného programu konkurencieschopnosť a hospodársky rast jedine projekty verejného sektora zaoberajúce sa budovaním a revitalizáciou priemyselných parkov.

Sekcia je editovateľná po stlačení tlačidla

| Odpovede na často kladené otázky                      | Elektronický manuál  | SW požiadavky | Kontakt na správcu aplikácie | Odhlásenie |
|-------------------------------------------------------|----------------------|---------------|------------------------------|------------|
| 11. Príjmy projektu                                   |                      |               |                              |            |
| Celkové príjmy projektu v monitorovanom období (v E   | UR):                 |               |                              |            |
| Prevádzkové výdavky projektu v monitorovanom obdo     | obí (v EUR):         |               |                              |            |
| Čisté príjmy projektu v monitorovanom období (v EUR   | ):                   |               |                              |            |
| Kumulované čisté príjmy projektu od začiatku realizác | ie projektu (v EUR): |               |                              |            |
|                                                       |                      |               |                              |            |
|                                                       |                      |               |                              |            |
|                                                       | Uložiť zmer          | ny Storno     |                              |            |
|                                                       |                      |               |                              |            |

Celkové príjmy projektu v monitorovanom období - Uvádzajú sa celkové príjmy projektu v pôsobnosti čl. 55 Nariadenia Rady (ES) č. 1083/2006 vytvorené v dôsledku realizácie projektu v monitorovanom období, t.j. peňažné príjmy priamo hradené užívateľmi za tovar a/alebo služby poskytované projektom, napríklad poplatky za používanie infraštruktúry, predaj alebo prenájom pozemkov alebo budov alebo poplatky za poskytovanie služieb.

Prevádzkové výdavky projektu v monitorovanom období - Uvádzajú sa prevádzkové výdavky projektu v monitorovanom období, ktoré zahŕňajú všetky výdavky na nákup tovaru a služieb (priame výrobné náklady, administratívne výdavky, výdavky na tržby a distribúciu). Súčasťou prevádzkových výdavkov môžu byť aj ďalšie výdavky vzniknuté počas prevádzkovej fázy projektu (napr. obnova zariadenia s kratšou životnosťou, výnimočná údržba). Z prevádzkových výdavkov musia byť vyňaté všetky položky, ktoré nezvyšujú efektívne peňažné výdavky - nie sú v cash flow projektu (napr. odpisy, rezervy pre nepredvídané straty, rezervy na budúce náklady) a finančné náklady - platby úrokov.

<u>Čisté príjmy projektu v monitorovanom období</u> - Uvádzajú sa čisté príjmy projektu v monitorovanom období, ktoré predstavujú rozdiel medzi celkovými príjmami projektu a prevádzkovými výdavkami projektu. V prípade monitorovaného obdobia, ktoré sa prekrýva s posledným referenčným rokom finančnej analýzy, sa príjmy zvyšujú o prípadnú zostatkovú hodnotu investície. Systém umožní zadať aj zápornú hodnotu.

<u>Kumulované čisté príjmy projektu od začiatku realizácie projektu</u> - Uvádzajú sa čisté príjmy projektu za obdobie od začiatku realizácie projektu do konca monitorovaného obdobia.

Pri výpočte finančnej analýzy ako aj zadávaniu relevantných údajov do tejto časti MS je potrebné postupovať špecifickým spôsobom. Príslušné SORO zabezpečí informovanie relevantných prijímateľov o špecifikách takto predložených údajov. Systém umožní zadať aj zápornú hodnotu.

Po úspešnom vyplnení údajov nezabudnite stlačiť tlačidlo

Uložiť zmeny

Sekcia 12 Príspevok projektu k zamestnanosti

Sekcia je editovateľná po stlačení tlačidla

Uvedená sekcia sleduje osobitne príspevok projektu k zamestnanosti. Uvedená sekcia umožňuje sledovať príspevok projektu k zamestnanosti z dvoch uhlov pohľadu.

| Odpovede na často kladené otázky       | Elektronický manuál | SW požiadavky | Kontakt na správcu aplikácie | Odhlásenie |
|----------------------------------------|---------------------|---------------|------------------------------|------------|
| 12. Príspevok projektu k zamestnanosti |                     |               |                              |            |
| Počet vytvorených pracovných miest:    |                     |               |                              |            |
| Počet udržaných pracovných miest:      |                     |               |                              |            |
|                                        |                     |               |                              |            |
|                                        |                     |               |                              |            |
|                                        | Uložiť zmer         | ny Storno     |                              |            |
|                                        |                     |               |                              |            |

- <u>Počet vytvorených pracovných miest</u> v dôsledku realizácie projektu (tento údaj by mal byť vyplnení podľa nižšej uvedenej inštrukcie a mal by byť vyplnení v logickej nadväznosti na indikátor "Počet novovytvorených pracovných miest")
- <u>Počet udržaných pracovných miest</u> určuje počet pracovných miest, ktoré by sa v spoločnosti prijímateľa stratili, pokiaľ by projekt nebol realizovaný – do stavu sa nezapočítavajú novovytvorené pracovné miesta v dôsledku realizácie projektu.

<u>Počet vytvorených pracovných miest</u> – predstavuje čistý prírastok pracovných miest obsadených mužmi alebo ženami v subjekte prijímateľa za sledované obdobie. Vytvorené pracovné miesta musia vzniknúť v priamej súvislosti s realizovaným podporeným projektom, t.j. bez realizácie podporeného projektu by nevznikli. Medzi vytvorené pracovné miesta patria aj pracovné miesta vzniknuté v dôsledku nárastu miery využívania kapacít podporených projektom. Vykazovanie hodnôt v sekcii č. 12 MS projektu nie je prepojené s národným číselníkom projektových ukazovateľov a slúži len na štatistický zber údajov.

Vytvorené pracovné miesto je také miesto:

- a) ktoré je obsadené vlastným zamestnancom prijímateľa po dobu minimálne 365 dní od svojho vzniku;
- b) ktoré za uplynulých 365 kalendárnych dní nebolo neobsadené viac ako 60 kalendárnych dní;
- c) môže mať charakter plného alebo čiastkového pracovného úväzku v zmysle osobitných právnych predpisov. Za účelom vykazovania počtov vytvorených pracovných miest sa pracovné miesta prepočítavajú na plné pracovné úväzky;
- d) ktoré nie je obsadené SZČO. SZČO nijakým spôsobom nevstupujú do tejto evidencie;
- e) ktoré neexistovalo pred realizáciou podporeného projektu a vzniklo len v jeho dôsledku.
   Za takéto pracovné miesto sa nepovažuje také miesto, ktoré existovalo ešte pred realizáciou podporeného projektu, ale bolo neobsadené;

Príloha č. 5: Inštrukcia k vypĺňaniu priebežnej a záverečnej MS cez verejný portál ITMS

- f) ktoré je obsadené na základe trvalého pracovného pomeru ustanoveného osobitnými právnymi predpismi. Za trvalý pracovný pomer sa nepovažuje zastupovanie na materskej dovolenke, vykonávanie práce na dohodu alebo pracovnoprávne vzťahy mimo pracovného pomeru;
- g) o ktorom existuje kompletná a preukázateľná evidencia záznamov odvodov do relevantných fondov (napr. sociálna poisťovňa, zdravotná poisťovňa,...) a platná zmluva v zmysle osobitných právnych predpisov;
- h) ktoré nie je obsadené zamestnancami subjektu prijímateľa, ktorí zodpovedajú výlučne za implementáciu a riadenie projektu;

Vykazovanie počtu vytvorených pracovných miest:

- a) sa vykonáva prostredníctvom sekcie č. 12, MS projektu. Mernou jednotkou je "počet";
- b) Vykazovanie existencie vytvoreného pracovného miesta sa vzťahuje na obdobie realizácie projektu a obdobie udržateľnosti projektu, a je monitorované na ročnej báze k 31.12. za predchádzajúci kalendárny rok;
- c) pracovné miesto obsadené osobou pracujúcou na základe plného pracovného úväzku sa vykazuje ako jedno vytvorené pracovné miesto. Pracovné miesto obsadené osobou pracujúcou na základe čiastkového pracovného úväzku sa vykazuje ako 0,5 vytvoreného pracovného miesta, teda 2 čiastkové úväzky = 1 plný úväzok = 1 vytvorené pracovné miesto;
- d) pracovné miesto vytvorené v dôsledku realizácie projektu a obsadené počas monitorovaného obdobia rôznymi pracovníkmi (napr. z dôvodu fluktuácie) sa vykazuje ako 1 vytvorené pracovné miesto;

## Príklad 1:

Osoba 1 je prijatá na vytvorené pracovné miesto do trvalého pracovného pomeru na plný pracovný úväzok. Po 150 kalendárnych dňoch je s ňou pracovný pomer rozviazaný. Nasledujúcich 30 kalendárnych dní je miesto neobsadené. Do trvalého pracovného pomeru na plný pracovný úväzok je prijatá Osoba 2, ktorá zotrvá minimálne 185 kalendárnych dní. Medzi rozviazaním pracovného pomeru s Osobou 1 a uzatvorením pracovného pomeru s Osobou 2 môže uplynúť nie viac ako 60 kalendárnych dní, pričom táto doba sa počíta do minimálnej lehoty 365 kalendárnych dní, počas ktorej musí byť pracovné miesto obsadené aby ho bolo možné vykázať ako vytvorené. V MS v sekcii č.12 vykáže tento stav prijímateľ k 31.12. toho kalendárneho roka, v ktorom bola naplnená minimálna lehota 365 kalendárnych dní, ako čistý prírastok jedného vytvoreného pracovného miesta až do okamihu zániku pracovného miesta alebo ukončenia monitorovaného obdobia.

 e) po zaniknutí vytvoreného pracovného miesta počas monitorovaného obdobia nie je možné v ďalších fázach monitorovania takéto miesto ďalej vykazovať ako vytvorené. Pri neobsadení vytvoreného pracovného miesta dlhšom ako 60 kalendárnych dní tiež nie je možné takéto miesto vykazovať ako vytvorené;

## Príklad 2:

V priamej súvislosti s podporeným projektom zamestná subjekt v roku realizácie projektu (2010) 5 nových pracovníkov = 5 vytvorených pracovných miest. Následne v prvom roku obdobia udržateľnosti zamestná prijímateľ ďalších 2 nových pracovníkov = 2 vytvorené pracovné miesta. V druhom roku po ukončení realizácie projektu je subjekt nútený 3 pracovníkov prepustiť (nemusí sa jednať o novoprijatých, stačí ak je to v priamej súvislosti s podporeným projektom) a jedno z pôvodne vytvorených pracovných miest sa uvoľnilo a je neobsadené viac ako 60 kalendárnych dní = -4 pracovné miesta. V nasledovnom roku zamestná prijímateľ 3 pracovníkov, rovnako aj v poslednom roku monitorovaného obdobia. Vytvorené pracovné miesta vykazuje

Príloha č. 5: Inštrukcia k vypĺňaniu priebežnej a záverečnej MS cez verejný portál ITMS

subjekt až po uplynutí lehoty 365 kalendárnych dní. Tabuľka s počtom vytvorených miest bude vyzerať nasledovne:

| Rok                                   | 2010 | 2011 | 2012 | 2013 | 2014 |
|---------------------------------------|------|------|------|------|------|
| Počet vytvorených<br>pracovných miest | 5    | 7    | 3    | 6    | 9    |

Keďže výsledná hodnota na konci obdobia udržateľnosti je 9, podporený projekt vytvoril 9 pracovných miest.

 f) počet vytvorených pracovných miest je vykazovaný za celý subjekt prijímateľa (napr. podnik alebo inštitúciu, resp. jej organizačnú jednotku priamo zapojenú do realizácie projektu), nezávisle od charakteru a pozície vytvoreného pracovného miesta.

<u>Počet udržaných pracovných miest</u> – predstavuje všetky pracovné miesta obsadené mužmi alebo ženami, ktoré sa udržali v subjekte prijímateľa výlučne v dôsledku realizovaného podporeného projektu, vrátane pracovných miest udržaných v dôsledku nárastu miery využívania kapacít podporených projektom, t.j. ktoré by bez existencie pomoci boli príslušným subjektom (napr. podnikom alebo inštitúciou) zrušené najneskôr do jedného roka.

Udržané pracovné miesto je také miesto:

- a) ktoré je obsadené vlastným zamestnancom prijímateľa;
- b) môže mať charakter plného alebo čiastkového pracovného úväzku.Za účelom vykazovania počtov udržaných pracovných miest sa pracovné miesta prepočítavajú na plné pracovné úväzky;
- c) ktoré nie je obsadené SZČO. SZČO nijakým spôsobom nevstupujú do tejto evidencie;
- d) ktoré nevzniklo v priamej súvislosti s realizáciou podporeného projektu, t.j. vzniklo ešte pred začiatkom realizácie projektu;
- e) ktoré je obsadené na základe trvalého pracovného pomeru ustanoveného osobitnými právnymi predpismi. Za trvalý pracovný pomer sa nepovažuje zastupovanie na materskej dovolenke, vykonávanie práce na dohodu alebo pracovnoprávne vzťahy mimo pracovného pomeru;
- f) o ktorom existuje kompletná a preukázateľná evidencia záznamov odvodov do relevantných fondov (napr. sociálna poisťovňa, zdravotná poisťovňa,...) a platná zmluva v zmysle osobitných právnych predpisov;
- g) ktoré nie je obsadené zamestnancami podniku alebo inštitúcie, ktorí zodpovedajú výlučne za implementáciu a riadenie projektu počas jeho realizácie.

Vykazovanie počtu udržaných pracovných miest:

- a) sa vykonáva prostredníctvom sekcie č. 12 MS projektu. Mernou jednotkou je "počet".
   S vykazovaním sekcie č.12 nie je spojený žiadny sankčný mechanizmus;
- b) Vykazovanie existencie udržaného pracovného miesta sa vzťahuje na obdobie realizácie a obdobie udržateľnosti projektu a je monitorované na ročnej báze k 31.12. za predchádzajúci kalendárny rok.
- c) pracovné miesto obsadené osobou pracujúcou na základe plného pracovného úväzku sa vykazuje ako jedno udržané pracovné miesto. Pracovné miesto obsadené osobou pracujúcou na základe čiastkového pracovného úväzku sa vykazuje ako 0,5 udržaného pracovného miesta, teda 2 čiastkové úväzky = 1 plný úväzok = 1 udržané pracovné miesto;
- d) udržané pracovné miesto obsadené počas monitorovaného obdobia rôznymi pracovníkmi (napr. z dôvodu fluktuácie) sa vždy vykazuje ako 1 udržané pracovné miesto (viď. analogicky k Príkladu 1);

Príloha č. 5: Inštrukcia k vypĺňaniu priebežnej a záverečnej MS cez verejný portál ITMS

- e) po zaniknutí udržaného pracovného miesta počas monitorovaného obdobia nie je možné v ďalších fázach monitorovania takéto miesto ďalej vykazovať ako udržané. Pri neobsadení udržaného pracovného miesta dlhšom ako 60 kalendárnych dní tiež nie je možné takéto miesto vykazovať ako udržané (viď. analogicky k Príkladu 2);
- f) počet udržaných pracovných miest je vykazovaný za celý subjekt prijímateľa (napr. podnik alebo inštitúciu, resp. jej organizačnú jednotku priamo zapojenú do realizácie projektu), nezávisle od charakteru a pozície udržaného pracovného miesta.

Po úspešnom vyplnení údajov nezabudnite stlačiť tlačidlo

Uložiť zmeny

#### Sekcia 13. Publicita projektu

Sekcia je editovateľná po stlačení tlačidla

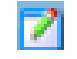

Sekcia informuje poskytovateľa o stave a spôsobe informovania širokej verejnosti o skutočnosti, že projekt je financovaný z podporou prostriedkov zo štrukturálnych fondov. Prijímateľ je povinný v zmysle Manuálu informovania a publicity pre prijímateľov NFP, ktorý tvorí prílohu č. 7 zmluvy o poskytnutí NFP, informovať spôsobom uvedeným v tejto prílohe verejnosť o tom, že realizuje projekt s finančnou podporou z prostriedkov štrukturálnych fondov.

Prijímateľ v tejto sekcii uvedie stručný popis činností vykonaných v monitorovanom období na zabezpečenie publicity projektu. **Vyplnenie tejto časti MS je pre prijímateľa povinné.** 

| Odpovede na často klade                                                                                                    | iné otázky                                                                                            | Elektronický manuál                                                                                                    | SW požiadavky                                                                                                    | Kontakt na správcu aplikácie                                                                                                    | Odhlásenie |
|----------------------------------------------------------------------------------------------------|----------------------------------------------------------------------------------------------------|----------------------------------------------------------------------------------------------------|----------------------------------------------------------------------------------------------------|----------------------------------------------------------------------------------------------------|------------|
| 13. Publicita projektu                                                                                                    |                                                                                                    |                                                                                                    |                                                                                                    |                                                                                                    |            |
| Max počet znakov: 1500                                                                                                    | Počet zadar                                                                                           | ných znakov: 631                                                                                                    | Zostávajuci počet znak                                                                                                 | øv: 869                                                                                                    |            |
| Po nadobudnutí platnosti zmluvy o<br>Veľkoplošnej reklamnej tabule (par<br>verejnej komunikačie. Panel bol ur<br>Okamžite po nadobudnutí platnosti<br>informáciu o realizovanom projekte | poskytnutí NFP sr<br>elu). Okamžite po<br>iestnený pred vst<br>zmluvy o poskytn<br>a o skutočnosti, ž | me v zmysle podmienok defi<br>dođani bol panel nainštalov<br>up do arešli našej spoločno<br>uti NFP sme na svojej vebo<br>še projekt je realizovaný s fir | novaných v Manuály infor<br>vaný v mieste realizácie p<br>sti.<br>vej stránke www.hurkydur<br>nančou podporou z európs | movania a publicity sme zadali výrobu<br>rojektu, kde je dobre viditeľný z miestnej<br>ky.sk zverejnili na úvodnú plochu<br>kaj únie - fondu ERDF. | N I        |
|                                                                                                    |                                                                                                    |                                                                                                    |                                                                                                    |                                                                                                    |            |
|                                                                                                    |                                                                                                    | Uložiť zme                                                                                                    | eny Storno                                                                                                    |                                                                                                    |            |

Prijímateľ by mal v prvej MS uviesť informáciu, že do 30 dní od začiatku realizácie projektu zverejnil na svojej webovej stránke (pokiaľ ju má zriadenú) informáciu ohľadne realizácie projektu, v ktorej uviedol všetky relevantné údaje, ktoré sú požadované v zmysle Manuálu informovania a publicity pre prijímateľov NFP. V tejto časti by mal tiež uviesť odkaz na túto webovú stránku v tvare www.hurkydurky.sk<sup>3</sup>.

## V prípade priebežnej MS

Stručný popis by sa mal tiež týkať skutočnosti, že v mieste realizácie projektu prijímateľ nainštaloval Veľkoplošnú reklamnú tabuľu (panel) resp. Informačnú tabuľu (plagát), podľa druhu projektu a výšky poskytovaného NFP a to na mieste, kde je táto informácia dobre viditeľná z verejne prístupného priestranstva/komunikácie. Veľkoplošná reklamná tabuľa (panel) resp. Informačná tabuľa (plagát) musia byť v mieste realizácie projektu umiestnené počas celej doby realizácie projektu t.j. až do ukončenia projektu.

## V prípade záverečnej MS

V prípade záverečnej MS tiež odporúčame, aby prijímateľ v tejto sekcii uviedol, že na mieste realizácie projektu osadil Trvalo vysvetľujúcu tabuľu (pamätnú dosku), ktorá bude pripomínať v tomto okamihu už zrealizovaný projekt.

<sup>&</sup>lt;sup>3</sup> Povinné pre projekty, ktoré majú túto povinnosť zadefinovanú v Manuály informovania a publicity. Ostatní prijímatelia tak môže učiniť na základe dobrovoľnosti.

Svoje tvrdenia prijímateľ podporí vizuálne t.j. predloží ako povinnú prílohu MS printscreen webovej stránky, kde zverejnil príslušnú informáciu a fotodokumentáciu k nainštalovanej Veľkoplošnej reklamnej tabuli (panelu) resp. Informačnej tabuli (plagátu) a Trvalej vysvetľujúcej tabule (pamätnej doske).

Po úspešnom vyplnení údajov nezabudnite stlačiť tlačidlo

Uložiť zmeny

#### Sekcia 14. Doplňujúce informácie

Sekcia umožňuje prijímateľovi uviesť doplňujúce informácie k realizácii projektu. Konkrétny obsah tejto časti MS je plne v kompetencii prijímateľa.

SORO môže v zmysle špecifík jednotlivých svojich výziev určiť presnejšie podmienky, čo má MS obsahovať v tejto sekcii.

Sekcia je editovateľná po stlačení tlačidla 🌍

| Odpovede na často klade   | ovede na často kladené otázky Elektronický manuál SW požiadavky K |                       | Kontakt na správcu aplikácie | Odhlásenie |
|---------------------------|-------------------------------------------------------------------|-----------------------|------------------------------|------------|
| 14. Doplňujúce informácie |                                                                   |                       |                              |            |
| ax počet znakov: 5000     | Počet zadaných znakov: 🛛                                          | Zostávajuci počet zna | kov: 5000                    |            |
|                           |                                                                   |                       |                              | 6          |
|                           |                                                                   |                       |                              |            |
|                           |                                                                   |                       |                              | ~          |
|                           |                                                                   |                       |                              | <u> </u>   |
|                           |                                                                   |                       |                              |            |
|                           |                                                                   |                       |                              |            |
|                           | U                                                                 | ložiť zmeny Storno    |                              |            |

Po úspešnom vyplnení údajov nezabudnite stlačiť tlačidlo

Uložiť zmeny

#### <u>Sekcia č. 15 a 16</u>

Ide o sekcie, ktoré sú zobrazované pre projekty, ktoré sú financované z fondov ESF. Nakoľko projekty implementované v rámci Operačného programu konkurencieschopnosť a hospodársky rast sú financované z fondu ERDF, systém tieto sekcie nezobrazuje.

## Záložka "Prílohy"

Sekcia 17. Zoznam príloh k monitorovacej správe

Prijímateľ v tejto časti uvedie prílohy, ktoré prikladá k MS. Ide najmä o prílohy, ktoré dokazujú, že prijímateľ zabezpečil publicitu projektu, resp. ďalšie prílohy, ktoré potvrdzujú informácie, ktoré prijímateľ uviedol k realizácii projektu v rámci jednotlivých sekcií.

| Odpovede na           | často kladené otázky             | Elektronický manuál      | SW požiadavky                       | Kontakt na správcu aplikácie | Odhlásenie |
|-----------------------|----------------------------------|--------------------------|-------------------------------------|------------------------------|------------|
| Zatvoriť formulár     | Skontrolovať formulár            |                          |                                     |                              |            |
| Základné údaje Časová | i realizácia Finančná realizácia | Vecná realizácia Doplňuj | úce údaje <mark>Prilohy</mark> Čest | né vyhlásenie                |            |
| 17. Zoznam priloh     | i k monitorovacej správe         |                          |                                     |                              |            |
| P.č. Názov prílohy    |                                  |                          |                                     |                              | 0          |
|                       | RK                               | > > 1 O Celk             | ový počet záznamov: O,              | strana: 0 / 0                |            |
| Zatvoriť formulár     | Skontrolovať formulár            |                          |                                     |                              |            |
|                       |                                  |                          |                                     |                              |            |
| - 1.11                |                                  | ·····                    |                                     | 0                            |            |

Po kliknutí na tlačidlo je možné vyplniť názov prílohy MS.

Prijímateľ uvedie prílohy MS. Napr. printscreen z web stránky prijímateľa dokazujúci, že zverejnil informáciu o poskytnutej pomoci na svojej stránke. Môže ísť tiež o podklady dokazujúce napĺňanie hodnôt deklarovaných skutočne nameraných hodnôt ukazovateľov výsledku.

Rozsah určí SORO podľa špecifík projektov.

Postup opakujte, kým nezadáte názvy všetkých príloh MS.

Po úspešnom vyplnení údajov nezabudnite stlačiť tlačidlo

Uložiť zmeny

#### Výsledná podoba zoznamu príloh:

|         | Odpovede na často kladené otázky             | Elektronický manuál         | SW požladavky                        | Kontakt na správcu aplikácie | Odhlásenie |
|---------|----------------------------------------------|-----------------------------|--------------------------------------|------------------------------|------------|
| Zatv    | oriť formulár Skontrolovať formulár          |                             |                                      |                              |            |
| Základr | né údaje Časová realizácia Finančná realizác | ia Vecná realizácia Doplňuj | iúce údaje <mark>Prílohy</mark> Čest | né vyhlásenie                |            |
|         |                                              |                             |                                      |                              |            |
| 17.     | Zoznam prilon k monitorovačej sprave         |                             |                                      |                              |            |
| P.č.    | Názov prílohy                                |                             |                                      |                              | 0          |
| 1       | Printscreen webovej stránky www.hurkydurk    | cy.sk                       |                                      |                              | 2 🐹        |
| 2       | Foto dokumentácie realizácie projektu        |                             |                                      |                              | 2 🗶        |
| 3       | Foto Velkoplošnej reklamenej tabule          |                             |                                      |                              | 2 🗶        |
| A.L     | ĸ                                            | Celk                        | ový počet záznamov: 3,               | strana: 1 / 1                |            |
| Zatv    | oriť formulár Skontrolovať formulár          |                             |                                      |                              |            |

## Záložka "Čestné vyhlásenie"

## Sekcia 18. Čestné vyhlásenie prijímateľa

Sekcia zobrazuje text čestného vyhlásenia, ktoré je potrebné doručiť vyplnené a podpísané ku každej predloženej MS projektu. Celú sekciu nie je možné editovať.

 Odpovede na často kladené otázky
 Elektronický manuál
 SW požiadavky
 Kontakt na správcu aplikácie
 Odhlásenie

 Zatvoriť formulár
 Skontrolovať formulár
 Skontrolovať formulár
 Základné údaje
 Časová realizácia
 Vecná realizácia
 Doplňujúce údaje
 Prilohy
 Čestné vyhlásenie
 Mižšie uvedené "Čestné prehlásenie prijímateľa" máte povinnosť doručiť vyplnené a podpísané ku každej predloženej monitorovacej správe projektu!
 18. Čestné vyhlásenie prijímateľa
 Ja, dolupodpísaný prijímateľa
 Ja
 Ja
 Jauret (štatutárny orgán prijímateľa slebo splnomocnený zástupca(1)) čestne vyhlasujem, že:
 • všetky mnou uvedené informácie v predloženej monitorovacej správe, vrátane príloh, sú úplné, pravdivé a správne,
 • projekt je implementovaný v súlade so schválenou žiadosťou o nenávratný finančný prispevok a v súlade s uzavretou zmluvou o poskytnuť nenávratného finančného prispevku v znení neskorších dodatkov k zmluve.

 Som si vedomý dôsledkov, ktoré môžu vyplynúť z uvedenja nepravdivých alebo neúplných údajov. Zaväzujem sa bezodkladne písomne informovať o všetkých zmenách, ktoré sa týkajú uvedených údajov a skutočnosti.
 (1) Zástupca splnomocnený na základe písomnej plnej moci podpísanej štatutárnym orgánom prijímateľa.

 Zatvoriť formulár
 Skontrolovať formulár
 Skontrolovať formulár

Po úspešnom vyplnení MS v súlade s vyššie uvedenými pokynmi odporúčame prijímateľovi využiť funkciu ITMS portálu a kliknutím na tlačidlo bola MS projektu vyplnená korektne.

Pokiaľ systém ITMS nezistí žiadnu logickú chybu v zadaných údajoch, uloží MS a zobrazí v úvodnej sekcii MS text: "Kontrola prebehla v poriadku. Monitorovacia správa projektu môže byť odoslaná na schválenie".

| Odpovede na časl     | o kladené otázky              | Elektronický manuál              | SW požiadavky          | Kontakt na správcu apliká   | icie Odhlásenie               |
|----------------------|-------------------------------|----------------------------------|------------------------|-----------------------------|-------------------------------|
| na: Zoznam projektov | Kontrola prebehla             | v poriadku. Monitorovacia sp     | oráva projektu môže by | ť odoslaná na schválenie. 💙 |                               |
|                      | Názovi                        | Obstaranie inovativneho Imet     | ala cesta              |                             |                               |
| mann MS-             | Kód projektu:                 | 25110120882                      | 9053318                |                             |                               |
|                      | Názov operačného<br>programu: | OP Konkurencieschopmost          | e Hospodársky rest     |                             |                               |
| dife MS              | Názov prioritnej osi:         | Prioritné za 1 - Indvécie a      | rast konkurencieschopr | reati                       |                               |
|                      | Názov opatrenia:              | 1.1 - Inovácie a technologi      | cké transfery          |                             |                               |
| va HIS               |                               |                                  | Suprave Lines          |                             |                               |
|                      | 2 Honitorovacia sprá-         | va projektu                      |                        |                             |                               |
| traia MSI:           | Kód mositorovacej<br>správy:  | Aktualny monitorovaci<br>termin: | Aktuálny stav:         | Stav CORE:                  | Dátum a čas poslede<br>zmenyi |
| THE MS               | NIS25130120KR2                | 31.41.2011                       | Ne dopinenie           | MS na dopinenie             | 21.01.2011 19:33:57           |
|                      | 3 Zuznam všetkých o           | doslanich verzii monitoro        | vacel spravy projek    | tu .                        |                               |
|                      | Počet záznamovi I.            |                                  |                        |                             |                               |
|                      | Strans: 1                     |                                  |                        |                             | State                         |
|                      |                               |                                  |                        |                             |                               |
|                      | Chod na stranky.              | Počet pápramov na st             | ranku: 10 💌            |                             |                               |
|                      | Hundorovaci                   | termin Stav verzie               | Dátum a Cas odes       | Iania: Dátum a Cas I        | schvillenia / vrittenia       |
|                      | 31.01.2011                    | Vnitiena                         | 30.01.2011 18:21       | 21.01.2011 19:33            |                               |
|                      | Strana: 1                     |                                  |                        |                             | Strate                        |
|                      | 100000000                     |                                  |                        |                             | 0.000                         |
|                      |                               |                                  | 11                     |                             |                               |

## POZOR!!!

Kontrola korektnosti systému nenahrádza kontrolu správnosti zadaných údajov – napr. výšky žiadaných oprávnených výdavkov, resp. dosiahnutých skutočných stavov relevantných indikátorov a pod. Kontrola formulára pomocou systému sleduje len skutočnosť, či sú vyplnené všetky povinné polia v súlade s technickými nárokmi systému ITMS.

Nesprávne uvedenie textu alebo opomenutie zadanie údajov v jednotlivých sekciách MS, kde je prijímateľ oprávnený resp. povinný vyplniť v zmysle tohto usmernenia požadované informácie môže mať napriek skutočnosti, že systém uviedol, že MS je vyplnená korektne, za následok vrátenie MS zo strany SORO späť prijímateľovi "Na doplnenie" chýbajúcich, resp. nesprávne zadaných údajov.

#### Odoslanie MS do neverejnej časti ITMS

Prijímateľ odošle MS prostredníctvom kliknutia na tlačidlo

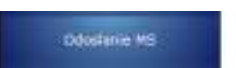

Systém vyžiada od prijímateľa potvrdenie skutočnosti, či chce naozaj odoslať MS projektu na spracovanie.

| CONTRACTOR AND IN | 1 Identifikācia proje                                                                       | ktu                                                                                             |                                        |                                    |
|-------------------|---------------------------------------------------------------------------------------------|-------------------------------------------------------------------------------------------------|----------------------------------------|------------------------------------|
| 2.020am Pro-      | Názov:                                                                                      | Obstaranie inovativneho hnetača cesta                                                           |                                        |                                    |
|                   | Kód projektu:                                                                               | 251101200X2                                                                                     |                                        |                                    |
| Formulär NS       | Názov operačného<br>programu:                                                               | OP Konkurencieschopnosť a Hospodársky rast                                                      |                                        |                                    |
| Zmena MS          | Názov prioritek a k<br>Názov opa Správa z wy                                                | ebovej stránky                                                                                  | 8                                      |                                    |
| Kontrola MS       | Z Monitor ?) Su                                                                             | utočne chcete odoslať monitorovaciu správu projelitu na nadiaci org                             | iin na spracovanie ?                   |                                    |
| Odoslanie MS      | Kód monit<br>správy:                                                                        | CK Zuik                                                                                         |                                        | Dátum a čas poslednej<br>zmeny:    |
|                   | M\$2511012                                                                                  |                                                                                                 |                                        | 21-01-2011 19:33:57                |
|                   | 3 Zoznam všetkých o                                                                         | odoslaných verzií monitorovacej správy projektu                                                 |                                        |                                    |
|                   | 3 Zoznam všetkých o<br>Počat záznamov: 1.<br>Strana: 1                                      | odoslaných verzií monitorovacej správy projektu                                                 |                                        | Strana: 1                          |
|                   | 3 Zoznam všetkých o<br>Polst záznamov: 1.<br>Stransi 1<br>Choď na stránku:                  | odosťaných verzií monitorovacej správy projektu<br>Počet záznamov na stránku: 10 👻              | sia: Dátum a čas s                     | Strana: 1<br>Ichválenia / vrátenia |
|                   | 3 Zoznam všetkých o<br>Počet záznamovi 1.<br>Stranosi 1<br>Chod na stránku:<br>3 31.01.2011 | Počet záznamov na stránku: 10      Stáv verzie Dátom a čes odosłan     Vrátena 20.01.2011 18:21 | sia: Dátum a čas s<br>21.01.2012 19:33 | Strara: 1<br>ichválenta / vrátenta |

Po potvrdení "OK" systém zabezpečí opätovnú kontrolu korektnosti vyplnenia polí v MS a zabezpečí odoslanie MS do neverejnej časti ITMS – tzv. CORE ITMS.

|               | 2011 Contract Contract Contrac | 18                                                                                  |                   |                                |
|---------------|----------------------------------------------------------------------------------------------------|-------------------------------------------------------------------------------------|-------------------|--------------------------------|
| Sector Sector | I Identifikācia projek                                                                                                    | 111                                                                                 |                   |                                |
|               | Názov:                                                                                                    | Obstaranie inovativneno innelača cesta                                              |                   |                                |
|               | Kód projektu:                                                                                                    | 261101203042                                                                        |                   |                                |
| Parmular PCs  | Názov operačného<br>programu:                                                                                                    | OF Konkurencieschopnost a Hospodársky rast                                          |                   |                                |
| Zmini MS      | Názov prioritnej osi:                                                                                                    | Prioritnil os 1 - Trovácie a rast konkurencieschopn                                 | 000               |                                |
|               | Názov opatrenia:                                                                                                    | 1.1 - Inovácie a technologická transfery                                            |                   |                                |
|               | 2 Hondorovacia sprav                                                                                                    |                                                                                     |                   |                                |
| Oduslanie HS  | Kód monitorovacej<br>správy:                                                                                                    | <ul> <li>Prebieha kontrola a odosielanie<br/>formulara. Prosim počkajte.</li> </ul> | Stav CORE:        | Dátum a čas posledne<br>zmeny: |
|               | M525110120X02                                                                                                    |                                                                                     | M5 na dopinenia   | 21.01.2011 19:33:57            |
|               | Počet záznamovi 1.<br>Strana: 1                                                                                                    |                                                                                     |                   | Strana: 1                      |
|               | Choť na stránku<br>Honitorovac                                                                                                    | Počet zaznamov na stranku: 10 v<br>Intmin Shov verzel Dátum a čas odos              | lania: Dâtum a ĉi | n schvälenia / vrätenia        |
|               | 31.01.0011                                                                                                    | Viskens 20.01.2011 18:21                                                            | 21.01.2011 19:3   | 2                              |
|               | Počet záznamov: 1.<br>Strana: 1                                                                                                    |                                                                                     |                   | Strana: 1                      |
|               | Ched na stránku:                                                                                                    | Počet záznamov na stránku: 10 💌                                                     |                   |                                |
|               |                                                                                                    |                                                                                     |                   |                                |

## Vytlačenie/uloženie MS v DPF

Po úspešnom odoslaní MS sa objaví hlásenie "Vybraná monitorovacia správa projektu bola odoslaná" Po tomto odoslaní je prijímateľ povinný zabezpečiť vytlačenie formulára MS. Prijímateľ po kliknutí na tlačidlo môže formulár MS uložiť na svoj počítať a zabezpečí jeho vytlačenie.

Formulár MS podpíše oprávnená osoba prijímateľa podľa podmienok definovaných zmluvou o poskytnutí NFP.

| CENTRÁLNY<br>Koordinačný<br>Orgán |                                                                                                    |                                                                                                    |                                                                                | P                                       |                                  |
|-----------------------------------|----------------------------------------------------------------------------------------------------|----------------------------------------------------------------------------------------------------|--------------------------------------------------------------------------------|-----------------------------------------|----------------------------------|
| Odpovede na ča                    | sto kladené otázky                                                                                                | Elektronický manuál                                                                                 |                                                                                |                                         | Odhlásenie                       |
| Návrat na: Zoznam projektov       | Vybraná monitoro                                                                                                  | ovacia správa projektu bo                                                                           | la odoslaná.                                                                   |                                         |                                  |
| 7                                 | 1 Identifikácia projek                                                                                            | tu                                                                                                  |                                                                                |                                         |                                  |
| Zeznam MS                         | Názov:                                                                                                    | Obstaranie inovativneho hnetač                                                                      | a cesta                                                                        |                                         |                                  |
|                                   | Kód projektu:                                                                                                    | 25110120XX2                                                                                         |                                                                                |                                         |                                  |
| Formular MS                       | Názov operačného<br>programu:                                                                                     | OP Konkurencieschopnosť :                                                                           | a Hospodársky rast                                                             |                                         |                                  |
| Zmena MS                          | Názov prioritnej osi:                                                                                             | Prioritná os 1 - Inovácie a                                                                         | rast konkurencieschopnos                                                       | ti                                      |                                  |
|                                   | Názov opatrenia:                                                                                                  | 1.1 - Inovácie a technologi                                                                         | cké transfery                                                                  |                                         |                                  |
| Kontrola MS                       | 2 Monitorovacia správ                                                                                             | va projektu                                                                                         |                                                                                |                                         |                                  |
| Odoslanie MS                      | Kód monitorovacej<br>správy:                                                                                      | Aktuálny monitorovací<br>termín:                                                                    | Aktuálny stav:                                                                 | Stav CORE:                              | Dátum a čas poslednej<br>zmeny:  |
|                                   | M\$25110120XX2                                                                                                    | 31.01.2011                                                                                          | Oduslaná                                                                       | MS na doplnenie                         | 21.01.2011 19:33:57              |
|                                   | 3 Zoznam všetkých od<br>Počet záznamovi 2, zobri<br>Strana: 1<br>Choď na stránku:<br>Nonitorovací<br>3 31.01.2011 | doslaných verzií monitoro<br>azené všetky.<br>Počet záznamov na st<br>termín Stav verzie<br>Vrátená | vacej správy projektu<br>ránku: 10 v<br>Dátum a čas odosla<br>20.01.2011 18:21 | nia: Dátum a čas so<br>21.01.2011 19:33 | Strana: 1<br>hválenia / vrátenia |
|                                   | 31.01.2011                                                                                                    | Odoslaná                                                                                            | 21.01.2011 10:03                                                               |                                         |                                  |
|                                   | Počet záznamov: 2, zobra<br>Strana: 1<br>Choď na stránku:                                                         | <ul> <li>Počet záznamov na oti</li> </ul>                                                           | ránku: 10 💌                                                                    |                                         | Strena: 1                        |

Po vytlačení tlačovej zostavy MS v PDF formáte, prijímateľ zabezpečí podpísanie MS oprávnenou osobou t.j. štatutárnym orgánom prijímateľa resp. zástupcom, ktorý má takéto konanie písomné splnomocnenie od štatutárneho orgánu a má v zmluve o poskytnutí NFP alebo v projektovej zložke zriadený podpisový vzor.

Príloha č. 5: Inštrukcia k vypĺňaniu priebežnej a záverečnej MS cez verejný portál ITMS

VZOR:

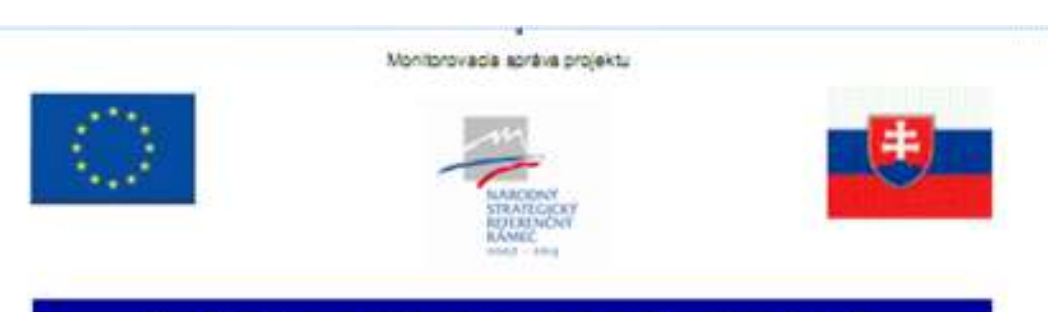

MH SR - Odbor Operačných programov a metodiky (RO pre OP KaHR)

## MONITOROVACIA SPRÁVA PROJEKTU

| Názov projektu                                    | Obstaranie inovativneho hnetača cesta                  |
|---------------------------------------------------|--------------------------------------------------------|
| Kód mita                                          | 25110120082                                            |
| Prijmatal                                         | HurkyDurky, s.r.o.                                     |
| Operačný program                                  | 25110002 OP Konkurencieschopnosť a Hospodársky rast    |
| Priorital os                                      | Prioritná os 1 – Inovácie a rast konkurencieschopnosti |
| Opstranie                                         | 1.1 – Inovácie a technologické transfery               |
| Kód výzvy                                         | KaHR-SP-KOOK                                           |
| Schéma štátnej pomoci<br>/ schéma de minimia      |                                                        |
| Nitzov lokálnej strstégie<br>komplezného prietupu |                                                        |
| Typ monitorovacej správy                          | priebežná                                              |
| Porsdavé číslo monitorovacej<br>správy            | 1                                                      |
| Monitorované obdoble                              | 08/2010 - 01/2011                                      |

MS25110120353, odoslavá dňa: 21.01.2011.19:33:57

1/8

## A. ZÁKLADNÉ ÚDAJE O PROJEKTE

| Región (NUTS II):     |         | Vyšší úze | mný celok (NUTS III):  |         |
|-----------------------|---------|-----------|------------------------|---------|
| NUTS 2 Východné Slove | nako    | Prešovski | ) kraj                 |         |
| Okres                 | Obec    | 278       | Ulica                  | Číslo   |
| Okres Prešov          | Haniska | 204       | areál byv. HYZA Prešov | súpisné |

| Informačná spoločnosť           | Ano | Nie Nie |
|---------------------------------|-----|---------|
| Trvalo udržateľný rozvoj        | Ano | Nie Nie |
| Marginalizované rómske komunity | Ano | Nie Nie |
| Rovnosť priležitosti            | Ano | Nie     |

| 3. Finančný a časový rámec rea        | alizácie projektu       |                         |                                   |
|---------------------------------------|-------------------------|-------------------------|-----------------------------------|
| Časový rámec realizácie projektu      | Plánováný stav (MM/RRRR | ) Skutočný stav (M      | MMRRRR)                           |
| Začlatok realizácie aktivit projektu  | 08/2010                 | 08/201                  | 0                                 |
| Ukonđenie realizácie aktivit projektu | 11/2011                 | Realizácia aktivit sa e | ešte neskončila                   |
| Celkové oprávnené výdavky projektu    | Plánovaný stav (v EUR)  | Skutočný stav (v EUR)   | Stav realizácie<br>projektu (v %) |
|                                       | 10 042 247,00           | 323 653,00              | 3,22                              |

MS25110120383, odoslaná dňa: 21.01.2011 19:33:57

2/8

| . Časová realizácia aktivit projektu                        |                |                |                           |                                   |                                                                                                  |                                                                                      |
|-------------------------------------------------------------|----------------|----------------|---------------------------|-----------------------------------|--------------------------------------------------------------------------------------------------|--------------------------------------------------------------------------------------|
| Nazovak                                                     | VIIV           | -              | Začiakók realizácie ú     | A BARATY (MANATRIAR)              | Ukončenie realizácie                                                                             | ak fwity(MM/Halak R                                                                  |
|                                                             | 1              |                | Hânovaný stav             | Skutočný strv                     | Plánovaný stav                                                                                   | Skutočný slav                                                                        |
| llavné aktivity                                             |                | 200            | 10                        |                                   |                                                                                                  |                                                                                      |
| kitivita 1 - Dodávka inovativnej kodmokkjie                 |                |                | 08/2010                   | 08/2010                           | 06/2011                                                                                          | prebieha                                                                             |
| Vkiivita 2 - Montáž a inštalácia inovativnej tech           | nológie        | 8              | 06/2011                   | prebieha                          | 11/2011                                                                                          | prebieha                                                                             |
| todporné aktivity                                           |                | 2.00<br>10     |                           |                                   |                                                                                                  |                                                                                      |
| hublicita a informovanosť                                   |                |                | 06/2010                   | 08/2010                           | 11/2011                                                                                          | prebieha                                                                             |
| aademie projektu                                            |                |                | 08/2010                   | 08/2010                           | 11/2011                                                                                          | prebieha                                                                             |
| 5. Finančná realizácia aktivít projektu                     | -              |                |                           |                                   |                                                                                                  |                                                                                      |
|                                                             | Opravnené výdi | MAY (V EUR)    | Oprávnené výdavky<br>(v E | r dektarované v ŽoP<br>UR)        | Stavrealizâde akt                                                                                | Ivit projektu (v %)                                                                  |
|                                                             | (1)            | (q)            | (c)                       | (p)                               | (e)                                                                                              | ()                                                                                   |
| Nuzov aktivity                                              | Plánovaný stav | Skultočný stav | Žudané výdavky            | Výdavky uhradené<br>prejimateľovi | Podiel skutočne<br>vznikoutých výdznéco<br>z plánovaných<br>cprávnených<br>výdavkov ((blajk 100) | Podiel Zadaných<br>výdavkov z<br>pydankovaných<br>opeňnených<br>výdankov ((cía je 10 |
| Bavné aktivity                                              | *              |                | 0                         |                                   |                                                                                                  |                                                                                      |
| Vklivita 1 - Dodávka inovalivnej technológie                | 9 463 161,00   | 323 653,00     | 147 316,00                | 147 316,00                        | 3,42                                                                                             | 1,56                                                                                 |
| Vktivita 2 - Montàž a inštalácia incivativnej<br>echnokosie | 579 086,00     | 00'0           | 00'0                      | 00'0                              | 00'0                                                                                             | 00'0                                                                                 |
| todpomé aktivity                                            |                |                |                           |                                   |                                                                                                  |                                                                                      |
| Aublicita a informovanosť                                   | 0,00           | 00'0           | 00'0                      | 00'0                              | 00'0                                                                                             | 000                                                                                  |
| diadienie projek lu                                         | 00'0           | 0,00           | 00'0                      | 00'0                              | 00'0                                                                                             | 000                                                                                  |
| ipoleu                                                      | 10 042 247,00  | 323 653,00     | 147 316,00                | 147 316,00                        | 3,22                                                                                             | 1,47                                                                                 |

| Nucro valendy         Nucro valendy         Nucro valendy         Nucro valendy         Paranciany statu         Paranciany statu                                                                                                    |                           |                                                   | Contraction of the second second seco |                   | CONTRACTOR OF A CONTRACTOR OF A CONTRACTOR OF |                      | A LANKE F       | ALL DO NOT    | UNIVERSITY OF             |
|----------------------------------------------------------------------------------------------------|---------------------------|---------------------------------------------------|----------------------------------------------------------------------------------------------------|-------------------|----------------------------------------------------------------------------------------------------|----------------------|-----------------|---------------|---------------------------|
| three indexity         To drive interval         To drive interval         To drive         To drive         <                                                                                                    |                           | Nazov aktivity                                    | Nåzov merakel                                                                                                    | ného ukazovalefa  | výsledku                                                                                                    | Memā jednotka        | Plánovaný stav  | Skułoćný stav | alkfivit projekt<br>(v %) |
| Other         Decision         Decision         Image         Image <thimage< th="">         Image         Image</thimage<>                                                                                                    | avné aktiv                | aty                                               |                                                                                                    |                   |                                                                                                    |                      |                 | 10.<br>20.    |                           |
| Other         Decisit         Decisit <thdecisit< th=""> <thdecisit< th=""> <thde< td=""><td>cinita 1 - L</td><td>Dodávka inovativnej lechnológie</td><td>Podet inovovaných v</td><td>výrobných postupo</td><td>w</td><td>podel</td><td>4</td><td>-</td><td>25,00</td></thde<></thdecisit<></thdecisit<>                                                                                                    | cinita 1 - L              | Dodávka inovativnej lechnológie                   | Podet inovovaných v                                                                                                    | výrobných postupo | w                                                                                                    | podel                | 4               | -             | 25,00                     |
| Andmat2         Name         Name                                                                                                    | kinita 1 - L              | Dodavka inovalivnej lechnológie                   | Podet novovytvoren                                                                                                    | ých pracovných mi | test .                                                                                                    | podel                | 2               | 0             | 00'0                      |
| Wethands         Podel novorytorenych meat         Podel novorytorenych meat         Podel novorytorenych meat         Podel novorytorenych meat         Podel novorytorenych meat         Podel novorytorenych meat         Podel novorytorenych meat         Podel novorytorenych meat         Starv reatiz         Starv reatiz         Sta                                                                                                    | chnológie                 | Montáž a inštalácia inovativnej                   | Podet inovovaných v                                                                                                    | výrobných poslupo | N                                                                                                    | podel                | 4               | 0             | 00'0                      |
| Americation intracovatole projection           Item interaction interaction interactinteractinteraction interaction interaction interaction interacti  | kihita 2 - 1<br>chrokógie | Montáž a inštatácia inovatívnej                   | Počet novovytvoreni                                                                                                    | ých pracovných m  | lest                                                                                                    | podel                | 2               | 0             | 00'0                      |
| Type         Nacov meratefreito ukazovatefa         Merrai jednotka         Proteit jednoteit         Stav resita         Starbin jednotita         Proteit jednoteit         Starbin jednotita         Starbin jednotita         S                                                                                                    | Meratel                   | né ukazovatele projektu                           |                                                                                                    |                   |                                                                                                    | 444                  |                 |               |                           |
| Up         Nacov mentelfnetho ukazovateľa         Menná jechnolka         Vychodiskový         Planovaný stval výchný stval výchný stval výchný stval výchný stval výchný stval výchný stval výchný stval výchný stval výchný stval výchný stval výchný stval výchný stval výchný stval výchný stval výchný stval výchný stval výchný stval výchný stval vých výchný stval výchný stval výchný stval výchný stval výchný stval vých stval vých vých stval vých stval vých vých stval vých vých stval vých vých stval vých stval vých stval vých vých stval vých stval stval vých stval stval vých stval stval vých stval stval vých stval stval stval vých stval stval stval vých stval stval |                           |                                                   | 2 10 S                                                                                                    |                   |                                                                                                    |                      | Podel jednofiek |               | Stav realiza              |
| VystactoryPodel fnorowytwreniych rytectnych prestupowPodel fnorowytwreniych rytectnych prescrupych miestPodel for04125,00VystactoryPodel norowytwreniych prescrupych miest desadeniych miest desadeniych miest desa                                                | Typ                       | Názov merakelné                                   | tho ukazovalefa                                                                                                    |                   | Memá jednotka                                                                                                    | Východiskový<br>stav | Plánovaný stav  | Skutočný stav | ak fivit projet<br>(v %)  |
| Vystaatok         Podet novovytvorených pracovných misst obsadených misst obsadených ženami         Podet         P         P <th< td=""><td>releatork F</td><td>vodat inovoraných výrdohých poslupov</td><td></td><td></td><td>poöet</td><td>0</td><td>4</td><td>1</td><td>25,00</td></th<>                                                                                                    | releatork F               | vodat inovoraných výrdohých poslupov              |                                                                                                    |                   | poöet                                                                                                    | 0                    | 4               | 1             | 25,00                     |
| Vysteatck         Podet noverytverenych pracovnych misst obsadenych mizint         podet         0         1         0         0         0         0         0         0         0         0         0         0         0         0         0         0         0         0         0         0         0         0         0         0         0         0         0         0         0         0         0         0         0         0         0         0         0         0         0         0         0         0         0         0         0         0         0         0         0         0         0         0         0         0         0         0         0         0         0         0         0         0         0         0         0         0         0         0         0         0         0         0         0         0         0         0         0         0         0         0         0         0         0         0         0         0         0         0         0         0         0         0         0         0         0         0         0         0         0         0 <th< td=""><td>isledok F</td><td>Podel novovytvorených pracovných mies</td><td>-</td><td></td><td>podel</td><td>0</td><td>2</td><td>0</td><td>00'0</td></th<>                                                                                                    | isledok F                 | Podel novovytvorených pracovných mies             | -                                                                                                    |                   | podel                                                                                                    | 0                    | 2               | 0             | 00'0                      |
| wystaetok         Počet novovytvrených pracovných miest obsadtených ženami         počet         0         1         0         0.00           I.Merat         Typ         Nkrov merateľneho utkazovateľa         Merná jednotka         Počet jednotka         Skutvostav         Skutvastav           I.Vp         Nkrov merateľneho utkazovateľa         Merná jednotka         Počet jednotka         Skutvastav         Skutvastav           Vp         Vprotekový stuv         Počet jednotka         Počet jednotka         Skutvástav         Skutvástav           Vprotekový stuv         Počet jednotka         Vprotekový stuv         Počet jednotka         Skutvástav         Skutvástav           Vprotekový korených pracovných miest obsadených miest         počet         0         0         0         0         0         0         0         0         0         0         0         0         0         0         0         0         0         0         0         0         0         0         0         0         0         0         0         0         0         0         0         0         0         0         0         0         0         0         0         0         0         0         0         0         0         0                                                                                                    | relectok F                | <sup>2</sup> odel novovýtvorených pracovných mies | t obsadených mužmi                                                                                                    |                   | podel                                                                                                    | 0                    | 1               | 0             | 00'0                      |
| 3. Morate/risk ukazovatele projektu s relevanciou k horizontálnym prioritám       Podel pednolek       Stav realization         1yp       Núzov merale/netho ukazovateľa       Merná jednolka       Podel pednolek       Skutvčný stav       Skutvčný stav       Skutvčný stav       Skutvčný stav       Aktval       podel       Výdhodekcoý stav       Podel novený stav       Skutvčný stav       Aktval       Aktval       Podel novený stav       Aktval       Aktval <td>yslectok F</td> <td>Podet novovytvorených pracovných mies</td> <td>t obsadených ženami</td> <td></td> <td>podel</td> <td>0</td> <td>1</td> <td>0</td> <td>00'0</td>                                                                                                    | yslectok F                | Podet novovytvorených pracovných mies             | t obsadených ženami                                                                                                    |                   | podel                                                                                                    | 0                    | 1               | 0             | 00'0                      |
| Typ         Microw meratefration utaccovatefra         Netrodisplano(e)         Protocityleno(e)         Stantocityleno         Stantocityleno                                                                                                    | Merate                    | né ukazovatele projektu s relev                   | ranciou k horizont                                                                                                    | álnym prioritái   | E                                                                                                    |                      |                 |               |                           |
| Typ         Nazov merakineho ukazovakita         Mema pelnokita         Vydnodekový stav         Planovaný stav         Skutočný stav         aktvrt pere<br>(v%)           tvíz ontíhna prkvita tvalo utržateľný rozvej         Planovaný stav         Planovaný stav         0,00         0,00           tvíž ontíhna prkvita tvalo utržateľný rozvej         Planovaný stav         Planovaný stav         0         0,00           tvíž ontíhna prkvita tvalo utržateľný rozvej         Planovaný stav         2         0         0,00           tvíž ontíhna prkvita tvalo utržateľný rozvej         Počet         0         2         0         0,00           tvíž ontíhna prkvitla rovnosť priležitosti         Počet novovýtvorených miest obsadených mižmi         počet         0         1         0         0                                                                                                    |                           |                                                   |                                                                                                    |                   |                                                                                                    | Podet je             | stnofiek        |               | Stav realizád             |
| tviacontitiha priorita tivato udičatelity rozivaj<br>vysledok Počet novovytvorených pracovných miest počet 0 0 0 0 0 0 0 0 0 0 0 0 0 0 0 0 0 0 0                                                                                                    | lyp                       | Nazov merakelnetko ukazo                          | ovatela                                                                                                    | Mema jednotka     | Vydiodiskový                                                                                                    | stav Phinove         | mý stav S       | kutočný stav  | aktivit projes<br>(v %)   |
| Vysiedok Pročet novovytvorených misst počet 0 0 2 0.00<br>tvričontíhna priorita rovnosť priležitosti<br>Vysiedok Pročet novovytvorených misst obsadených mužmi počet 0 1 0 0 0.00<br>vysiedok Pročet novovytvorených misst obsadených mužmi počet 0 0 10 0 0.00                                                                                                    | nizontime                 | a pricetta trvalo udržateľný rozvoj               |                                                                                                    |                   |                                                                                                    |                      |                 |               |                           |
| kváč onklitna právátia rovnosť príležilosti<br>výsledok Počet novovýtvorených pracovných mísst obsadených mužmi počet 0 0 0 0 0 0 0 0 0 0 0 0 0 0 0 0 0 0 0                                                                                                    | isledok F                 | <sup>a</sup> očet novovýtvorených pracovných mies |                                                                                                    | počet             | 0                                                                                                    |                      | 2               | 0             | 0,00                      |
| Vysleedok Počet novovytvorených pracovných miest obsadených mižmi počet 0 0 0 0.00<br>Vysleedok Počet novovytvorených pracovných miest obsadených ženami počet 0 1 1 0 0 0.00                                                                                                    | <b>sizonthin</b>          | a priorita rownosť priležitosti                   |                                                                                                    |                   |                                                                                                    |                      |                 |               |                           |
| Vysłedów Procet novovytvorených pracovných miest obsadených ženami počet 0 0 0.00                                                                                                    | isledok F                 | Počet novovytvorených pracovných mies             | t obsadených mužmi                                                                                                    | počet             | 0                                                                                                    |                      | 1               | 0             | 00'0                      |
|                                                                                                    | isledok F                 | <sup>a</sup> očet novovýtvorených pracovných mies | t obsadených ženami                                                                                                    | počet             | 0                                                                                                    |                      |                 | 0             | 00'0                      |

MP RO č.8 Príloha č. 5: Inštrukcia k vypĺňaniu priebežnej a záverečnej MS cez verejný portál ITMS

| Havné akfivity                                                                        |                                                                                                    |
|---------------------------------------------------------------------------------------|----------------------------------------------------------------------------------------------------|
| Aktivita 1 - Dodávka inovatívnej technológie                                          | V aktivite 1 došlo počas prepravy obstarávanej technológie "Silo nerezové AGR IFLEX 25 ton s pristvišenstvom" k<br>poškodeniu jedného začinálenia počas jeho transportu. Nakoľko v znyšle kupnej zniktvyje za poškodenie počas peravy<br>zodpovedný dodávaleť, tento zabezpečil okamžiti opravu na mísela zariadenia v mísela radizácie projektu. Z dôvodu<br>lejto opravy bola v zmysle platokných podmienok pedmelnej zniktvy vyplatené zádřite vo výške 10% až po oprave a<br>odskúšani zariadenia t.j. po lehote splatnosti takítny. Uvedené však nemalo vplyv na včasnosť realizácie tejlo položky<br>na SORO 15.12011. |
| <ul> <li>Aktivita 2 - Montáž a inštalácia inovatívnej</li> <li>technolózie</li> </ul> | Realizácia ak kvity 2 sa este nezačata. Podľa plánovaného harmonogramu sa inštaticia inovatývnej technológie začne až<br>v kimv 2011. Predizokladárne nadvenie plánovaného terminu začiatku realizácie aktivity.                                                                                                    |
| Podporné aktivity                                                                     |                                                                                                    |
| Publicita a informovanosť                                                             | Publicita a informovanosť začata naša społočnosť realizovať prakticky od prvého dňa realizácie projektu - filneď po<br>radobudnuti glatnosti zmluvy o poskyhuti NFP. Publicita a informovanosť je realizovaná v súlade so zmluvou o<br>poskyhuti NFP reso. jej príloknou č. 7 Manuál informovania a publicity.                                                                                                    |
| Radenie projektu                                                                      | Piadenie projek lu začalo prvým dňom realizácie projektu, tak ako je uvedené v hlásení o začali realizácie projektu.<br>Nadenie projek lu začolo vystavením pisomnej objednávky našej spoločnosti voči dodávaletom projektu v zmysle<br>podmienok odberaletsko-dodávaletskej zmluvy.                                                                                                    |
| 1 10                                                                                  |                                                                                                    |
| 10. Prijmy projektu                                                                   |                                                                                                    |
| Celkové prijmy projektu v monitorovanom obdobi (v E                                   | UR)                                                                                                    |
| Prevádzkové výdavky projeklu v monitorovanom obdo                                     | bit (v EUR)                                                                                                    |
| Čísté prijmy projektu v monitorovanom období (v EUH                                   |                                                                                                    |
| Kurrutované čísté prijmy projektu od začiatku realizák                                | is projektu (v EUR)                                                                                                    |
|                                                                                       |                                                                                                    |
| 11. Prispevok projektu k zamestnanosti                                                |                                                                                                    |
| Počet vytvorených pracovných miest                                                    | 0,0                                                                                                    |
| Počet udržaných pracovných miest                                                      |                                                                                                    |

| licita projektu<br>udmuli pelmosti zmkvy o poskytnuti NEP sme v zmysle podmienok delitovaných v Manuály inkomovania a putiežity sme zadali výrobu Veľkopkošnej rektarmej<br>metu). Okamžile po dodani bot panel nainštakovaný v mieste realizácie projektu, kde je dotve vkíteňný z miestnej komunilácie. Panel bot umiestnený pred<br>medu našej spokónosti.<br>• po nadobudnuti pistmosti zmkvy o poskytnuti NEP sme na svojej webovej stránke www.hurkyturky.sk zverejnili na úvodnú plodku inkomáciu o realizovanom<br>o skutočnosti, že projekt je realizovaný s linandou podporou z európskej únie - kandu ERDF. | monogram činnosti pre nasledovné monitorovacie obdobie |     |
|----------------------------------------------------------------------------------------------------|--------------------------------------------------------|-----|
| 12. Publicita proje<br>Ponadobutnuti patro<br>Ponadobutnuti patro<br>vstup do aredu nasej<br>Okarržile po nadobud<br>projekte a o skutočnos<br>projekte a o skutočnos<br>projekte a o skutočnos                                                                                                    | 14. Harmonogram                                        | 818 |

|       |   |      |            | \$  |              |
|-------|---|------|------------|-----|--------------|
|       |   |      |            |     |              |
|       |   |      | t          | T   | 0,00         |
|       |   |      |            | ~   |              |
|       |   |      |            | ×   |              |
|       |   |      |            |     |              |
|       |   |      |            |     | 510,00       |
|       |   |      |            | g   | 7 301        |
|       |   |      | obie       |     |              |
|       |   |      | e obd      | _   | _            |
|       |   |      | <b>IOV</b> |     | 898,00       |
|       |   | -    | ouito      | ₽   | 1 837        |
|       |   | •    | E eu       |     |              |
|       |   |      | sledo      | -   | _            |
|       |   |      | ina na     | Ž   | 100          |
|       |   |      | ekte       | 1   | 8            |
|       |   |      | V pro      |     | v EU         |
|       |   |      | lavko      |     | év ŽoP       |
| ocie  |   |      | h vyd      |     | arovan       |
|       |   | 1    | nenyo      |     | ky dekt      |
|       |   | •    | oprav      |     | výdav        |
| blinu |   |      | had        |     | <b>Amené</b> |
| 5. Do |   | 0    | 16. Q      |     | ð            |
|       | M | S251 | 1 10       | 120 | 383          |

| P.4       Názov prlony         1.       Printsoreen webovej stránky www.hurkydurky.sk         2.       Foto dokumentácie realizácie projektu         3.       Foto Veľkoplošnej reklamenej tabule         D. ČESTNÉ VYHLÁSENIE PRIJÍMATEĽA         8. Čestné vyhlásenie prijímateľ (štatutárny orgán prijímateľa slebo spinomocneny zástupca) čestne vyhlasujem, že: výstky mnou uvedené informácie v predloženej monitorovacej správe, vrátane prilon, sú úplné a pravdívé, projekt je implementovaný v súlade so sohválenou žladosťou o nenávratný finančný prispevok a v súlade uzavretou zmluvou o poskytnutí nenávratného finančného prispevku v znení neskorškich dodatkov k zmluve.         Jom si vedomý dôsledkov, ktoré môžu vyplynůť z uvedenia nepravdívých alebo neúplných údajov. Zaväzujem sa jezotkadne plaomne informovať o všetkých zmenách, ktoré sa týkajú uvedených údajov a skutočnosti.         Ihul, meno a priezvisko tatutárneho orgánu:       Dátum podpisu:         Ital, meno a priezvisko osoby odpovednej za pripravu monitorovacej správy projektu:       Dátum podpisu:         Nesto podpisu:       Dátum podpisu:         Ital, meno a priezvisko osoby odpovednej za pripravu monitorovacej správy projektu:       Nátum podpisu:         Nesto podpisu:       Dátum podpisu:         Ital, so podpisu:       Dátum podpisu:         Nesto podpisu:       Dátum podpisu:         Nodpis osoby zodpovednej za pripravu monitorovacej správy projektu:       Jotak thé údaje osoby zodpovednej za pripravu monitorovacej správy projektu:   <                                                                                                    | Contraction of the second second                                 | nam príloh k monitorovacej správe                                                                                                    |
|----------------------------------------------------------------------------------------------------|------------------------------------------------------------------|----------------------------------------------------------------------------------------------------|
| 1.       Printsoreen webovej stránky www.hurkydurkysk         2.       Foto dokumentácie realizácie projektu         3.       Foto Veľkopicánej reklamenej tabule         D. ČESTNÉ VYHLÁSENIE PRIJÍMATEĽA         8. Čestné vyhlásenie prijímateľ (štatutárny orgán prijímateľa alebo spinomocnený zástupca) čestne vyhlasujem, že:         všetký mnou uvedené informácie v predloženej monitorovacej správy, vrštane prilôn, au úpiné a pravdívé, projekt je injementovný v súlade so schválenou zidaosťou o nenávrstný finančný prispevka v súlade uzavretou zmluvou o poskytnutí nenávratného finančného prispevku v znení neskorších dodatkov k zmluve.         kom si vedomý dôsledkov, ktoré môžu vyplynůť z uvedenia nepravdívých alebo nedplných údajov. Zaväzujem sa jezodkladne plsomne informovatí o všetkých zmenách, ktoré sa týkajú uvedených údajov a skutočnosti.         htul, meno a priezvisko tatutárneho orgánu milimateľa:         niesto podpisu:       Dátum podpisu:         hodpis štatutárneho orgánu:       Dátum podpisu:         nesto podpisu:       Dátum podpisu:         rodpis osoby zodpovednej za prípravu monitorovacej správy projektu:                                                                                                    | P.č.                                                             | Názov prílohy                                                                                                    |
| 2.       Foto dokumentácie realizácie projektu         3.       Foto Veľkopicánej reklamenej tabule         D. ČESTNÉ VYHLÁSENIE PRIJÍMATEĽA         8. Čestné vyhlásenie prijímateľ a         a. dolu podpísaný prijímateľ (štatutárny orgán prijímateľa alebo spinomocnený zástupca) čestne vyhlasujem, že:<br>všetky mnou uvedené informácie v predicženej monitorovacej správe, vrštane priloh, nančný priševka v súlade<br>uzavretou zmluvou o poskytnutí nenávratného finančného prispevku v znení neskorákich dodatkov k zmluve.         kom si vedomý dôsledkov, ktoré môžu vyplynůť z uvedenia nepravdivých alebo neúplných údajov. Zaväzujem sa<br>jezodkladne plsomne informovať o všetkých zmenách, ktoré sa týkajú uvedených údajov a skutočnosti.         hlu, meno a priezvisko<br>tatutárného orgánu :       Dátum podpísu:         íval, meno a priezvisko osoby<br>opdpovednej za prípravu monitorovacej správy projektu:       Nátum podpísu:         íval, meno a priezvisko osoby<br>opdpovednej za prípravu monitorovacej správy projektu:       Dátum podpísu:         ívali sosoby zodpovednej za prípravu monitorovacej správy projektu:       Inalitica správy projektu:         ívali sosoby zodpovednej za prípravu monitorovacej správy projektu:       Inalitica správy projektu:                                                                                                    | 1.                                                               | Printacreen webovej stránky www.hurkydurky.sk                                                                                                    |
| S. Foto Veľkoplošnej reklamenej tabule     D. ČESTNÉ VYHLÁSENIE PRIJÍMATEĽA     B. Čestné vyhlásenie prijímateľa     a, dou podpísaný prijímateľ (štatutárny orgán prijímateľa slebo spinomocnený zástupca) čestne vyhlasujem, že:     všatky mnou uvedené informácie v predloženej monitorovacej správe, vrátane priloh, sú úpiné a pravdivé,     projekt je impiementovaný v súlade so schválenou žiadosťou o nenázvatný finančný prispevok a v súlade     uzavretou zmluvou o poskytnutí nenávratného finanôného prispevuk v znení neskorálich dodstkov k zmluve.     isom si vedomý dôsledkov, ktoré môžu vyplynůť z uvedenia nepravdivých slebo neúpiných údajov. Zaväzujem sa     iezodkladne plasomne informovať o všetkých zmenách, ktoré sa týkajú uvedených údajov a skutočnosti.     itul, meno a priezvisko     radutárneho orgánu:         Dátum podpisu:         Dátum podpisu:         Dátum podpisu:         Dátum podpisu:         Dátum podpisu:         Dátum podpisu:         Dátum podpisu:         Dátum podpisu:         Dátum podpisu:         Oátum podpisu:         Oátum podpisu:                                                                                                    | 2                                                                | Foto dokumentácie realizácie projektu                                                                                                    |
| D. ČESTNÉ VYHLÁSENIE PRIJÍMATEĽA  8. Čestné vyhlásenie prijímateľa  4. dou podpisaný prijímateľ (štatutárny orgán prijímateľa slebo spinomocnený zástupca) čestne vyhlasujem, že: všetky mnou uvedené informácie v predloženej monitorovacej správe, vrátane priloh, sú úpiné a pravdivé, projekt je implementovaný v súlače so schválenou židostou o neňvratný finanskorších dodstkov k z mluve.  Isom si vedomý dôsledkov, ktoré môžu vyplynůt z uvedenia nepravdivých alebo neúplných údajov. Zaväzujem sa jezodkiadne plsomne informovať o všetkých zmenách, ktoré sa týkajú uvedených údajov z aväzujem sa jezodkiadne plsomne informovať o všetkých zmenách, ktoré sa týkajú uvedených údajov z skutočnosti.  Itul, meno a priezvisko Istutárneho orgánu:  Itul, meno a priezvisko osoby podpovednej za pripravu monitorovacej správy projektu:  Alesto podpisu:  Dátum podpisu:  Dátum podpisu:  Otátum podpisu:  Otátum Otátu podpisu:  Otátum Otátu podpisu:  Otátum Otátu podpisu:  Otátum Otátu podpisu:  Otátum Otátu podpisu:  Otátum Otátu Otátu Otátu Otátu Otátu Otátu Otátu Otátu Otátu Otátu Otátu Otátu Otátu Otátu Otátu Otátu Otátu Otátu Otátu Otátu Otátu Otátu O                                                                                                    | 3.                                                               | Foto Veľkoplošnej reklamenej tabule                                                                                                    |
| 8. Čestné vyhlásenie prijimateľa  a, dolu podpisaný prijimateľ (štatutárny orgán prijimateľa alebo spinomocnený zástupca) čestne vyhlasujem, že: všetky mnou uvedené informácie v predloženej monitorovacej goráve, vrátane priloň, sú úpiné a pravdivé, projekt je impiemtovaný v súlade so sobválenou žadosťou o nenávratný finančný prispevok a v súlade u uzavretou zmluvou o poskytnutí nenávratného finančného prispevku v znení neskoráloh dodatkov k zmluve. Nom si vedomý dôsledkov, ktoré môžu vyplynúť z uvedenia nepravdivých alebo neúpiných údajov. Zaväzujem sa jezodkladne pisomne informovať o všetkých zmenách, ktoré sa týkajú uvedených údajov a skutočnosti.  1. (1. meno a priezvisko tatutárneho orgánu:  1. Dátum podpisu:  1. Dátum podpisu:  1. Dátum p                                                                                                    | ). ČE                                                            | STNÉ VYHLÁSENIE PRIJÍMATEĽA                                                                                                    |
| a, dolu podpisaný prijimateľ (štatutárny orgán prijimateľa alebo spinomocnený zástupca) čestne vyhlasujem, že:<br>všetky mnou uvedené informácie v predloženej monitorovacej správe, vrátane priloh, sú úpiné a pravdivé,<br>projekt je implementovaný v súlade so schválenou židostíou o nenávratný finančný prispevok a v súlade<br>uzevretou zmluvou o poskylnutí nenávratného finančného prispevku v znení neskoňších dodatkov k zmluve.<br>Som si vedomý dôsledkov, ktoré môžu vyplynůť z uvedenia nepravdivých alebo neúplných údajov. Zaväzujem sa<br>jezodkladne plsomne informovať o všetkých zmenách, ktoré sa týkajú uvedených údajov a skutočnosti.<br>Nul, meno a priezvisko<br>tatutárného orgánu prijimateľa:<br>Miesto podpisu:<br>Dátum podpisu:<br>Dátum podpisu:<br>Nesto podpisu:<br>Dátum podpisu:<br>Nesto podpisu:<br>Dátum podpisu:<br>Nesto podpisu:<br>Nesto podpisu:<br>Dátum podpisu:<br>Nesto podpisu:<br>Nesto podpisu | 8. Čes                                                           | tné vyhlásenie prijímateľa                                                                                                    |
| Viesto podpisu:Dátum podpisu:                                                                                                    | projek<br>uzavre<br>lom si v<br>jezodkia<br>ltul, me<br>tatutárn | je implementovaný v súlade so schválenou žladosťou o nenávratný finančný prispevok a v súlade<br>tou zmluvou o poskytnutí nenávratného finančného prispevku v znení neskorálch dodatkov k zmluve.<br>edomý dôsledkov, ktoré môžu vyplynúť z uvedenia nepravdivých alebo neúplných údajov. Zaväzujem sa<br>idne plsomne informovať o všetkých zmenách, ktoré sa týkajú uvedených údajov a skutočnosti.<br>no a priezvisko<br>eho orgánu prijimateľa: |
| Podpia štatutárneho orgánu:<br>"Itul, meno a priezvisko osoby<br>odpovednej za pripravu monitorovacej správy projektu:<br>Mesto podpiau:<br>Dátum podpiau:<br>Dátum podpiau:<br>Nodpis osoby zodpovednej za pripravu monitorovacej správy projektu:<br>(ontaktné údaje osoby zodpovednej za pripravu monitorovacej správy projektu:<br>-mail:<br>elefón:                                                                                                    | /lesto p                                                         | odpisu: Dátum podpisu:                                                                                                    |
| litul, meno a priezvisko osoby<br>odpovednej za pripravu monitorovacej správy projektu:<br>//esto podpisu: Dátum podpisu:                                                                                                    |                                                                  |                                                                                                    |
| Podpis osoby zodpovednej za pripravu monitorovacej správy projektu:<br>(ontaktné údaje osoby zodpovednej za pripravu monitorovacej správy projektu:<br>I-mail:<br>elefón:                                                                                                    | fitul, me<br>odpove<br>Aleato p                                  | no a priezvisko osoby<br>dnej za pripravu monitorovacej správy projektu:<br>odpisu: Dátum podpisu:                                                                                                    |
| Kontaktné údaje osoby zodpovednej za pripravu monitorovacej správy projektu:<br>I-mail:<br>relefón:                                                                                                    | odpis o                                                          | soby zodpovednej za pripravu monitorovacej správy projektu:                                                                                                    |
| elefón:                                                                                                    | (ontaktr<br>I-mailt                                              | ié údaje osoby zodpovednej za pripravu monitorovacej správy projektu:                                                                                                    |
|                                                                                                    | eletón:                                                          |                                                                                                    |
|                                                                                                    |                                                                  |                                                                                                    |
|                                                                                                    |                                                                  |                                                                                                    |
|                                                                                                    |                                                                  |                                                                                                    |
|                                                                                                    |                                                                  |                                                                                                    |
|                                                                                                    |                                                                  |                                                                                                    |
|                                                                                                    |                                                                  |                                                                                                    |
|                                                                                                    |                                                                  |                                                                                                    |
|                                                                                                    |                                                                  |                                                                                                    |
|                                                                                                    |                                                                  |                                                                                                    |
|                                                                                                    |                                                                  |                                                                                                    |
|                                                                                                    |                                                                  |                                                                                                    |
|                                                                                                    |                                                                  |                                                                                                    |
|                                                                                                    |                                                                  |                                                                                                    |